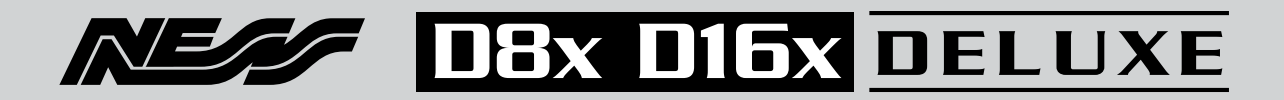

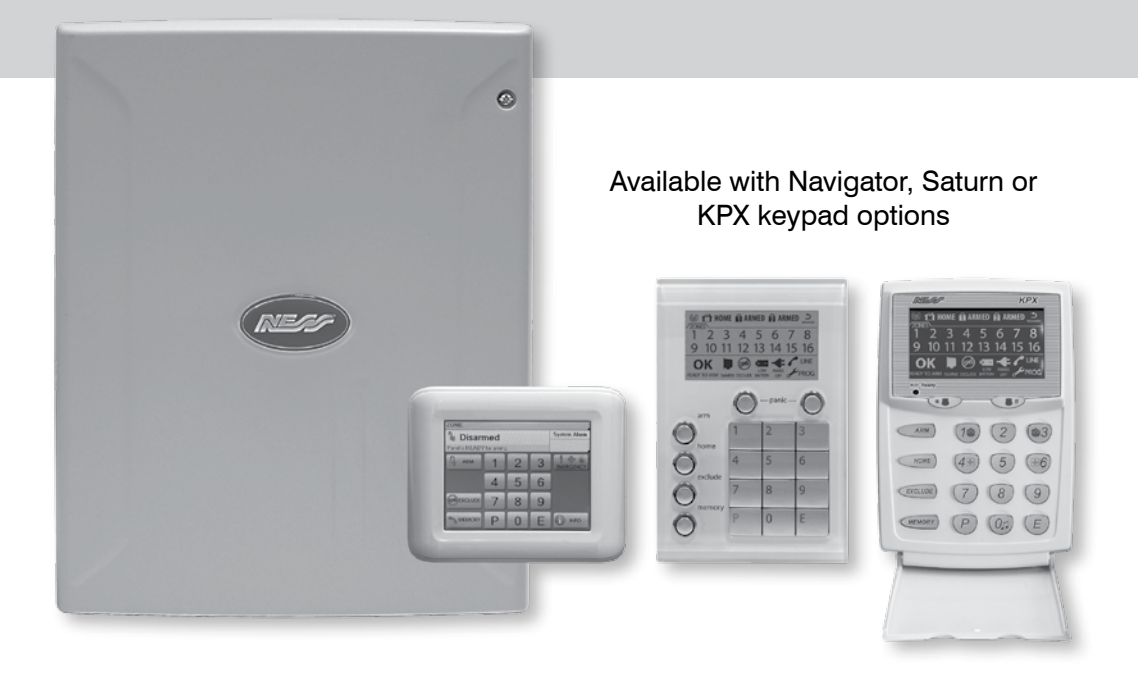

# D8XD / D16XD ALARM CONTROL PANEL

Deluxe edition with expanded AUX outputs, Voice alarms, Voice prompts, enhanced modem, Real time clock.

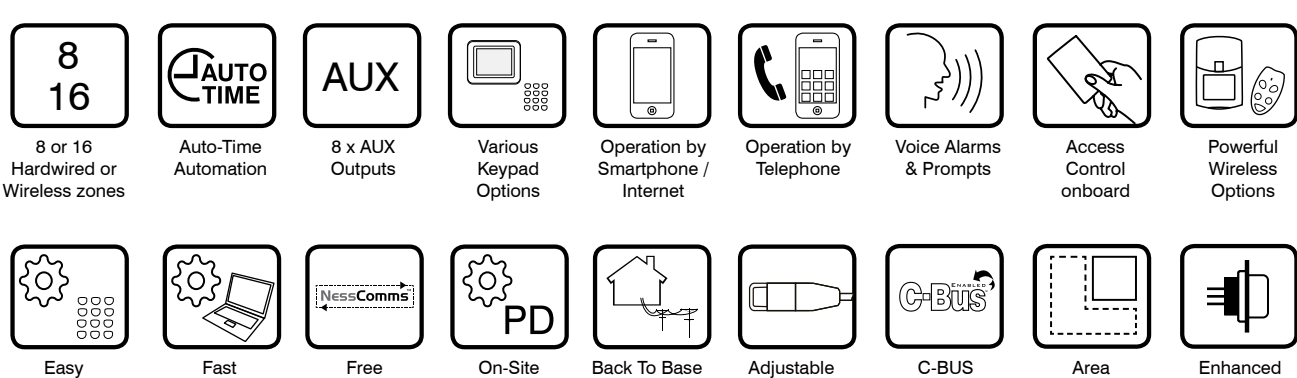

Easy Programming via Keypad

Fast Programming via PC

Free NessComms Installer Software

On-Site Programming via PD Tool

Back To Base or Voice Dialler Monitoring

Adjustable Vibration Inputs

on all Zones

C-BUS Compatible using Ness MiniCentral

Partitioning

Enhanced Serial Port for Integrators

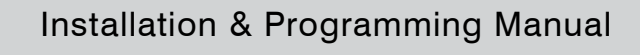

D8x/D16x DELUXE Version v8.4

Document 890-017 Rev 1.5

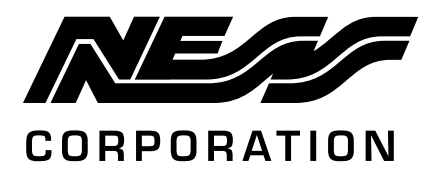

Innovative Electronic Solutions

www.ness.com.au

National Customer Service Centre Ph: 1300 551 991 customerservice@ness.com.au

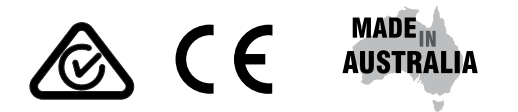

D8X/D16X DELUXE INSTALLATION & PROGRAMMING MANUAL

Document Part No: 890-017 Rev 1.5 Nov 2015 For use with Ness D8x/D16x DELUXE control panels V8.0 and later.

This manual can also be used for previous versions of D8x/D16x panels however some of the programming options covered are available only in V8.0 and later.

Refer to installation manual 890-007 for D8x/D16x V7.8 and earlier.

### WARNINGS & NOTICES

Ness Corporation manufacturing processes are accredited to ISO9001 quality standards and all possible care and diligence has been applied during manufacture to ensure the reliable operation of this product. However there are various external factors that may impede or restrict the operation of this product in accordance with the product's specification.

These factors include, but are not limited to:

- Erratic or reduced radio range (if radio accessories are installed). Ness radio products are sophisticated low power devices, however the presence of in-band radio signals, high power transmissions or interference caused by electrical appliances such as Mains Inverters, Wireless Routers, Cordless Phones, Computers, TVs and other electronic devices may reduce radio range performance. While such occurrences are unusual, they are possible. In this case it may be necessary to either increase the physical separation between the Ness receiver and other devices or if possible change the radio frequency or channel of the other devices.
- 2. Unauthorised tampering, physical damage, electrical interruptions such as mains failure, electrical spikes or lightning.
- 3. Solar power inverters are a known source of electrical interference. Please ensure that this product and all associated cabling is installed at least 3 metres away from a solar power inverter and its cabling.

WARNING: Installation and maintenance to be performed only by qualified service personnel.

**CAUTION:** Risk of explosion if battery is replaced by an incorrect type. Dispose of used batteries in accordance with local regulations. **ADSL NOTICE:** ADSL broadband data can interfere with the operation of your alarm dialler. It is recommended that a quality ADSL filter be installed as per the filter manufacturer's guidelines in premises with an alarm dialler installed.

All rights reserved. No part of this publication may be reproduced, transmitted or stored in a retrieval system in any form or by any means, electronic, mechanical, photocopying, recording, or otherwise, without the prior written permission of Ness.

Ness reserves the right to make changes to features and specifications at any time without prior notification in the interest of ongoing product development and improvement.

© 2015 Ness Corporation Pty Ltd ABN 28 069 984 372

## NEED TO GET RUNNING FAST? See the Quick Start Programming Guide

| PRODUCT FEATURES    | 1 |
|---------------------|---|
| NessComms Features  | 5 |
| Installation notes6 | 3 |
| Inputs and outputs7 | 7 |

| CONNECTION DIAGRAM | . 8–9 |
|--------------------|-------|
| Keypad             | 10    |

## OPERATION

| Operation Summary | 1 1  |
|-------------------|------|
| Operation Summary | <br> |

## HOW TO PROGRAM

| Quick start Programming     | 12 |
|-----------------------------|----|
| How to enter Program Mode   | 13 |
| How to program using NessPD | 13 |

## SPECIAL FUNCTIONS

| Send test report         |    |
|--------------------------|----|
| Siren test               | 12 |
| Panel reset              |    |
| Display software version |    |

## **GENERAL OPTIONS**

| User Codes                                   | 14, 15 |
|----------------------------------------------|--------|
| Timers                                       | 16     |
| Vibration Sensitivity                        | 17     |
| Zone Assignment                              | 18, 19 |
| Definitions. Day Zones, Temp Day Zones, Home | 20     |
| Zone To Output Mapping                       | 22–23  |
| Various Options                              | 24–25  |
| Tamper/Keypad Panic Output Mapping           | 26     |
| System Operation Shortcuts                   | 27     |
| Home mode output mapping                     | 28     |
| Day mode output mapping                      | 28     |
| Miscellaneous Options                        | 29–30  |
| Zone Supervision options                     | 31–33  |
| Misc. options                                | 35–37  |
|                                              |        |

## DIALLER OPTIONS

| TELEPHONE NUMBERS               | . 38–39 |
|---------------------------------|---------|
| Account Numbers                 | 38      |
| Report zone alarms              | 40      |
| Report zone restorals           | 40      |
| Report multiple zone alarms     | 40      |
| Account No.2 zones              | 40      |
| Report Miscellaneous alarms     | 41      |
| Report Miscellaneous Restorals  | 41      |
| Test Call options               | 42      |
| Dialler format options          | . 43–44 |
| CONTACT ID REPORTING CODES      | 43      |
| Dialling options                | 45      |
| Area1, Area2 open/close reports | 46      |
| Siren Chirp, Flash options      | 46      |
| Other reports                   | 47      |
| Enable Test Calls               | 48      |
| Mains Report Delay              | 48      |
| Listen-in to dialler            | 48      |
| Swinger Shutdown                | 49      |

## CONTENTS

| Line Fault Monitor    | 49    |
|-----------------------|-------|
| Remote access options | 50–51 |
| Required Rings        | 52    |

No Memory Warning zones ...... 52

## FACTORY DEFAULTS

| Clear Radio Devices | . 53 |
|---------------------|------|
| Clear Memory        | . 53 |
| Clear Panel Options | . 53 |
| Clear User Codes    | . 53 |
|                     |      |

## AUX OUTPUTS

| Aux1 output options   | 58-59 |
|-----------------------|-------|
| Aux2 output options   | 60-61 |
| Aux3 output options   | 62-63 |
| Aux4 output options   | 64-65 |
| Aux5–8 output options | 66-67 |

| Alarm/Fire/Chirp Siren Volume | 67 |
|-------------------------------|----|
| Enable/Disable hardwire zones | 68 |
| KPX Keypad options            | 68 |
| End Of Line Resistor options  | 68 |

## **AUTOTIME OPTIONS**

| 69    |
|-------|
| 70    |
| 70-71 |
|       |

## **RADIO OPTIONS**

| Signal strength test     | 72 |
|--------------------------|----|
| Ness Radio Interface     | 72 |
| RADIO DEVICE PROGRAMMING | 73 |
| RADIO KEY PROGRAMMING    | 74 |
|                          |    |

Serial Output options ......75

## ACCESS CONTROL OPTIONS

| PROGRAMMING ACCESS CARDS      | 76    |
|-------------------------------|-------|
| Access Control options        | 77–81 |
| Weigand Reader wiring diagram | 82    |

## **REMOTE OPERATION**

| Monitoring operation          | 83    |
|-------------------------------|-------|
| System Name programming       | 84    |
| Voice Message Library         | 84    |
| Remote operation by telephone | 85    |
| PROGRAMMING OPTIONS SUMMARY   | 86–91 |
| D8x/D16x Product List         | 92    |
| Specifications and approvals  |       |

| D8x/D16x Product List        | . 92 |
|------------------------------|------|
| Specifications and approvals | . 92 |
| Release Notes                | . 93 |
| Installation Record          | . 95 |

## OPTIONAL PRODUCT

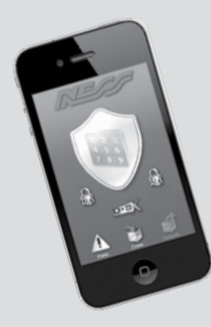

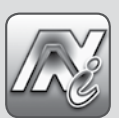

Ness iComms Ness aComms

Ness iComms and aComms apps for mobile control of your D8x/ 16x control panel from home, office, anywhere in the world using your iPhone/iPad or Android device.

- ARM, DISARM
- VIEW ZONE STATUS
- EMERGENCY ALARMS
- CONTROL THE PANEL OUTPUTS (D8X/D16X V7.8+)

**Requirements:** 

D8x/D16x V5.6 or later (V7.8 or later to operate panel outputs).

Optional K-6002D Ethernet kit (includes 101-244 Ethernet adapter & 450-246 RS232 cable).

iPhone/iPad/Smartphone not included.

iComms and aComms are third party apps which are endorsed by Ness without tech support.

Emergency alarms must be enabled in the control panel to be available in iComms and aComms.

## What's New in D8x/D16x Deluxe (v8)

- New PCB layout
- Now with 8 AUX outputs (1-4 on relay board or 1-8 on output expander/s)
- Added modem chip, use any modem in 300baud mode
- Voice alarms and voice prompts using a preset voice message library
- Real time clock onboard
- New connector for the Serial port, now 4 pin
- New connector for the Listen-in header
- Either 15VDC or dual 17VAC/20VDC power input (depending on model)
- Tamper/Prog link moved to corner of pcb for better accessibility
- Many new program options to cater for expanded AUX outputs

## D8x/D16x All Features

- 8 or 16 alarm zones.
- Supports up to 3 mixed keypads (Navigator/Saturn/LCD) or 4 Navigator keypads
- 56 user codes can be programmed to operate by keypad PIN, radio key or access card.
- Optional NESS RADIO INTERFACE for fully integrated wireless security.
- Programmable TWO AREA PARTITIONING can split the panel into two independent areas plus a common area.
- REAL TIME CLOCK with AUTOTIME features auto arm/disarm, auto aux outputs, time based user control.
- 3 Door ACCESS CONTROLLER onboard with support for Weigand prox or fingerprint readers.
- Supports control via INTERNET using Ness iComms/aComms iPhone/iPad and Android apps and optional ethernet adapter.
- Voice alarm reports & Voice prompts for remote telephone operation.
- Home Mode allows partial arming, (eg, perimeter security overnight).
- Day Mode feature allows daytime monitoring of fire doors, coolrooms etc.
- Temporary Day Zone feature allows easy enabling/disabling of Day Mode.
- Keypad Panic and Duress feature.
- Two button arming feature.
- Fire Alarm feature with different siren tones.
- Highly flexible zone to output mapping.
- ONBOARD VIBRATION SENSOR ANALYSER with programmable sensitivity. Use with Nessensor<sup>™</sup> vibration sensors.
- MULTIPLE PROGRAMMABLE EOL resistor values from 0k to 22k (2k2 resistors supplied).
- Siren chirp and strobe flash on arming with radio key.
- Quiet chirps option on arm/disarm by radio key.
- True DYNAMIC BATTERY TEST actively tests the battery under load every hour and every time a keypad code is entered.
- 8 PROGRAMMABLE AUXILIARY outputs.
- ENHANCED SERIAL DATA input/output via RS232.
- AUTOMATIC RESET FUSES.
- Programmable Reset Output lockout.
- 30 event memory from KPX and Saturn keypads. 80 event memory can be accessed using Navigator keypad or NessComms™.
- Standard defaults to suit most applications.
- Easy programming by keypad or NessComms<sup>™</sup> software.
- New modem chip allows common modems to be used for upload/download in 300baud mode.
- All programming data is permanently stored in a non-volatile memory.
- All inputs and outputs are heavily protected against lightning and high voltage supply transients.
- High efficiency DC power supply.
- Optional output expander.

#### DIALLER

- Full remote upload/download by PC and modem using  ${\sf NessComms}^{\, {\sf m}}$  software.
- View system status and arm/disarm using NessComms™.
- Remote control of outputs via telephone with voice prompts.
- Contact ID Format Two 14 digit phone numbers plus one "follow me" number.
- Voice alarm reporting feature.
- Phone line monitoring (activates output).
- Dialler 'Listen in' option for installers.
- Auto Test calls.
- Pulse or DTMF dialling & true dial tone detection.
- Hex programmable client codes as required by some central stations.

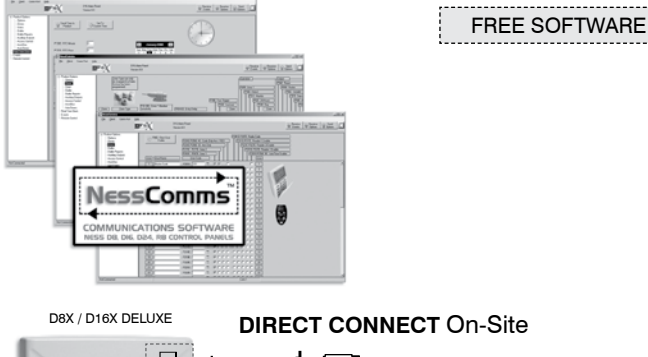

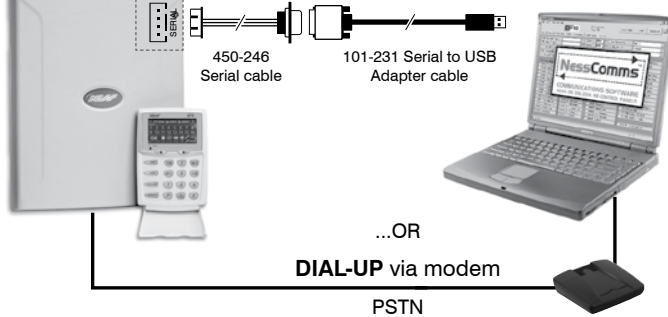

Note

D8x/D16x Deluxe (v8 and later) uses 450-246 serial cable (4 pin) Previous versions of D8x/D16x use 450-185 RS232 cable (3 pin)

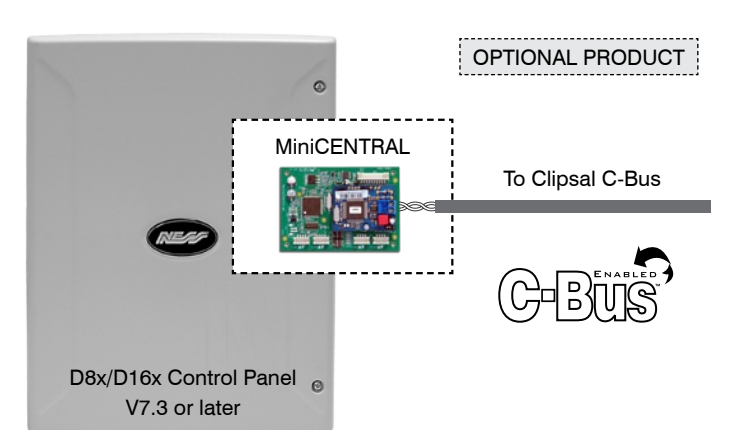

# NESS PD 196 17 Portale Contraction

Requires D8x/D16x V7.4 or later. Not compatible with 106-009 D16x C-Bus panel.

How to use the NessPD, see page 13.

NESSCOMMS

# Powerful PC-based programming & operation software

- Fast and easy installation programming
- Arm & Disarm remotely with the Virtual Keypad
- Live zone status mode
- Download system logs, including extended D8x/D16x logs not accessible by keypad up to 80 events
- · Database stores hundreds of clients
- All relevant control panel manuals are installed with NessComms
- Free For Trade users

Now the preferred programming tool for many installers, NessComms makes control panel programming as simple as ticking the boxes.

Connect to your control panels on site via modem and landline. If your standard modem is capable of 300 baud half duplex operation it may be suitable for use with Nesscomms.

For the added convenience of on-site programming, D8x and D16x panels also allow direct connect via serial port for fast and easy access by laptop computer. The Ness 450-185 Serial Cable is required.

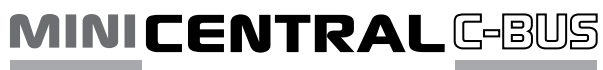

## Part No. 106-125

Modem

300 Baud

half duple>

The Ness MiniCENTRAL C-Bus interface combined with a Ness D8x or D16x control panel gives you full two-way C-Bus control and all the features and benefits of a powerful alarm panel.

- Fully Clipsal approved C-Bus Enabled Product.
- Controls up to 255 individual C-Bus lights or outputs. Includes full dimming, On/Off and toggle commands.
- True 2 way communications on the C-Bus network.
- Connects directly onto C-Bus without the need for additional hardware such as a PCI Interface.
- Many D16X events or status changes can control modules on the C-Bus.
- C-Bus Trigger Control and Enable Control.
- C-Bus events can control the D8x/D16x.
- Multiple onboard SERIAL repeater ports means the D8x/ D16x panel can also connect to other serial devices while connected to MiniCENTRAL.

## NESS PD

## Portable Download Tool

Part No. 106-017

Ness PD is the fast, easy and simple way to copy programming options from one control panel to another in the field - all without a computer.

Ness PD copies and loads data from panel to panel using the READER header on D8x and D16x panels.

- Stores separate data for one D8x and one D16x.
- Ideal for programming service panels.
- Use Ness PD to store your default programming for even faster commissioning on site.

**OPTIONAL PRODUCT** 

## ESD WARNING

(Electrostatic Discharge).

Once properly installed, Ness control panels are well protected from ESD. However, take note of the following precautions during installation.

The human body can generate static electricity when it is insulated from earth - for instance by walking over carpet.

ESD occurs (and a small shock is sometimes felt) if an earthed metal object is then touched.

The installer should be aware that if he generates static electricity while installing the panel and then discharges this static electricity into the internal components on the main D8/D16 circuit board or the keypad board, then ESD damage may occur.

The circuit board should not be unwrapped until it is actually ready to be installed.

Methods to avoid electrostatic build-up.

- Use a foot strap, a wrist strap, or a grounding mat. The aim is to connect the body to earth to discharge static before it builds up. The connection is a high resistance for personnel safety.
- If the above is not available, then it is advisable to wear clothing that will minimise the build-up of static.
- 3. Handle circuit boards by the edges. Avoid touching any components on the board as the integrated circuits, in particular, are not guaranteed by their manufacturers to be safe from ESD.
- To minimise the build-up of static, avoid walking around as much as possible while working on the installation.
- Touch an earthed object to discharge any static before working on the installation.

## INSTALLATION PROCEDURES

The main panel housing and keypad/s should be installed within areas that are protected by motion sensors or reed switches. A linen closet or cupboard are good examples as these are generally located in the centre of the premises. Installing in ceiling spaces or other areas where extremes of temperature may be encountered is not advised.

Positioning of the movement detectors should be considered as the incorrect position may cause unwanted alarms. Refer to the motion sensors' installation instructions.

- 1. Remove the lid and the battery from the base.
- 2. Securely mount the rear panel housing in a secure location.
- 3. Run all cabling needed for the installation.
- 4. Insert the red PCB stand-offs in the housing and then plug the circuit board onto the stand-offs. See the ESD Warning on this page.
- 5. Wire the sensors, sirens and accessories to the main board terminal blocks as per the wiring instructions shown in this installation manual.
- 6. Fit the battery into the housing but DO NOT CONNECT the battery yet.
- 7. Insert the panel tamper bracket leads as shown below.
- 8. Power up as described below.
- 9. Close the lid and program the panel as required.

## **POWER-UP PROCEDURE**

To enter INSTALLER PROGRAM MODE the first time, power-up with the PROG/TAMP link OFF. If the PROG/TAMP link is ON and any other 24hr zones are unsealed on power-up the panel will immediately go into alarm - reset the alarm via keypad or remove power to stop the alarm.

## 1. CONNECT THE BATTERY FIRST. Observe correct polarity.

a) The heartbeat LED will flash continuously to indicate correct operation.

b) The Current Limiting Globes should be OFF. If the Globes are glowing, the battery connection is reversed. Immediately disconnect the battery and check the polarity of the battery leads.

If the heartbeat LED does not flash steadily or cycles off intermittently there may be a problem with the initialisation of the onboard memory. **To remedy, in Installer Program Mode press P95E, P97E & P98E to erase all programming and reload factory defaults.** Then remove power by briefly removing one of the battery leads then re-connect. The heartbeat LED should now be flashing continuously, proceed to step 2.

2. TURN ON THE EXTERNAL POWER SUPPLY. The Current Limiting Globes may glow slightly to indicate that the battery is charging correctly.

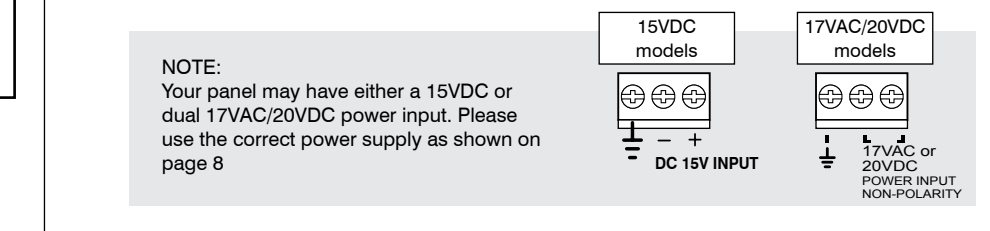

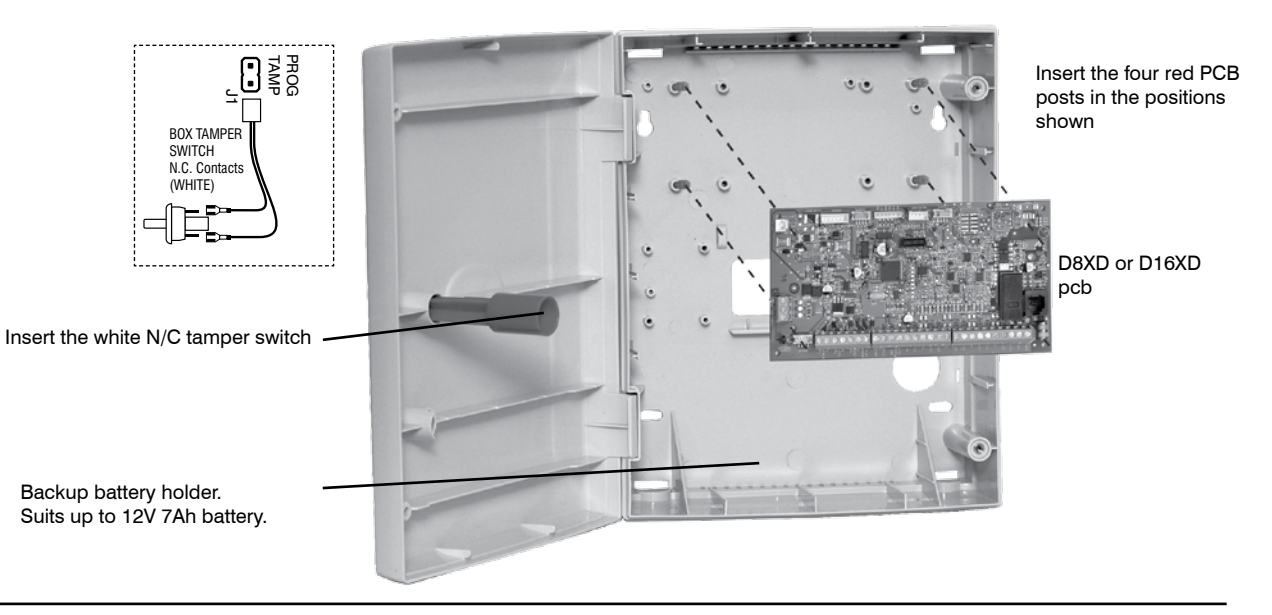

## INPUTS

## MONITORED ZONES

The Ness D8x and D16x have 8 or 16 fully programmable zone inputs. (Monitored by end of line resistor).

Also, 1 x 24 hour External TAMP input. (Monitored by end of line resistor). 1 x 24 hour Box Tamper input. (Normally Closed input. Resistor is not required).

## END OF LINE RESISTOR

Each zone input must be terminated with an end of line (EOL) resistor unless the zone is disabled by option P125E.

The default EOL resistor value is 2.2k (2200 Ohms). The EOL value is fully programmable. Available options are 0k (closed circuit), 1k, 1.5k, 2.2k, 3.3k, 3.9k, 4.7k, 5.6k, 6.8k, 8.2k, 10k, 12k and 22k. See programming option P129E.

#### TAMP – TAMPER INPUT

The TAMP input must also be sealed with an end of line resistor. This input is always a 24hr input. The EOL value programed by option p129E also applies to the TAMP input.

## POWER INPUT TERMINALS

These terminals are for the connection of the external power supply. Your panel may have either a 15VDC or dual 17VAC/20VDC power input. Please use the correct power supply as shown on page 8.

#### EARTH (Functional Earth, not a safety Earth)

Connect a good earth to this terminal to help protect against damage from lightning strikes and static.

#### BATTERY

These terminals are for the connection of a sealed lead-acid rechargeable 12Volt battery. Charge current is limited to 350mA. The charge voltage is factory preset at 13.8V. Note: A 12 Volt sealed lead acid rechargeable battery must be connected for correct panel operation and to ensure the Siren, Strobe and Reset outputs operate correctly.

The panel will shut down if battery voltage is below 11V and mains power is off.

Observe correct polarity when connecting the battery.

(Ness Part Number BAT210 12V 7Ah battery)

## **CURRENT LIMITING**

The current limiting globes serve to regulate battery charging current. When the battery is fully charged the globes will not glow. The globes will glow slightly when recharging the battery after a short power outage. If the globes glow very brightly the battery is drawing excessive current and may be faulty, or the battery is connected in reverse. Check the connections or connect a charged battery.

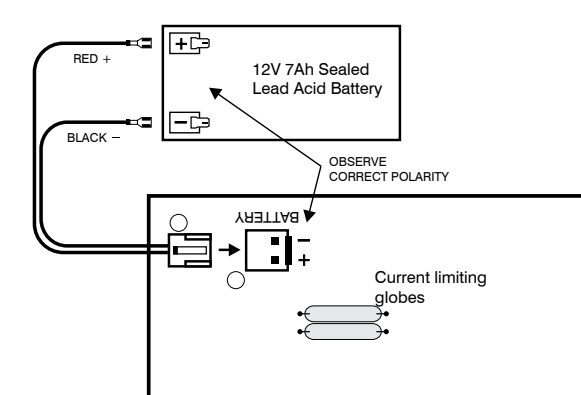

**OUTPUT FUSING.** The 12V outputs, Siren, Reset and Strobe outputs are protected by Automatic Reset electronic fuses. These outputs will automatically reset once the overload is removed.

## OUTPUTS

#### **12 VOLT OUTPUT**

A regulated 13.8 VDC output is available to power detectors and other equipment. This output is available from two sets of terminals marked +12V and 0V. This output is protected by an Automatic Reset fuse.

A maximum load of 500mA may be connected to these terminals.

## SIREN

The on-board siren driver will drive a maximum of  $3 \times 8$  ohm horn speakers (Ness Part No. NOI110 or 100-171 Internal Siren). The will reset at the end of siren time (P29E) or whenever the panel is reset, whichever comes first.

This output is protected by an Automatic Reset fuse.

## STR

A latched 12VDC output for connecting strobe lights.

This output will reset after 72 hours (3 days) or when the panel is disarmed. (D8/D16 versions prior to V4.5 allow indefinite strobe operation, until the panel is reset).

A maximum of 2 x 1 Watt Strobes (Ness Part No. NOI300) can be connected to this output.

This output is protected by an Automatic Reset fuse.

#### RESET

A 12V DC output for connecting Ness sirens, piezo sirens or relays, etc. This output will reset at the end of siren time (P29E) or whenever the panel is reset, whichever comes first.

A maximum of  $3 \times 12V$  piezo screamers (Ness Part No. 100-238, 100-004) or  $2 \times Ness$  Piezo (Part No 100-172) can be connected to this output.

This output is protected by an Automatic Reset fuse.

#### AUX HEADER

The Aux1 to Aux4 outputs are open collector outputs (switch negative) which can supply a maximum of 100mA. Each Aux output can be programmed to perform several different functions.

The header also provides a 12V DC output, max. draw 100mA.

## **RS232 SERIAL PORT (4 PIN)**

Two way RS232 serial port for interfacing to a PC or external automation products. The serial data is 9600 baud, 8 data bits, no parity, 1 stop bit. Developer's kit available on request.

#### **PROG/TAMP – PROGRAM LINK & INTERNAL TAMPER INPUT** The PROG/TAMP link appears on the two pin J1 header.

The PROG/TAMP link has two purposes

1. To enter Installer Program Mode on initial power up. Powerup with the PROG link OFF. The PROG link (or Box Tamper lead) must be ON in operating mode.

2. **Box Tamper.** When used with the Internal Tamper Lead (supplied), PROG/TAMP serves as the 24hr tamper input for the panel's internal tamper switch.

Replace the PROG Link with the Box Tamper Lead. Connect the Internal Tamper Lead spade terminals directly to the terminals of the internal tamper switch (supplied). An end-of-line resistor is NOT required on this input.

When PROG/TAMP is used for Internal Tamper, powering up with the panel's cover open will enter Installer Program Mode.

**SIREN LOAD.** A maximum output of 2.0A continuous is available from the SIREN and RESET outputs and 200mA from the STR output.

Recommended maximum power load: 3 x Horn speakers (SIREN output)

- 2 x Strobe lights (STR output)
- 2 x Ness Internal Sirens (100-172) (RESET output)

**Note:** (*This assumes no more than 500mA is being drawn from the 12V device outputs*).

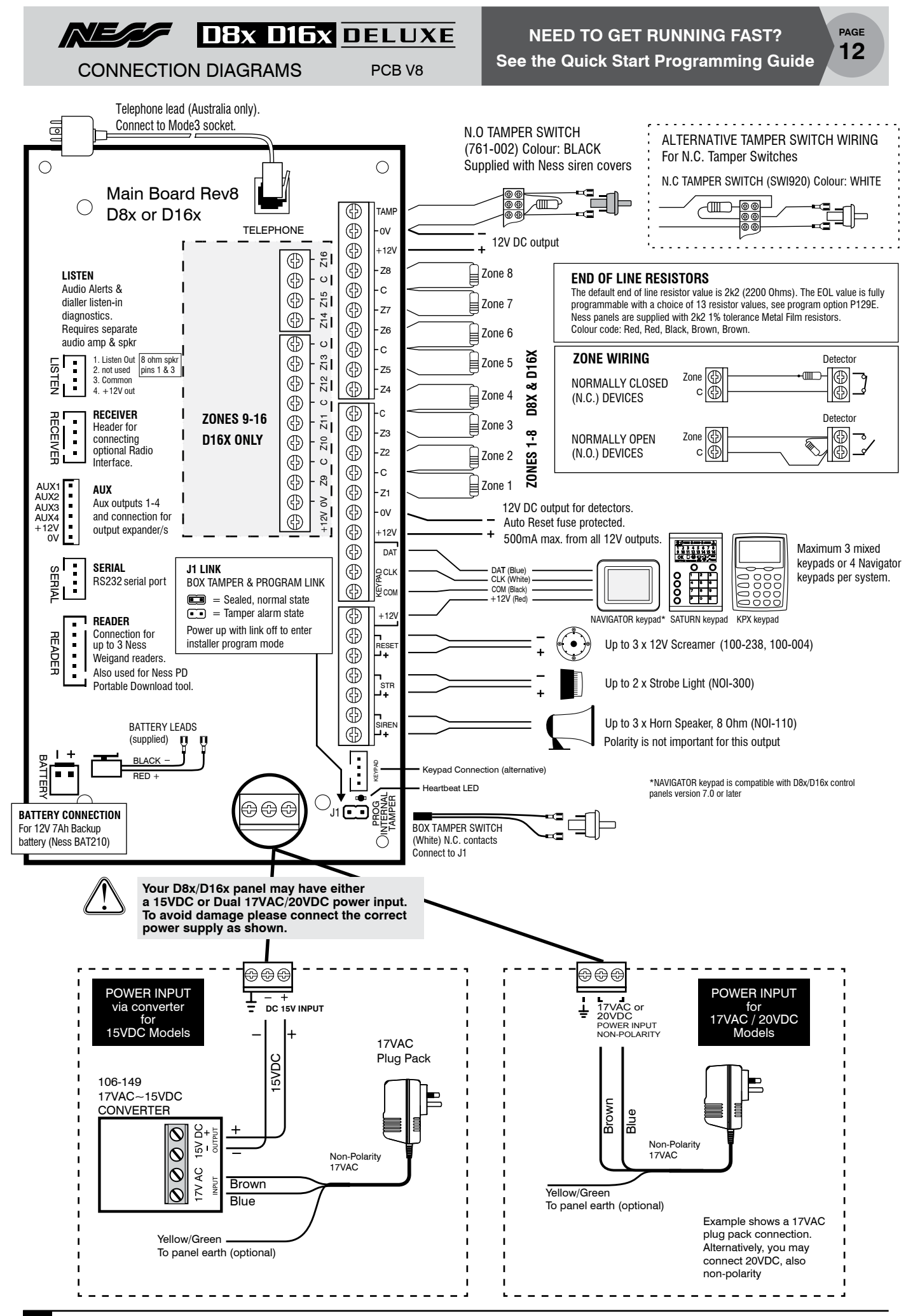

NESS D8X / D16X DELUXE CONTROL PANEL - INSTALLATION MANUAL

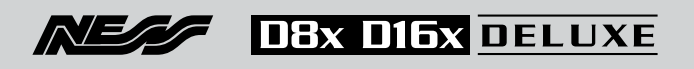

## CONNECTION DIAGRAMS

AUX header

mm

(@) = 0000

C NC NO C NC

(© ≥

AUX2

#### Optional Accessories for D8 & D16

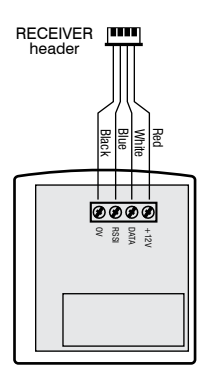

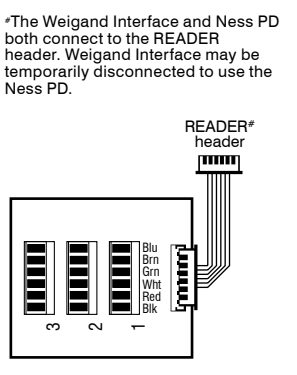

106-012 Weigand 100-200 Ness Radio Interface.

Interface. **Provides connection** for up to 3 addressable Weigand Readers (Ness 101-014). See page 82.

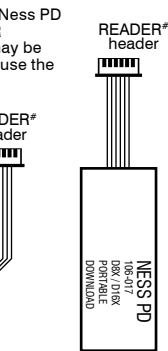

106-017 Ness PD Portable Download Tool. For easy on-site copying and re-loading of programming options. Requires D8x/ D16x version 7.4 or later.

a PC.

Note. Previous

the 3 pin header

cable 450-185

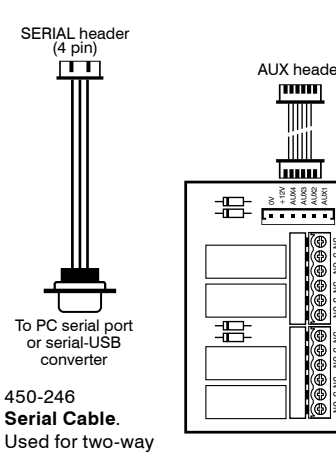

serial comms or 106-013 Relay Board direct connect to Provides 4 relay outputs suitable for switching low voltage D8/D16 requires accessories.

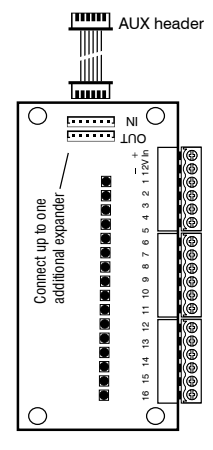

106-011 Output Expander. Provides 16 programmable open collector outputs. See page 54.

The Relay Board and the Output Expander Board connect to the Aux header but not at the same time.

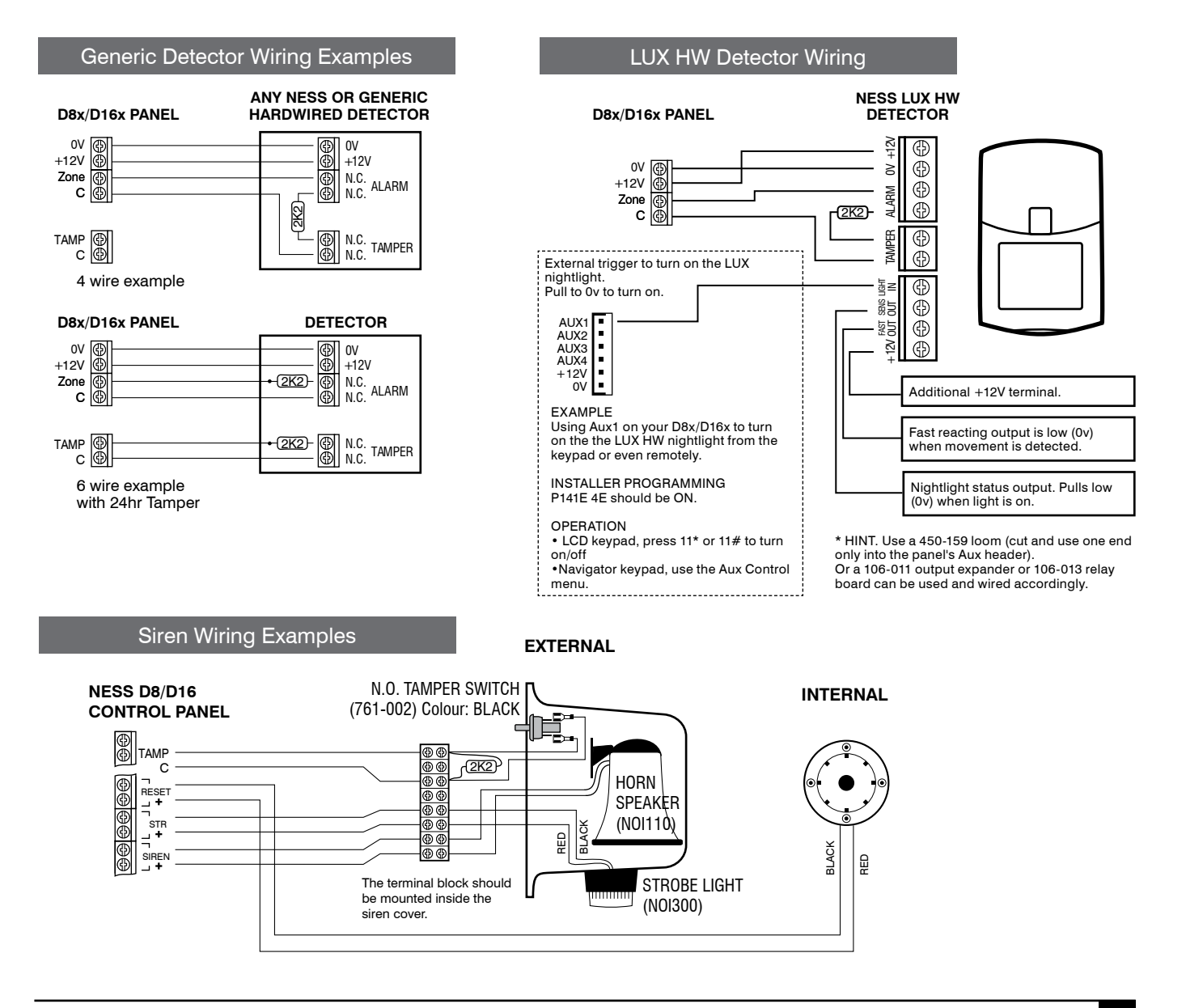

## **KEYPAD**

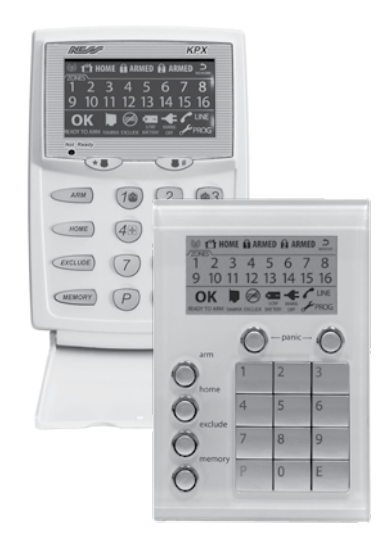

The instructions on this page relate to Ness Saturn and KPX keypads.

Refer to the Ness Navigator user's manual for operating instructions specific to the Navigator Touch Screen keypad.

## **KEYPAD BEEPS**

| BEEPS               | MEANING                                                                                                    |
|---------------------|----------------------------------------------------------------------------------------------------|
| ↓ 1 BEEP            | Any key press.                                                                                                    |
| JJJ 3 BEEPS         | Valid Command.                                                                                                    |
| ↓ – ↓ 1 LONG BEEP   | Error.                                                                                                    |
| J10 ♪ 10 BEEPS      | Mains Power is off<br>or Panel Battery is low<br>or A Radio Device<br>has sent a low battery<br>signal<br>or Telephone Line Fail<br>has been detected. |
| Constant SLOW beeps | An AutoTime action is due to begin.                                                                                                    |
| Constant FAST beeps | An AutoTime action<br>will begin in <i>one</i><br><i>minute.</i>                                                                                       |

## **DISPLAY TEST**

To display all available keypad icons press and hold the E button for at least 2 seconds. All icons will be displayed while the E button is held down.

Display Test can be activated at any time either in operating mode or any program mode. \_

\_

\_

\_

## NUMBER OF KEYPADS

Up to 3 LCD keypads can be connected to a panel.

## CABLE LENGTH

The maximum allowable cable length is 100m (total cable length to all keypads).

## **KEYPAD DISPLAY INDICATORS IN OPERATING MODE**

| KEYPAD ICON<br>DISPLAY | OFF                                                                                   | ON                                                        | FLASHING                                                                               |
|------------------------|---------------------------------------------------------------------------------------|-----------------------------------------------------------|----------------------------------------------------------------------------------------|
| ZONES<br>1-8 (or 1-16) | Zone is sealed.                                                                       | Zone is unsealed.                                         | Zone is in alarm.                                                                      |
| OK<br>READY TO ARM     | Zone/s are unsealed.<br>or Power fault.<br>or Panel is armed.<br>or phone line fault. | Ready to Arm                                              |                                                                                        |
| ARMED                  | Panel is disarmed,<br>or Area 1 is disarmed, if<br>using Areas.                       | Panel is armed,<br>or Area 1 is armed, if<br>using Areas. |                                                                                        |
| 2 ARMED                | Area 2 is disarmed.                                                                   | Area 2 is armed if using Areas.                           |                                                                                        |
| 1 HOME                 | Home Mode is disarmed.                                                                | Panel is armed in<br>Home Mode.                           | Day Mode enabled, (see page 20).                                                       |
|                        | Normal.                                                                               | Memory mode selected.                                     | New alarm/s in memory.                                                                 |
|                        | Normal.                                                                               | Receiving a radio<br>signal. (If radio fitted.)           | A Radio Key or other<br>radio device has low<br>battery.                               |
| TAMPER                 | Normal.                                                                               |                                                           | Internal Tamper: Double<br>Flash with long pause.<br>External Tamper: Steady<br>flash. |
| EXCLUDE                | Normal.                                                                               |                                                           | Zone/s are Excluded.                                                                   |
| LOW<br>BATTERY         | Normal.                                                                               |                                                           | The backup battery is low.                                                             |
| MAINS<br>OFF           | Normal.                                                                               |                                                           | Mains power is off.                                                                    |
| PROG                   | Normal.                                                                               | User Program Mode.                                        | Installer Program Mode.                                                                |
| LINE                   | Normal                                                                                | Dialler is on line.                                       | Phone line fault or failure to communicate.                                            |

## **KEYPAD DISPLAY INDICATORS IN MEMORY MODE**

| KEYPAD ICON              | MEMORY EVENT                                                           |
|--------------------------|------------------------------------------------------------------------|
| Zone numbers 1–8 or 1–16 | Zone alarm                                                             |
| (no icons displayed)     | Panel Disarmed                                                         |
| ARMED                    | Panel Armed (or Area 1 Armed)                                          |
| ARM2                     | Area 2 Armed                                                           |
| MAINS                    | Mains power failure                                                    |
| BATTERY                  | Low Battery                                                            |
| TAMPER + 1               | Internal Tamper alarm                                                  |
| TAMPER + 2               | External Tamper alarm                                                  |
| EXCLUDE + 1              | Panic alarm                                                            |
| EXCLUDE + 2              | Medical alarm                                                          |
| EXCLUDE + 3              | Fire alarm                                                             |
| LINE                     | Telephone line fail                                                    |
| RADIO, EXCLUDE           | Radio Key Panic alarm                                                  |
| RADIO, BATTERY, ZONE     | Radio Device battery low, (Device number is indicated by zone lights)  |
| RADIO, BATTERY, ARM      | Radio Key battery low, (Radio Key number is NOT indicated)             |
| RADIO, TAMPER, ZONE      | Radio Device tamper alarm (Device number is indicated by zone lights)  |
| RADIO, HOME, ZONE        | Radio Supervision alarm (Device number is indicated by zone lights)    |
| HOME, ZONE               | Wired Zone Supervision alarm (Zone number is indicated by zone lights) |

## **OPERATION SUMMARY**

| OPERATION                                                          | by <b>KEYPAD</b>                                                                                             | by <b>RADIO KEY</b>                                           | by ACCESS CARD or FOB                                   |
|--------------------------------------------------------------------|----------------------------------------------------------------------------------------------------|---------------------------------------------------------------|---------------------------------------------------------|
| to ARM                                                             | Press (ARM) + (E)                                                                                            |                                                               | Present a Card or Fob                                   |
| The panel must initially be disarmed                               | (If the Arming Shortcut is enabled, P62E 5E)                                                                 |                                                               | $x^2$ twice. (if P301E 2E is on).                       |
|                                                                    | or press $(ARM)$ + [User Code] + $(E)$                                                                       |                                                               | Or, present a Card                                      |
|                                                                    | or press [User Code] + (E)                                                                                   | Press the ON button once.                                     | ↓ ↓ ↓ or Fob once + press<br>button. (if P301E 3E       |
|                                                                    | (If Code Only Arming has been enabled for that user code. Extra Option 4E)                                   |                                                               | is on).                                                 |
| to DISARM                                                          |                                                                                                    |                                                               |                                                         |
| To disarm and/or reset alarms.                                     | Press [User Code] + (E)                                                                                      |                                                               | Present a Card or Fob<br>once. (if P301E 4E is<br>on).  |
|                                                                    |                                                                                                    | Press the OFF button once.*                                   |                                                         |
| to arm <b>HOME MODE</b><br>Area1 must initially be                 | Press (MONITOR) + (E)                                                                                        |                                                               |                                                         |
| disarmed.<br>Home Mode can be used if                              | (If the Home Shortcut is enabled, P62E 3E)                                                                   |                                                               |                                                         |
| the panel is fully disarmed or if                                  |                                                                                                    | Press either the OFF Or                                       | press the AUX but-                                      |
| 20 for more information.                                           |                                                                                                    | button or the ON button tor<br>twice within 4 seconds is      | n once. (If P120E 3E<br>on) BK4 radio key               |
|                                                                    | or press (MONITOR) + [User Code] + (E)                                                                       | (P69E 5E must be on). on                                      | ly.                                                     |
|                                                                    |                                                                                                    | Radio Key Home Arm chirps can<br>P120E 2E. Radio Key Home Arm | be enabled by<br>strobe flash can                       |
|                                                                    |                                                                                                    | be enabled by P64E 6E, (off by d                              | efault).                                                |
| PANIC alarm                                                        | Press 💓 💓 keys together                                                                                      | Press and<br>button fo                                        | d hold the PANIC<br>r at least 4 sec.                   |
|                                                                    | or press (*) + [User Code] + (E)                                                                             | If P68E 1<br>Radio Pa                                         | E Double Press<br>nic is enabled,<br>d hold twice for 4 |
|                                                                    | or press \star 🕑 + 🗵                                                                                         | Sec.                                                          |                                                         |
|                                                                    | (If Keypad Panic Shortcut is enabled, P62E 4E)                                                               |                                                               |                                                         |
| KEYPAD DURESS                                                      | Press [5, 6, 8 or 9]+[User Code] + E                                                                         |                                                               |                                                         |
| Keypad Duress allows the user to send a silent duress report       | Add one these digits in front of a user code w                                                               | when disarming.                                               | pontrol station                                         |
| while disarming, (if the system<br>is being monitored by a central | (Report Keypad Duress must be enabled, P75E                                                                  | 1E)                                                           |                                                         |
| station).                                                          |                                                                                                    |                                                               |                                                         |
| EXCLUDE ZONES                                                      | Press exclude + E (If the Exclude Shortcut is enabled, P62E 2E)                                              |                                                               |                                                         |
| EXCLUDE + E can only<br>be used when the panel is                  | then [Zone No.] + ( $\mathcal{E}$ ) [Zone No.] + ( $\mathcal{E}$ ) (Enter the zone number/s to be excluded.) |                                                               | cluded.)                                                |
| disarmed.                                                          | then press $\overbrace{m{E}}$ to exit Exclude mode                                                           |                                                               |                                                         |
| used anytime.                                                      | The Exclude light flashes constantly while zon<br>Included next time the panel is disarmed.                  | nes are excluded. Excluded zones a                            | are automatically                                       |
| OPERATE AUX<br>OUTPUTS                                             | Press 1 1 * to turn ON or PULSE AUX1. Press 1 1 * to turn OFF.                                               |                                                               |                                                         |
| The AUX outputs must be enabled for operation by                   | Press 2 2 to turn ON or PULSE AUX2. Press 2 2 to turn OFF.                                                   |                                                               | to turn OFF.                                            |
| keypad. See P141E 4E, P142E<br>4E, P143E 4E, P144E 4E.             | Press 3 3 \star to turn ON or PULS                                                                           | E AUX3. Press 3 3 🗰                                           | to turn OFF.                                            |
|                                                                    | Press 4 4 🔹 to turn ON or PULS                                                                               | E AUX4. Press 4 4 3                                           | to turn OFF.                                            |
|                                                                    |                                                                                                    |                                                               |                                                         |

\* If a user code is assigned to a radio key and has Extra Option 4E enabled, (Code Only arming), then pressing OFF toggles the panel arm/disarm state.

| <b>TEMPORARY DAY ZONE (TDZ)</b> operation<br>While remaining in normal operating mode, the user can add and remove Temporary Day Zones and enable/disable day zone operation.               |                                                                                     |  |
|----------------------------------------------------------------------------------------------------|-------------------------------------------------------------------------------------|--|
| The panel must initially be disarmed.                                                                                                    | Press $(P) + (E)$ To enter TDZ Selection Mode.                                      |  |
| P64E 2E must be on to enable<br>the use of Temporary Day<br>Zones.                                                                                                    | then press [Zone No.] + $(E)$ To select one or more zone to be Temporary Day Zones. |  |
| See page 20 for more<br>information on Temporary Day<br>Zones.Press $(0) + (E)$ To enable/disable TDZ operation.<br>Temporary Day Zone mode enabled is indicated by the Home icon flashing. |                                                                                     |  |

## **Quick Start Programming Guide**

Use one of these Quick Start programming summaries for fast setup of your control panel with typical Local, Audible Monitored or Central Station Monitored options.

## QUICK START 1 - LOCAL SYSTEM, SIMPLY PROGRAM A USER CODE

| STEP | KEYSTROKES | DESCRIPTION                            | COMMENT                                                 |
|------|------------|----------------------------------------|---------------------------------------------------------|
| 1    | P123E      | Enters User Program Mode.              | Program light will turn on. (Default User Code is 123). |
| 2    | P 2 0 1 E  | Selects the option for User Code 1.    | The existing code will be displayed.                    |
| 3    | E          | Enter your new PIN code followed by E. | Keypad codes can be 3 to 6 digits in length.            |
| 4    | E          | Enter your new PIN code again.         | The new code will be displayed.                         |
| 5    | PE         | To exit program mode.                  | Program light will turn off.                            |

## **QUICK START 2 - AUDIBLE MONITORING**

| STEP | KEYSTROKES  | DESCRIPTION                                | COMMENT                                                       |
|------|-------------|--------------------------------------------|---------------------------------------------------------------|
| 1    | P123E       | Enters User Program Mode.                  | Program light will turn on. (Default User Code is 123).       |
| 2    | P000000E    | Enters Installer Program Mode.             | Program light will flash. (Default Installer Code is 000000). |
| 3    | P 2 0 1 E   | Selects the option for User Code 1.        | The existing code will be displayed.                          |
| 4    | E           | Enter your new PIN code followed by E.     | Keypad codes can be 3 to 6 digits in length.                  |
| 5    | E           | Enter your new PIN code again.             | The new code will be displayed.                               |
| 6    | P 8 6 E 4 E | Turns on option P86E 4E                    | Enables Audible Monitoring.                                   |
| 7    | P 7 0 E     | Selects the option for Telephone Number 1. |                                                               |
| 8    | E           | Enter the telephone number followed by E.  | 30 digits maximum.                                            |
| 9    | PE          | To exit program mode.                      | Program light will turn off.                                  |

## **QUICK START 3 - CENTRAL STATION MONITORING**

| STEP | KEYSTROKES  | DESCRIPTION                                | COMMENT                                                                              |
|------|-------------|--------------------------------------------|--------------------------------------------------------------------------------------|
| 1    | P123E       | Enters User Program Mode.                  | Program light will turn on. (Default User Code is 123).                              |
| 2    | P000000E    | Enters Installer Program Mode.             | Program light will flash. (Default Installer Code is 000000).                        |
| 3    | P 2 0 1 E   | Selects the option for User Code 1.        | The existing code will be displayed.                                                 |
| 4    | E           | Enter your new PIN code followed by E.     | Keypad codes can be 3 to 6 digits in length.                                         |
| 5    | E           | Enter your new PIN code again.             | The new code will be displayed.                                                      |
| 6    | P 8 6 E 2 E | Turns on option P86E 2E                    | Enables Contact ID format.                                                           |
| 7    | P70E        | Selects the option for Telephone Number 1. |                                                                                      |
| 8    | E           | Enter the telephone number followed by E.  | 30 digits maximum.                                                                   |
| 8    | P 7 2 E     | Selects the option for Account Number 1.   |                                                                                      |
| 10   | E           | Enter the Account number followed by E.    | 4 digits maximum. The account number is supplied by your central monitoring station. |
| 11   | PE          | To exit program mode.                      | Program light will turn off.                                                         |

## SPECIAL FUNCTIONS IN PROGRAM MODE

| SPECIAL FUNCTION                                                                                                    | PROGRAM<br>MODE | KEYPRESS                  |
|----------------------------------------------------------------------------------------------------|-----------------|---------------------------|
| SEND DIALLER TEST REPORT                                                                                                    | USER            | P 66666666 E (eight 6's)  |
| Send a Dialler Test Report to the telephone number programmed at P70E.                                                                                                    |                 |                           |
| SIREN TEST                                                                                                    | USER or         | P 77777777 E (eight 7's)  |
| Turn the Siren, Reset and Strobe Outputs On. Pressing P E will stop the Siren Test (and also exits Program Mode).                                                                                                    | INSTALLER       |                           |
| PANEL RESET                                                                                                    | USER or         | P 888888888 E (eight 8's) |
| This function resets the microprocessor. The effect is the same as powering down and powering up again. INSTALLER'S TIP: Use P888888888 prior to powering down for a short time. This will save the current Time Before Next Test Call and the Real Time Clock into permanent memory. On power up these times will be restored. | INSTALLER       |                           |
| DISPLAY SOFTWARE VERSION                                                                                                    | USER or         | P 99999999 E (eight 9's)  |
| This function displays the panel software version when in program mode. Displayed in decimal format by the zone LEDs. Example, version V6.1 is displayed by flashing 6 followed by 1.                                                                                                    | INSTALLER       |                           |
|                                                                                                    |                 |                           |

## FACTORY DEFAULTS

Master Code: 123 Installer Code: 000000

## **INSTALLER PROGRAM MODE**

Installer Program Mode allows access to ALL program options.

**NOTE1.** When in Installer Program Mode the the panel will answer all incoming telephone calls. This allows NessComms to connect via dial-up.

NessComms Direct Connect via the serial port also requires the panel to be in Installer Program Mode.

**NOTE2.** The panel will remain in Installer Program Mode until P + E is entered by keypad.

#### **INSTALLER'S POWER TIP**

All inputs are disabled while the panel is in Installer Program Mode. This handy feature allows you to work on the system without triggering 24 hour zones such as tamper inputs.

#### **USER PROGRAM MODE**

User Program Mode allows the owner to program:

- All User Codes
- Entry Exit Times
- Follow Me Telephone number
- Real Time Clock settings

Note: The panel will automatically drop out of User Program Mode to Operating Mode if no keypad buttons are pressed for 4 minutes.

## HOW TO ENTER PROGRAM MODE

METHOD 1. FIRST TIME PROGRAMMING - FROM POWER UP

 Power-up with the PROG/TAMP link OFF. Replace the PROG/TAMP link (or Box Tamper lead) after programming. The link must be on in normal operating mode.

METHOD 2. USING THE KEYPAD TO ENTER PROGRAM MODE The panel must be Disarmed.

- 1. Press P [MASTER CODE] E The keypad will respond with 3 beeps JJJ This is User Program Mode (PROGRAM light is ON).
- 2. Press P [INSTALLER CODE] E The keypad will respond with 3 beeps J This is Installer Program Mode (PROGRAM light is FLASHING).

## HOW TO EXIT PROGRAM MODE

- 1. Press  $\mathcal{P}$  then  $\mathfrak{E}$ 
  - Exits directly to Operating Mode (PROGRAM light is OFF).

## **PROGRAM LEVELS FLOW CHART**

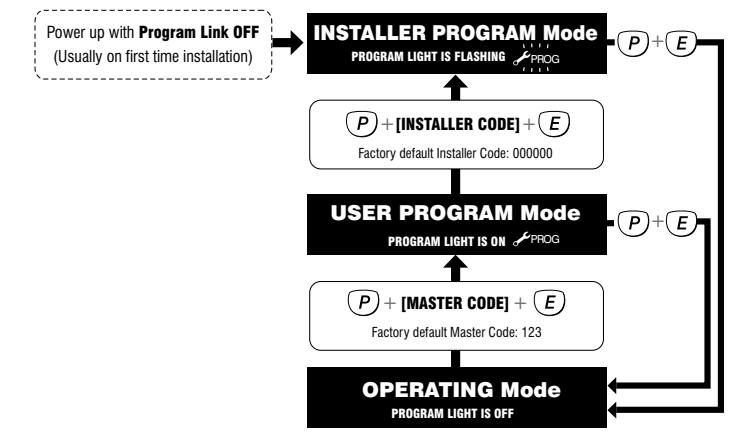

## HOW TO PROGRAM A PANEL USING NESS PD

The Ness PD Portable Download tool copies and loads data from panel to panel using the READER header on D8x & D16x panels. Requires D8x/D16x version 7.4 or later.

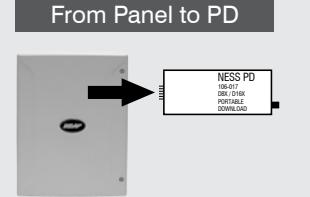

#### From PD to Panel

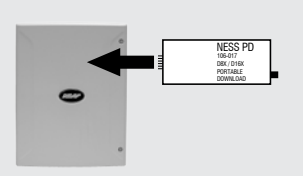

- 1. The panel should be in Installation Program Mode.
- 2. Connect the NessPD to the READER header on the panel.
- 3. Remove the PROTECT link on the NessPD.
- 4. Press P+E to **exit Installation Program Mode**. At this stage, all panel programming options will be automatically copied to the NessPD. The green LED on the NessPD will turn on for 2sec to indicate the data has been saved.
- 5. Replace the PROTECT link on the NessPD to write-protect the saved data.
- 6. The panel should be in Normal Operating Mode (or powered off).
- 7. Connect the NessPD to the READER header on the panel.
- 8. Use the keypad to enter Installation Program Mode (or power up the panel with box tamper unsealed). At this stage, all panel programming options will be automatically copied from the NessPD to the panel. The green LED on the NessPD will turn on for 2sec to indicate the data has been copied.
- 9. Exit Installation Program Mode.

#### Notes:

- 1. A NessPD can store defaults for both a D8x and a D16x at the same time. NessPD auto-recognises the panel type and will not copy D8x options into a D16x (or vice versa). Repeat steps 1 to 5 to copy data from both panels.
- 2. The READER header is normally used for access control. Your 106-012 Weigand Interface, if installed, can be temporarily disconnected while using NessPD.
- 3. The PROTECT link prevents the NessPD from being overwritten.
- 4. If The GREEN indicator does not come on, then the NessPD is not connected to the panel. If it comes on briefly then the NessPD is Protected or has no data for that panel model or the data is not compatible (the program option list is different).
- 5. If the PROTECT link is not installed, any further programming changes made to the panel will be copied to the NessPD.

## P101E – P116E

## P201E - P256E

#### **PROGRAM MODE LEVEL**

User, Installer, Remote by PC (except radio keys and access cards).

## **FACTORY DEFAULT**

User Code 1: 123 All other codes: [blank]

#### NOTES

1. To clear all codes (except the Installer Code), enter P98E in Installer Program mode. This also defaults user code 1 to 123. See Page 53.

2. Open/Close reports are identified by user number when the control panel is base station monitored.

#### **RELATED OPTIONS**

Installer Code. See Page 13, How To Enter Program Mode.

Page 53, Programming The Installer Code.

Installer Code default: 000000

#### **RELATED OPTIONS**

Programming Radio Codes, page 74

## **IMPORTANT NOTES**

• A User Code can be a Keypad Code, Radio Code or Reader Code, but only one type at any one time.

By factory default all user codes are Keypad Codes.

• Any user codes not assigned to be Radio Codes or Reader Codes remain as Keypad Codes.

**O** When a user code is selected as a Radio Code or Reader Code, its Keypad Code (if any) is automatically deleted. The same applies to Radio Codes and Reader Codes - their codes are auto deleted when the code is changed to any other type.

OUser Code 1 is the Master Code and is always a keypad code and cannot be programmed to be a Radio Code or Reader Code.

## **RADIO PROGRAMMING SEE PAGES 72, 73.**

## USER CODES

D8x and D16x version 5 and later have 56 User Codes which are used to operate the panel by a variety of methods.

Each User Code can be assigned to either a KEYPAD CODE or a RADIO KEY or an ACCESS CARD.

## **KEYPAD (PIN) CODES**

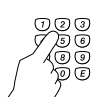

□ □ □ Up to 56 Keypad Codes can be used at up to 3 wired keypads for controlling all panel functions including Arming/Disarming, Home Mode, Panic, memory recall and much more.

• Keypad Codes can be 3 to 6 digits in length and can be individually programmed and deleted.

- · Keypad Codes can optionally be programmed to be "Arm Only" codes.
- User Code 1 is also the Master Code which is used to enter Client Program mode.
- All 56 User Codes are Keypad Codes by default. User Codes can be programmed to be Radio Codes or Access Cards as required.

## NOTES

1. Keypad Codes beginning with 0 (zero) can be programmed but they will not operate the panel. This is an alternative method for disabling user codes. The MEMORY E function is recommended for deleting user codes. See below.

2. All codes must be unique to each other. Codes are rejected if already used. Some codes that are similar to existing codes may also be rejected.

## PROGRAMMING KEYPAD CODES

Press P [Any user option number from 201 to 256] E (The existing code is displayed one digit at a time).

Press [NEW CODE] E [NEW CODE AGAIN] E (The new code is displayed).

Example: To program the Master Code to be 1234.

Press P201E 1234E (1 beep) 1234E (3 beeps)

H When replacing a Keypad Code, the old code does not need to be deleted first. The new code will overwrite the old code.

## DELETING KEYPAD CODES

To delete a User Code without programming a new code, press the MEMORY key in place of the code

Example: To delete User Code 2, press P202E MEMORY E

A keypad code only needs to be deleted if you're not replacing it with a new code.

## ARM ONLY CODES

'Arm Only' is an extra option for user codes. See next page for further information.

User Codes 2-56 can optionally be programmed as Arm Only Codes, which can Arm but cannot Disarm the panel. (Used for cleaners, temporary staff, etc).

Example: To program User Code 2 to be 1234 and an Arm Only code.

Press P202E EXCLUDE E 3E EXCLUDE E 1234E 1234E

(EXCLUDE E enters Extra Options mode, 3E enables the Arm Only option, then EXCLUDE E toggles back to normal user code program mode.)

When the code is viewed in program mode, the ARMED icon is briefly displayed before the digits of the code.

To disable the Arm Only feature for a keypad code, simply enter the option for that code, press EXCLUDE E to view Extra Options then press 3 E without re-entering a new code. This retains the existing code and toggles off the Arm Only feature.

The Arm Only feature also applies to Radio Keys and Access Cards.

Arm Only codes can also arm the panel directly from Home Mode. (Normally, user codes can arm the panel only if it is fully disarmed).

Arm Only codes can also arm Home Mode as normal.

Radio Keys programmed as an Arm Only can toggle the armed/disarmed state of the panel using the OFF button on the radio key.

| U<br>OP       | SER COL       | DE<br>IBLE    |                                | EXCLUDE+E toggles EXTRA OPTIONS MODE.<br>The Exclude light indicates this mode is on/off.<br>(Installer Program mode only)<br>1E 2E 3E 4E 5E 6E 7E 8E 9E |                          |                                              |                     |                        |                               |                               |                                    |  |  |  |  |
|---------------|---------------|---------------|--------------------------------|----------------------------------------------------------------------------------------------------|--------------------------|----------------------------------------------|---------------------|------------------------|-------------------------------|-------------------------------|------------------------------------|--|--|--|--|
| USER<br>CODE  | OPTION<br>NO. | KEYPAD<br>PIN | <b>1E</b><br>AREA<br>1<br>CODE | 2E<br>AREA<br>2<br>CODE                                                                                                    | <b>3E</b><br>ARM<br>ONLY | 4E<br>"CODE<br>ONLY"<br>ARM<br>(REX<br>CODE) | 5E<br>RADIO<br>CODE | 6E<br>Reader<br>Code 1 | <b>7E</b><br>Reader<br>Code 2 | <b>8E</b><br>Reader<br>Code 3 | <b>9E</b><br>Au-<br>toTime<br>Code |  |  |  |  |
| 1<br>(Master) | P201E         | 123           | ON                             | ON                                                                                                    |                          |                                              |                     |                        |                               |                               |                                    |  |  |  |  |
| 2             | P202E         |               | ON                             |                                                                                                    |                          |                                              |                     |                        |                               |                               |                                    |  |  |  |  |
| 3             | P203E         |               | ON                             |                                                                                                    |                          |                                              |                     |                        |                               |                               |                                    |  |  |  |  |
| 4             | P204E         |               | ON                             |                                                                                                    |                          |                                              |                     |                        |                               |                               |                                    |  |  |  |  |
| 5             | P205E         |               | ON                             |                                                                                                    |                          |                                              |                     |                        |                               |                               |                                    |  |  |  |  |
| 6             | P206E         |               | ON                             |                                                                                                    |                          |                                              |                     |                        |                               |                               |                                    |  |  |  |  |
| /<br>9        | P207E         |               |                                |                                                                                                    |                          |                                              |                     |                        |                               |                               |                                    |  |  |  |  |
| 9             | P200L         |               |                                |                                                                                                    |                          |                                              |                     |                        |                               |                               |                                    |  |  |  |  |
| 10            | P210E         |               | ON                             |                                                                                                    |                          |                                              |                     |                        |                               |                               |                                    |  |  |  |  |
| 11            | P211E         |               | ON                             |                                                                                                    |                          |                                              |                     |                        |                               |                               |                                    |  |  |  |  |
| 12            | P212E         |               | ON                             |                                                                                                    |                          |                                              |                     |                        |                               |                               |                                    |  |  |  |  |
| 13            | P213E         |               | ON                             |                                                                                                    |                          |                                              |                     |                        |                               |                               |                                    |  |  |  |  |
| 14            | P214E         |               | ON                             |                                                                                                    |                          |                                              |                     |                        |                               |                               |                                    |  |  |  |  |
| 15            | P215E         |               | ON                             |                                                                                                    |                          |                                              |                     |                        |                               |                               |                                    |  |  |  |  |
| 16            | P216E         |               | ON                             |                                                                                                    |                          |                                              |                     |                        |                               |                               |                                    |  |  |  |  |
| 17            | P217E         |               | ON                             |                                                                                                    |                          |                                              |                     |                        |                               |                               |                                    |  |  |  |  |
| 18            | P218E         |               | ON                             |                                                                                                    |                          |                                              |                     |                        |                               |                               |                                    |  |  |  |  |
| 20            | P219E         |               |                                |                                                                                                    |                          |                                              |                     |                        |                               |                               |                                    |  |  |  |  |
| 20            | P221E         |               |                                |                                                                                                    |                          |                                              |                     |                        |                               |                               |                                    |  |  |  |  |
| 22            | P222E         |               | ON                             |                                                                                                    |                          |                                              |                     |                        |                               |                               |                                    |  |  |  |  |
| 23            | P223E         |               | ON                             |                                                                                                    |                          |                                              |                     |                        |                               |                               |                                    |  |  |  |  |
| 24            | P224E         |               | ON                             |                                                                                                    |                          |                                              |                     |                        |                               |                               |                                    |  |  |  |  |
| 25            | P225E         |               | ON                             |                                                                                                    |                          |                                              |                     |                        |                               |                               |                                    |  |  |  |  |
| 26            | P226E         |               | ON                             |                                                                                                    |                          |                                              |                     |                        |                               |                               |                                    |  |  |  |  |
| 27            | P227E         |               | ON                             |                                                                                                    |                          |                                              |                     |                        |                               |                               |                                    |  |  |  |  |
| 28            | P228E         |               | ON                             |                                                                                                    |                          |                                              |                     |                        |                               |                               |                                    |  |  |  |  |
| 29            | P229E         |               | ON                             |                                                                                                    |                          |                                              |                     |                        |                               |                               |                                    |  |  |  |  |
| 30            | P230E         |               |                                |                                                                                                    |                          |                                              |                     |                        |                               |                               |                                    |  |  |  |  |
| 32            | P231E         |               |                                |                                                                                                    |                          |                                              |                     |                        |                               |                               |                                    |  |  |  |  |
| 33            | P233E         |               |                                |                                                                                                    |                          |                                              |                     |                        |                               |                               |                                    |  |  |  |  |
| 34            | P234E         |               | ON                             |                                                                                                    |                          |                                              |                     |                        |                               |                               |                                    |  |  |  |  |
| 35            | P235E         |               | ON                             |                                                                                                    |                          |                                              |                     |                        |                               |                               |                                    |  |  |  |  |
| 36            | P236E         |               | ON                             |                                                                                                    |                          |                                              |                     |                        |                               |                               |                                    |  |  |  |  |
| 37            | P237E         |               | ON                             |                                                                                                    |                          |                                              |                     |                        |                               |                               |                                    |  |  |  |  |
| 38            | P238E         |               | ON                             |                                                                                                    |                          |                                              |                     |                        |                               |                               |                                    |  |  |  |  |
| 39            | P239E         |               | ON                             |                                                                                                    |                          |                                              |                     |                        |                               |                               |                                    |  |  |  |  |
| 40            | P240E         |               | ON                             |                                                                                                    |                          |                                              |                     |                        |                               |                               |                                    |  |  |  |  |
| 41            | P241E         |               |                                |                                                                                                    |                          |                                              |                     |                        |                               |                               |                                    |  |  |  |  |
| 42            | F242E         |               |                                |                                                                                                    |                          |                                              |                     |                        |                               |                               |                                    |  |  |  |  |
| 43            | P244F         |               | ON                             |                                                                                                    |                          |                                              |                     |                        |                               |                               |                                    |  |  |  |  |
| 45            | P245E         |               | ON                             |                                                                                                    |                          |                                              |                     |                        |                               |                               |                                    |  |  |  |  |
| 46            | P246E         |               | ON                             |                                                                                                    |                          |                                              |                     |                        |                               |                               |                                    |  |  |  |  |
| 47            | P247E         |               | ON                             |                                                                                                    |                          |                                              |                     |                        |                               |                               |                                    |  |  |  |  |
| 48            | P248E         |               | ON                             |                                                                                                    |                          |                                              |                     |                        |                               |                               |                                    |  |  |  |  |
| 49            | P249E         |               | ON                             |                                                                                                    |                          |                                              |                     |                        |                               |                               |                                    |  |  |  |  |
| 50            | P250E         |               | ON                             |                                                                                                    |                          |                                              |                     |                        |                               |                               |                                    |  |  |  |  |
| 51            | P251E         |               | ON                             |                                                                                                    |                          |                                              |                     |                        |                               |                               |                                    |  |  |  |  |
| 52            | P252E         |               | ON                             |                                                                                                    |                          |                                              |                     |                        |                               |                               |                                    |  |  |  |  |
| 53            | P253E         |               |                                |                                                                                                    |                          |                                              |                     |                        |                               |                               |                                    |  |  |  |  |
| 54            | P255E         |               |                                |                                                                                                    |                          |                                              |                     |                        |                               |                               |                                    |  |  |  |  |
| 56            | P256F         |               | ON                             |                                                                                                    |                          |                                              |                     |                        |                               |                               |                                    |  |  |  |  |
|               |               | 1             |                                |                                                                                                    |                          |                                              |                     |                        |                               |                               |                                    |  |  |  |  |

## **USER CODES**

## ASSIGNING EXTRA OPTIONS

Each user code has several "extra options" which can be assigned when programming the code or at any time later.

In **NORMAL USER CODE PROGRAMMING mode**, (Exclude light is off), you can do the following:

Program Keypad Codes (see page 14). Program Radio Codes (see page 74). Program Access cards (see page 76). View radio signal strength (see page 72).

In **EXTRA OPTIONS mode**, (Exclude light is on), you can assign several powerful functions to each user code. See below.

#### To view and program the Extra Options:

1. Select a User Code (P201–P256E). The Exclude light is OFF.

2. Press EXCLUDE E. The Exclude light turns ON.

The following Extra Options can now be changed:

- 1E AREA 1 CODES. Assign/remove user codes to Area 1. (By default all user codes are assigned to Area 1.
- 2E AREA 2 CODES. Assign/remove user codes to Area 2.

**O** User codes can be assigned to Area 1, Area 2, both areas or no areas.

**O** An Area will not arm unless it has one or more zones assigned to it (P45E, P46E).

**O** If a code is not assigned to any Area/s, the code can be used for special functions such as to trigger outputs.

- **3E** ARM ONLY. User Codes 2–56 can be programmed to Arm but not Disarm the panel. (See page 14).
- **4E** "CODE ONLY" ARMING. Enables selected user codes to allow "code only arming". Arming can then be done with or without the use of the arm key on the keypad.

**O** In the case of radio codes the radio key OFF button will toggle the armed state of the area assigned to the radio key.

**U** If the User code is assigned to both AREA 1 and AREA 2. If AREA 1 is already armed, then entering the code will disarm AREA 1 - but arm AREA 2.

If the intention is to either ARM or DISARM both areas using this code then ARM + [code] must be used first to arm both areas. Once both are armed they can be disarmed.

**1** If in Home mode, the action is to exit Home mode.

**O** Codes selected for Code Only Arming and not assigned to any areas are automatically REX codes. See page 82.

- **5E** RADIO CODE. Enables selected user codes as Radio Codes for operation by Ness Radio Key or Radio Keypad. (Page 74 how to program Radio Codes).
- 6E READER CODE 1. Enables user codes as Access Control codes assigned to Reader 1. (Page 76 Access Cards).
- 7E READER CODE 2. Enables user codes as Access Control codes assigned to Reader 2. (Page 76 Access Cards).
- 8E READER CODE 3. Enables user codes as Access Control codes assigned to Reader 3. (Page 76 Access Cards).
   ① A user code can be assigned to any one, two or all three access control readers.
- 9E ENABLE FOR AUTOTIME. Enables user codes for use by AutoTime. (See page 71, Enable/Disable User Codes Via AutoTimer).

| Option No. | Description        | Default | Note            |
|------------|--------------------|---------|-----------------|
| P26E       | ENTRY DELAY TIME 1 | 20      | seconds         |
| P27E       | ENTRY DELAY TIME 2 | 6       | x10 = 60seconds |
| P28E       | EXIT DELAY TIME    | 60      | seconds         |
| P29E       | SIREN RESET TIME   | 5       | minutes         |

#### **P26E**

**PROGRAM MODE LEVEL** 

User, Installer mode or NessComms. FACTORY DEFAULT

## 20 (seconds)

#### NOTES

• Programmable from 1 – 99 seconds.

• The Entry Delay Time also sets the delay before Auto Re-Arming. See P68E 2E page 34.

#### **RELATED OPTIONS**

P120E 7E Entry Delay Extender

## P27E

PROGRAM MODE LEVEL User, Installer mode or NessComms.

FACTORY DEFAULT

6 (= 60 seconds)

NOTES Programmable from 10 – 990 seconds.

## ENTRY DELAY TIME1

The Entry Delay Time 1 is the time given to disarm the panel after a Entry Delay 1 zone is unsecured.

The Entry Delay Time1 setting is from 1 to 99 seconds in 1 second increments. Entry Delay Time1 can be up to a maximum of 990 seconds by enabling option P120E 7E.

TO PROGRAM

Press P26E (The existing time will be displayed).

Press [NEW TIME] E (The new time will be displayed).

## ENTRY DELAY TIME2

The Entry Delay Time2 is the time given to disarm the panel after an Entry Delay2 zone is unsecured.

The Entry Delay Time2 setting is from 10 to 990 seconds (1 – 99).

Note: The Entry Delay Time2 is set in 10 second increments so that a value setting of 6 means a 60 seconds delay.

The Exit Delay Time is the time given to secure and depart the premises after the panel

is armed. All zones (except 24hr zones) are inactive during the Exit Delay time.

The Exit Delay Time setting is from 1 to 99 seconds in 1 second increments.

## PROGRAMMING SEQUENCE:

P27E existing time is displayed one digit at a time [ENTER NEW TIME] E new time is displayed one digit at a time EXAMPLE: To program Entry Delay Time2 to be 600 seconds: P27E 60E

## P28E

**PROGRAM MODE LEVEL** User, Installer mode or NessComms.

FACTORY DEFAULT

#### 60 (seconds)

**NOTES** Programmable from 1 – 99 seconds

**RELATED OPTIONS** P62E 8E Exit Time x10

## P29E

#### PROGRAM MODE LEVEL Installer mode or NessComms.

FACTORY DEFAULT 5 (minutes)

## NOTES

Programmable from 1 – 99 minutes.

• Siren times of longer than 5 minutes are contrary to noise pollution regulations in most areas.

P28E 85E

PROGRAMMING SEQUENCE:

P28E existing time is displayed one digit at a time

[ENTER NEW TIME] E new time is displayed one digit at a time

EXAMPLE: To program Exit Delay to be 85 seconds:

**EXIT DELAY TIME** 

## SIREN RESET TIME

The Siren Reset Time sets the duration of the Siren and Reset outputs. The Siren Reset Time setting is from 1 to 99 minutes in 1 minute increments.

## PROGRAMMING SEQUENCE:

P29E existing time is displayed one digit at a time [ENTER NEW TIME] E new time is displayed one digit at a time EXAMPLE: To program Siren Time to be 4 minutes: P29E 4E

## P30E – P36E

PROGRAM MODE LEVEL Installer mode or NessComms.

FACTORY DEFAULT

Normal sensitivity. P30E, all zones = ON.

NOTES

• Sensitivity can be individually programmed for each zone.

• Zones are allocated to one sensitivity level at any one time. Turning a zone ON in a sensitivity level, turns the zone OFF in any other sensitivity level.

• To revert zone sensitivity back to Normal, turn on the required zone/s at P30E.

Sensitivity Level "Extreme" (P31E) is provided as a guide to the upper limit and should **NOT BE USED**.

• For compatibility with existing installations, the sensitivity levels P31E to P36E are identical to previous versions of D8/D16.

## **VIBRATION SENSITIVITY**

Each zone has individually adjustable sensitivity for connection of Nessensor Vibration Sensors. Zone sensitivity is adjusted by toggling zones ON in options P30E to P36E.

P30E is Normal Sensitivity, vibration analyser disabled. This is used for normal alarm devices. Zone response time, 200ms.

P31–36E are the options for the 6 levels of vibration sensitivities. P31E is the most sensitive setting.

## PROGRAMMING SEQUENCE:

P [30–38] E zones are displayed [Zone No] E

EXAMPLE: To program zones 2 and 3 to be Medium sensitivity:

P34E 2E 3E the keypad display will show zone lights 2 & 3 on.

|       |            |                    |    | zo | NES | 1–8 | (D8 | & D | 16) |    | ZONES 9–16 (D16) |                     |    |    |    |    |    |    |
|-------|------------|--------------------|----|----|-----|-----|-----|-----|-----|----|------------------|---------------------|----|----|----|----|----|----|
|       | Option No. | Description        | 1  | 2  | 3   | 4   | 5   | 6   | 7   | 8  | 9                | 9 10 11 12 13 14 15 |    |    |    |    |    | 16 |
|       | P30E       | NORMAL             | ON | ON | ON  | ON  | ON  | ON  | ON  | ON | ON               | ON                  | ON | ON | ON | ON | ON | ON |
| S     | P31E       | Vibration EXTREME* |    |    |     |     |     |     |     |    |                  |                     |    |    |    |    |    |    |
| lion  | P32E       | Vibration HIGHEST  |    |    |     |     |     |     |     |    |                  |                     |    |    |    |    |    |    |
| I OPI | P33E       | Vibration HIGH     |    |    |     |     |     |     |     |    |                  |                     |    |    |    |    |    |    |
| TION  | P34E       | Vibration MEDIUM   |    |    |     |     |     |     |     |    |                  |                     |    |    |    |    |    |    |
| IBRA  | P35E       | Vibration LOWER    |    |    |     |     |     |     |     |    |                  |                     |    |    |    |    |    |    |
| >     | P36E       | Vibration LOWEST   |    |    |     |     |     |     |     |    |                  |                     |    |    |    |    |    |    |
|       | P37E       | 1 second ZONES     |    |    |     |     |     |     |     |    |                  |                     |    |    |    |    |    |    |
|       | P38E       | 3 second ZONES     |    |    |     |     |     |     |     |    |                  |                     |    |    |    |    |    |    |

\* Extreme sensitivity (P31E) should not be used. It is provided as a guide only

# 0

## ADJUSTING NESSENSORS

Nessensors are sensitive to high frequencies and insensitive to low frequencies. Therefore it is not necessary to apply much force to the protected structure, rather a very rapid succession of blows.

The sensitivity has been correctly adjusted when a single blow applied with a soft object (e.g. by hand) does not cause an alarm whereas a rapid series of blows (using a metal object such as a screwdriver blade) will cause an alarm. NESSENSOR<sup>™</sup> Vibration Sensor Part No. VIB500

In addition to zone sensitivity adjustment, the overall sensitivity of the Nesssensor can be adjusted by rotating the body of the Nesssensor within its bracket.

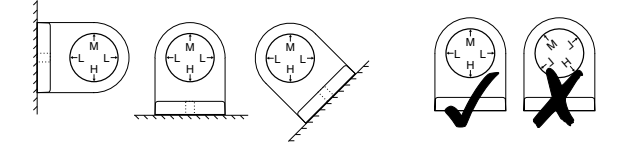

The Nessensor bracket must always be mounted horizontally and the arrow must point up for any required setting.

## P37E – P38E

PROGRAM MODE LEVEL Installer mode or NessComms.

#### FACTORY DEFAULT all off

## NOTES

• A Long Response Zone cannot be a Normal Zone or Vibration zone at the same time.

• To convert zone/s back to a Normal Zone, turn on the required zone/s at P30E.

RELATED OPTIONS P301E 5E-7E Request To Exit (REX)

## LONG RESPONSE ZONES

Long Response Zones are normal alarm zones with a long reaction time. Individual zones can be programmed to have either a 1 second response (P37E) or 3 second response (P38E).

This is useful where zones 5, 6 or 7 have been programmed as REX inputs for access control purposes, (P301E 5E-7E). To prevent accidental door opening, the REX button then must be pressed and held for 1sec or 3sec, as programmed.

## PROGRAMMING SEQUENCE:

P37E or P38E [Zone No]E toggles zones ON and OFF

|                                      |            |                           |    | ZO | NES | 1–8 | (D8 | & D | 16) |    |    | Z  | ZONI | ES 9 | -16 ( | (D16 | )  |    |
|--------------------------------------|------------|---------------------------|----|----|-----|-----|-----|-----|-----|----|----|----|------|------|-------|------|----|----|
|                                      | Option No. | Description               | 1  | 2  | 3   | 4   | 5   | 6   | 7   | 8  | 9  | 10 | 11   | 12   | 13    | 14   | 15 | 16 |
|                                      | P39E       | DOUBLE TRIGGER zones      |    |    |     |     |     |     |     |    |    |    |      |      |       |      |    |    |
|                                      | P40E       | INSTANT zones             |    |    | ON  | ON  | ON  | ON  | ON  | ON | ON | ON | ON   | ON   | ON    | ON   | ON | ON |
| Only one option per zone can be      | P41E       | ENTRY DELAY 1 zones       | ON |    |     |     |     |     |     |    |    |    |      |      |       |      |    |    |
| selected. For example; a zone cannot | P42E       | HANDOVER zones            |    | ON |     |     |     |     |     |    |    |    |      |      |       |      |    |    |
| be instant and delayed at the same.  | P43E       | ENTRY DELAY 2 zones       |    |    |     |     |     |     |     |    |    |    |      |      |       |      |    |    |
|                                      | P44E       | LOCKOUT zones (Reset O/P) | ON | ON | ON  | ON  | ON  | ON  | ON  | ON | ON | ON | ON   | ON   | ON    | ON   | ON | ON |
|                                      | P45E       | AREA 1 zones              | ON | ON | ON  | ON  | ON  | ON  | ON  | ON | ON | ON | ON   | ON   | ON    | ON   | ON | ON |
|                                      | P46E       | AREA 2 zones              |    |    |     |     |     |     |     |    |    |    |      |      |       |      |    |    |
|                                      | P51E       | HOME zones                |    |    |     |     |     |     |     |    |    |    |      |      |       |      |    |    |
|                                      | P52E       | 24HR zones                |    |    |     |     |     |     |     |    |    |    |      |      |       |      |    |    |
|                                      | P53E       | DAY zones                 |    |    |     |     |     |     |     |    |    |    |      |      |       |      |    |    |

## P39E

**PROGRAM MODE LEVEL** 

Installer mode or NessComms.

## FACTORY DEFAULT

All OFF: No Double Trigger zones.

## NOTES

• Double Trigger is useful for preventing unwanted alarms from zones in harsh environments such as sheds and garages.

• **0E** will turn all selections OFF. **MEMORY E** will turn all selections ON.

## P40E

PROGRAM MODE LEVEL

Installer mode or NessComms.

## FACTORY DEFAULT

D8, 3E–8E ON: Zones 3–8 are Instant. D16, 3E–16E ON: Zones 3–16 are Instant.

#### NOTES

• When a zone is selected for this type, it is automatically deselected from any other zone type in the DELAY GROUP.

## P41E

PROGRAM MODE LEVEL

## Installer mode or NessComms.

FACTORY DEFAULT 1E ON: Zone 1 has Entry Delay1.

## NOTES

• The keypad sonalert will beep during Entry Delay as a reminder to disarm the panel. Entry beeps can be disabled by program option P60E 1E.

• When a zone is selected for this type, it is automatically deselected from any other zone type in the DELAY GROUP.

## DOUBLE TRIGGER ZONES

Zones programmed to Double Trigger will recognise an alarm condition if:

- The zone has been triggered twice within a 4 minute period.
- If any 2 zones (both programmed for double trigger), each trigger once.
- The zone is left unsealed for longer than 15 seconds.

## PROGRAMMING SEQUENCE:

**P39E [Zone No]E** toggles the options ON and OFF

[Zone No] OFF: The zone is not a Double Trigger zone [Zone No] ON: The zone is a Double Trigger zone

## **INSTANT ZONES**

Instant Zones operate only in the Armed state. When Armed at the expiry of exit time, Instant Zones will activate assigned outputs immediately when triggered.

## PROGRAMMING SEQUENCE:

**P40E [Zone No]E** *turns the options ON* [Zone No] ON: The zone is an Instant Zone To deselect the option, select a different zone type in the DELAY GROUP.

## **ENTRY DELAY1 ZONES**

Entry Delay1 zones operate only in the Armed state. When Armed, at the expiry of exit time these zones will activate the Entry Delay Timer1 (P26E) when they are triggered. If the panel is not disarmed before the expiry of the Entry Delay Timer1, the alarm outputs will be activated.

## PROGRAMMING SEQUENCE:

P41E [Zone No]E turns the options ON

[Zone No] ON: The zone is an Entry Delay1 zone

To deselect the option, select a different zone type in the DELAY GROUP.

#### P42F

**PROGRAM MODE LEVEL** Installer mode or NessComms.

## FACTORY DEFAULT

2E ON: Zone 2 is a Handover zone. NOTES

· When a zone is selected for this type, it is automatically deselected from any other zone type in the DELAY GROUP.

## P43E

**PROGRAM MODE LEVEL** Installer mode or NessComms.

#### **FACTORY DEFAULT**

All OFF: No zones have Entry Delay2. NOTES

## P44E

#### **PROGRAM MODE LEVEL**

Installer mode or NessComms. FACTORY DEFAULT

All ON: All zones are Lockout zones. NOTES

· The SIREN output always locks out. • 0E will turn all selections OFF. MEMORY E will turn all selections ON.

## **RELATED OPTIONS**

P60E 4E Tamper Reset Lockout. P78E Multiple alarm reports.

## HANDOVER ZONES

Handover zones are delayed only if entry is made through an Entry Delay zone first. If a Handover zone is triggered first, the zone behaves as an instant zone. Normally, the "point of entry" zone should be Delay zone, with any other zones in the entry path programmed as Handover zones.

#### PROGRAMMING SEQUENCE:

P42E [Zone No]E turns the options ON P42E [Zone No]E ON: The zone is a Handover zone

To deselect the option, select a different zone type in the DELAY GROUP.

## **ENTRY DELAY2 ZONES**

When an Entry Delay2 zone is triggered, it has entry delay as set by the Entry Delay Time2 (P27E).

## PROGRAMMING SEQUENCE:

P43E [Zone No]E turns the options ON

P43E [Zone No]E ON: The zone is an Entry Delay2 zone

To deselect the option, select a different zone type in the DELAY GROUP.

## RESET LOCKOUT ZONES

All zones and tamper input can be programmed to Lockout, i.e. cause the RESET OUTPUT to sound only once while the panel is armed.

The RESET OUTPUT is then locked out for that alarmed zone until entering a valid code has reset the panel. If using area partitioning, disarming either partition resets the zone lockout for both partitions.

## PROGRAMMING SEQUENCE:

P44E [Zone No]E toggles the options ON and OFF

P44E [Zone No]E OFF: The zone is not a Lockout zone P44E [Zone No]E ON: The zone is a Lockout zone

## **AREA PARTITIONING**

| ASSIGNING  | ASSIGNING ZONES TO AREAS |    |    |    | ZONES 1-8 (D8 & D16) |    |    |    |    |    |    |    |    | ZONES 9-16 (D16) |    |    |    |  |  |  |
|------------|--------------------------|----|----|----|----------------------|----|----|----|----|----|----|----|----|------------------|----|----|----|--|--|--|
| Option No. | Description              | 1  | 2  | 3  | 4                    | 5  | 6  | 7  | 8  | 9  | 10 | 11 | 12 | 13               | 14 | 15 | 16 |  |  |  |
| P45E       | AREA 1 ZONES             | ON | ON | ON | ON                   | ON | ON | ON | ON | ON | ON | ON | ON | ON               | ON | ON | ON |  |  |  |
| P46E       | AREA 2 ZONES             |    |    |    |                      |    |    |    |    |    |    |    |    |                  |    |    |    |  |  |  |

## P45E, P46E

## **PROGRAM MODE LEVEL**

Installer mode or NessComms.

## FACTORY DEFAULT

No zones assigned to Area 2. NOTES

• For options P45E and P46E, [Zone No] E toggles the selection ON and OFF.

• Zones assigned to BOTH areas become Common zones.

 If no Area operation is required, assign all zones to Area 1. (This is also the factory default).

## **ASSIGNING ZONES TO AREAS**

Assign (or remove) zones that will operate in Area 1 and/or Area 2.

## PROGRAMMING SEQUENCE:

P45E [Zone No]E toggles the options ON and OFF for Area1 [Zone No] OFF: The zone is not in Area1 [Zone No] ON: The zone is in Area1

P46E [Zone No]E toggles the options ON and OFF for Area2 [Zone No] OFF: The zone is not in Area2 [Zone No] ON: The zone is in Area2

## EXAMPLE:

## To program zones 1–4 for Area 1 and zones 1, 5–8 for Area 2.

In this example, we have assigned zone 1 to both areas, so it becomes a Common Zone.

P45E use the [Zone No] E sequence to turn ON only zones 1-4. P46E use the [Zone No] E sequence to turn ON zone 1 and zones 5-8.

## **AREA PARTITIONING**

### DEFINITION

Area Partitioning allows the control panel zones to be split into two partitions; Area1 and Area2. The panel then effectively operates as two separate systems sharing only the siren outputs and dialler.

## COMMON AREA ZONES

Zones assigned to both Areas are armed only when Area1 and Area2 are both armed. This allows the Common Area zone/s to be shared by both Areas.

For example, Office A and Office B operate as separate areas but the entrance foyer used by both offices is assigned to both areas meaning it will automatically arm when both Areas have armed. The Common Area then automatically disarms when either Area1 or Area2 disarms.

## USER CODE ASSIGNMENT

A User Code assigned to an Area can arm and disarm only that Area. User Codes assigned to both Areas will operate both Areas simultaneously.

#### OPERATION

Arming and disarming is carried out as normal from a single keypad or separate keypads installed in both areas or by Radio Key.

Area operation only applies to zones when they are in the armed state. This means that Day zones and 24hr zones are independent of area operations.

## AREA PARTITIONING & HOME MODE

The panel can be armed in Home mode if Area2 is already armed on these conditions:

- 1. Area 1 must be OFF.
- 2. Area 2 must be armed first, and then Home armed not the reverse.
- 3. Zones assigned to both Home mode (P51E) and to Area 2 (P46E) will act as Home zones when both Area 2 and Home are armed.
- 4. Zones must be assigned to P51E to allow Home arm.
- 5. User codes assigned only to Area2 can arm but will not disarm Home Mode.

Note: Home arming when AREA 2 is armed cannot be done by Radio Key (double OFF button) or by keyswitch.

Note: Home Mode is not available when Area 1 is armed.

## HOME MODE

Home Mode allows selected zones to be armed while the system is disarmed. For example, this is often used to arm door and windows sensors overnight, while allowing free movement within the premises.

- 1. Home Mode will not arm if Area 1 is armed.
- 2. Home Mode will not arm if there are no Home zones programmed, (P51E).
- 3. User codes assigned only to Area2 can arm but will not disarm Home Mode.
- 4. Zones which are to be armed in Home Mode are selected using option P51E.
- 5. Home Mode can be armed by Keypad, Radio Key or Access Card.
- Audible outputs in Home Mode (set by options P63E 1E-4E) are independent of audible outputs in fully armed mode.
- 7. If dialler reporting is enabled, Home Mode alarms will be reported as normal providing that:

a/ The zone/s are selected to report alarms by option P74E.

b/ Options P64E 1E & 3E are off. (Brief Home Alarm, Home Entry Delay2).

- 8. Zones selected to be Entry Delay1 zones also have entry delay in Home Mode.
- 9. If Home Zones Entry Delay2 (P64E 3E) is enabled, then *all* Home zones will have entry delay as set by P27E.

## **TEMPORARY DAY ZONES**

The Temporary Day Zone feature allows easy and flexible Day Zone selection and operation.

While remaining in normal operating mode, the user can add and remove Temporary Day Zones and enable/disable day zone operation using simple key strokes.

## TO ENABLE TEMPORARY DAY ZONES

To enable Temporary Day Zone selection and operation, the Brief Day Alarm feature (installer option P64E 2E) must be ON. If P64E 2E is OFF, the Temporary Day Zone feature will be unavailable but Permanent Day Zones will still operate and will sound the programmed output while the zone is unsealed.

P64E 2E is OFF by default.

**USER COMMANDS** (In normal Operating Mode).

 $(P)_+(E)$  Selection Mode. Enter P followed by E when in operating mode to enter Temporary Day Zone selection mode.

**[Zone No.]** + (E) Zone Selection. To select or deselect zones to be Temporary Day Zones. The selected zones are indicated by the corresponding zone number. Permanent Day Zones, (set by installer option P53E), are not displayed in selection mode. Permanent Day Zones can be selected as Temporary Day Zones but this has no effect as those zones are already day zones.

*E* Saves changes and returns to normal operating mode.

0 + E Enables and Disables Day Mode. This enables/disables both Temporary and Permanent Day Zones.

## INDICATION

The Home icon flashes continuously when Temporary Day Mode is enabled.

## OPERATION

When Day Mode is enabled, any unsealed day zone will sound the programmed output for 2 seconds. When Day Mode is disabled, an unsealed day zone will simply be indicated on the keypad as an unsealed zone.

## КРХ СНІМЕ

The KPX keypad has a special two tone chime which can be enabled in place of the default beep warning tone. See P126E 4E.

## AUX 2 OPTION

When the Temporary Day Zone feature is enabled, the installer option P63E 6E selects Aux 2 output instead of the strobe output. This allows a remote warning device such as a buzzer to be connected for day zone warning. This may be needed if an additional audible day zone warning is needed, although the keypad sonalert, (P63E 7E), is more than adequate in most cases.

## **RELATED OPTIONS**

**P64E 2E**, Brief Day Alarm. Turn this option on to enable Temporary Day Zones. Factory default = OFF.

P63E 5E, Day Mode to Reset output.

P63E 6E, Day Mode to Strobe output.

If P64E 2E is ON, then this option sends day alarms to the AUX 2 output.

P63E 7E, Day Mode to Sonalert.

P63E 8E, Day Mode to Siren output.

P53E, Permanent Day Zone selection.

P126E 4E, Enable KPX Chime in Day Mode

**U** Temporary Day Zone selections will be lost if the panel is powered down or reset, but are not affected by arming/disarming or entering program mode.

## P47E, P48E, P49E, P50E

See page 14, 15 programming User Codes.

## P51E

PROGRAM MODE LEVEL Installer mode or NessComms.

FACTORY DEFAULT all OFF: No Home zones.

#### NOTES

By default, all Home zones have Entry Delay2, see P64E 3E. If this option is off Home zones have normal entry delay attributes set by options P40E–P42E.

#### **RELATED OPTIONS**

P63E Home Mode output mapping.
P64E 1E Brief Home alarm.
P64E 3E Home zones have Entry Delay2.
P69E 3E Quiet Home siren.
P69E 5E Radio Key ON or OFF button arms Home Mode.
P120E 2E Home arm chirps by radio key.

P120E 3E Radio Key AUX button arms Home mode.

P120E 6E Smart Beeps for Home and Day zones.

#### P52E

PROGRAM MODE LEVEL

Installer mode or NessComms.

All OFF: No 24hr zones.

#### NOTES

• The Tamper input is always a 24hr zone.

• For silent 24hr zones, deselect the zone/ s from options P54E-P57E (Reset, Strobe, Sonalert & Siren).

• To change a 24hr zone to any other zone type, the zone must also be reassigned to an AREA (P45E or P46E).

## P53E

PROGRAM MODE LEVEL Installer, Remote by PC

FACTORY DEFAULT all OFF: No Day zones

RELATED OPTIONS

P63E 5E-8E Day zone output mapping. P64E 2E Brief Day Mode alarm. P120E 6E Smart Beeps for Home and Day zones.

TYPICAL USES FOR DAY ZONES: Instant alert when a delivery door is opened, doorway alert for a shop.

## ASSIGNING USER CODES TO AREAS

Options P201E-P256E are now used for assigning user codes to areas.

(Experienced users can still use options P47E–P50E for this function, but only up to user code 15).

## HOME ZONES

Home zones allow you to Arm selected zones while others are ignored. Typically used for perimeter zones such as windows and doors while you are at home.

For example: upstairs zones are Disarmed while downstairs zones are Armed in Home mode.

## PROGRAMMING SEQUENCE:

P51E [Zone No]E toggles the options ON and OFF

P51E [Zone No]E OFF: The zone is not a Home zone

P51E [Zone No]E ON: The zone is a Home zone

NOTE: Zones selected to Report Zone Alarms (P74E) will by default report alarms in Home Mode, (if the dialler is enabled).

The Brief Home Alarm option P64E 1E, when enabled, prevents Home alarms from reporting.

See page 20 for Home operation.

## 24hr ZONES

24hr Zones operate at all times regardless of the mode of panel operation, i.e. Armed, Disarmed or Home Monitor. When alarmed, these zones will activate assigned outputs immediately. To reset those alarms a valid user code must be entered.

Selecting a zone as 24hr will override any other zone type setting such as Instant, Delayed or Handover. 24hr zones are independent of Area operation. All other zone types must be assigned to at least one Area to become active.

#### PROGRAMMING SEQUENCE:

**P52E [Zone No]E** toggles the options ON and OFF

[Zone No] OFF: The zone is not a 24hr zone [Zone No] ON: The zone is a 24hr zone

## DAY ZONES

Day Zones operate when the panel is fully disarmed, i.e. when Area 1, Area 2 and Home are all off. When alarmed, these zones will activate their assigned outputs instantly.

The outputs mapped to the Day Zone will turn on while the zone is unsealed. Turn P64E 2E on, to limit Day Zone alarms to 2 seconds.

The Temporary Day Zones feature allows day mode to be easily enabled/disabled and day zones added/removed by the user from any keypad.

#### PROGRAMMING SEQUENCE:

P53E [Zone No]E toggles the options ON and OFF

[Zone No] OFF: The zone is not a Day zone [Zone No] ON: The zone is a Day zone

See page 20 for information on TEMPORARY DAY ZONES.

## ZONE TO OUTPUT MAPPING

When a zone alarms, it can turn on any or all of the following 6 outputs: Sonalert, Strobe, Siren, Reset, AUX1, AUX2.

The programming is selected with options P54E – P59E. Simply set the zone number to the output to select it. The zone LED will indicate if the zone is selected.

The Tamper Input and the Keypad Panic can be programmed to turn on the Reset, Strobe, Sonalert and Siren by using option P61E.

| MAPPING    | ZONES TO OUTPUTS |    | ZO | NES | 1–8 | (D8 | & D' | 16) |    | ZONES 9-16 (D16) |    |    |    |    |    |    |    |
|------------|------------------|----|----|-----|-----|-----|------|-----|----|------------------|----|----|----|----|----|----|----|
| Option No. | 1                | 2  | 3  | 4   | 5   | 6   | 7    | 8   | 9  | 10               | 11 | 12 | 13 | 14 | 15 | 16 |    |
| P54E       | RESET Zones      | ON | ON | ON  | ON  | ON  | ON   | ON  | ON | ON               | ON | ON | ON | ON | ON | ON | ON |
| P55E       | STROBE Zones     | ON | ON | ON  | ON  | ON  | ON   | ON  | ON | ON               | ON | ON | ON | ON | ON | ON | ON |
| P56E       | SONALERT Zones   | ON | ON | ON  | ON  | ON  | ON   | ON  | ON | ON               | ON | ON | ON | ON | ON | ΟN | ON |
| P57E       | SIREN Zones      | ON | ON | ON  | ON  | ON  | ON   | ON  | ON | ON               | ON | ON | ON | ON | ON | ΟN | ON |
| P58E       | AUX1,3 Zones     |    |    |     |     |     |      |     |    |                  |    |    |    |    |    |    |    |
| P59E       | AUX2,4 Zones     |    |    |     |     |     |      |     |    |                  |    |    |    |    |    |    |    |

#### P54E

Zone To Output Mapping applies to zones when the panel is in the Armed or 24hr state. For Home and DAY mode Output Mapping – see Option P63E

PROGRAM MODE LEVEL Installer mode or NessComms.

#### FACTORY DEFAULT

1E-8E, page 28.

All ON: All zones trigger Reset output. **NOTES** 

• 0E will turn all selections OFF. MEMORY E will turn all selections ON.

## P55E

**PROGRAM MODE LEVEL** Installer mode or NessComms.

FACTORY DEFAULT

all ON: All zones trigger Strobe output.

• **0E** will turn all selections OFF. **MEMORY E** will turn all selections ON.

#### P56E

PROGRAM MODE LEVEL Installer mode or NessComms.

FACTORY DEFAULT All ON: All zones sound the Keypad Sonalert.

NOTES

• 0E will turn all selections OFF. MEMORY E will turn all selections ON.

## **RESET OUTPUT ZONES**

Selects the zones to trigger the Reset output.

## PROGRAMMING SEQUENCE:

**P54E [Zone No]E** toggles the options ON and OFF [Zone No] OFF: The zone will not trigger the Reset output [Zone No] ON: The zone will trigger the Reset output

## STROBE OUTPUT ZONES

Selects the zones to trigger the Strobe output.

## PROGRAMMING SEQUENCE:

**P55E [Zone No]E** toggles the options ON and OFF [Zone No] OFF: The zone will not trigger the Strobe output [Zone No] ON: The zone will trigger the Strobe output

## **KEYPAD SONALERT ZONES**

Selects the zones which will sound the Keypad Sonalert (beeper).

## PROGRAMMING SEQUENCE:

P56E [Zone No]E toggles the options ON and OFF

[Zone No] OFF: The zone will not trigger the Keypad Sonalert [Zone No] ON: The zone will trigger the Keypad Sonalert

## P57E

**PROGRAM MODE LEVEL** Installer mode or NessComms.

#### FACTORY DEFAULT

All ON: All zones trigger Siren output.

• 0E will turn all selections OFF MEMORY E will turn all selections ON

## **P58E**

PROGRAM MODE LEVEL Installer mode or NessComms.

FACTORY DEFAULT All OFF: No zones trigger AUX 1 or 3 NOTES

• 0E will turn all selections OFF. MEMORY E will turn all selections ON.

#### RELATED OPTIONS P121E 5E-8E Day zone output mapping.

## P59E

PROGRAM MODE LEVEL Installer mode or NessComms.

#### FACTORY DEFAULT

All OFF: No zones trigger AUX 2 or 4

#### NOTES

• **0E** will turn all selections OFF. **MEMORY E** will turn all selections ON.

## SIREN OUTPUT ZONES

Selects the zones to trigger the Siren output.

## PROGRAMMING SEQUENCE:

**P57E [Zone No]E** toggles the options ON and OFF [Zone No] OFF: The zone will not trigger the Siren output [Zone No] ON: The zone will trigger the Siren output

## **AUX1,3 OUTPUT ZONES**

Selects the zones to trigger the AUX1 or AUX3 outputs. This option selects which zones trigger AUX1 or 3.

Use P121E 1E and/or P123E 1E to enable the ouput.

Once turned on by a zone alarm, the output will remain on until the panel is reset/ disarmed.

## PROGRAMMING SEQUENCE:

P58E [Zone No]E toggles the options ON and OFF

[Zone No] OFF: The zone will not trigger AUX1,3 output/s [Zone No] ON: The zone will trigger the AUX1,3 output/s

## **AUX2,4 OUTPUT ZONES**

Selects the zones to trigger the AUX2 or AUX4 outputs. This option selects *which* zones trigger AUX2 or 4.

Use P122E 1E and/or P124E 1E to enable the ouput.

Once turned on by a zone alarm, the output will remain on until the panel is reset/ disarmed.

## PROGRAMMING SEQUENCE:

P59E [Zone No]E toggles the options ON and OFF

[Zone No] OFF: The zone will not trigger the AUX2,4 output/s [Zone No] ON: The zone will trigger the AUX2,4 output/s

|--|

PROGRAM MODE LEVEL Installer mode or NessComms.

FACTORY DEFAULT

Entry Beeps ON.

## RELATED OPTIONS

P69E 7E Arm Exit Beeps. P69E 8E Home Exit Beeps.

## P60E 2E, 3E

PROGRAM MODE LEVEL Installer mode or NessComms.

#### FACTORY DEFAULT

No keyswitch enabled. P60E 2E, 3E off.

#### NOTES

The keyswitch:

a/ Always Arms Area1 only.

b/ Does not arm Area2.

c/ Can disarm Area2 if option P120E 8E is enabled.

• The keyswitch input will only operate if the EOL resistor value of 2k2 is selected for zone inputs. See P129E, page 68.

#### **RELATED OPTIONS**

- P120E 1E Latched Keyswitch.
- P120E 4E Keyswitch Disarms only.
- P120E 5E Keyswitch Arms only.
- P120E 8E Keyswitch disarm Area2.

P129E EOL Resistor value

| Option | No. | Description                   | Default |
|--------|-----|-------------------------------|---------|
| P60E   | 1E  | Entry Beeps                   | ON      |
|        | 2E  | Keyswitch Home Monitor/Disarm | OFF     |
|        | ЗE  | Keyswitch Arm/Disarm          | OFF     |
|        | 4E  | Tamper Siren lockout          | ON      |
|        | 5E  | Duress to RESET output        | OFF     |
|        | 6E  | Auto Exclude zones            | ON      |
|        | 7E  | Auto keypad display off       | OFF     |
|        | 8E  | Delayed Aux3, Aux4 outputs    | OFF     |

## ENTRY BEEPS

The sonalert will beep during Entry Delay.

## PROGRAMMING SEQUENCE:

**P60E 1E** toggles the option ON and OFF OFF: Entry Beeps OFF ON: Entry Beeps ON

## **KEYSWITCH OPERATION**

An externally fitted, normally open momentary Keyswitch can be used to Arm, Disarm or arm the Home mode.

The keyswitch is wired to zone 8 (zone 8 is then no longer available as a normal alarm input, but is still available for use as a Radio Zone).

## PROGRAMMING SEQUENCE:

P60E 2E or 3E toggles the option ON and OFF

2E & 3E OFF: No keyswitch operation. Zone 8 is a normal alarm input.

- 2E ON: Keyswitch cycles between Home and Disarm.
- 3E ON: Keyswitch cycles between Arm and Disarm.
- 2E & 3E ON: Keyswitch cycles between Arm, Home and Disarm.

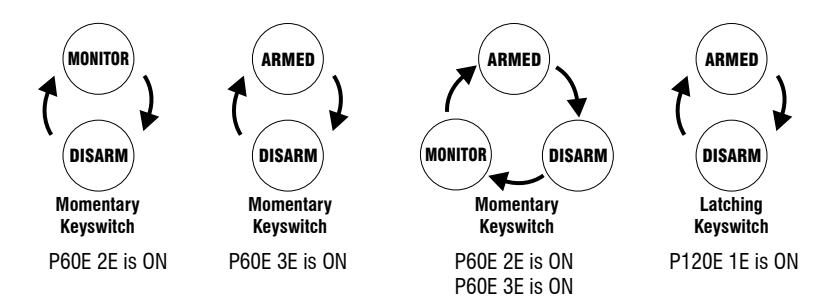

#### **KEYSWITCH WIRING**

If P60E 2E or 3E are enabled, use a momentary action keyswitch with normally open contacts. A momentary closed circuit across the resistor will toggle panels modes. Open circuit the resistor to trigger Panic if required. (Panic on this input is disabled if P120E 1E is enabled).

If P120E 1E is enabled, use a latching keyswitch. When the resistor is sealed, panel is disarmed. If the resistor is unsealed, (either by open circuit or short circuit), the panel will arm Area1, (Area2 will be ignored).

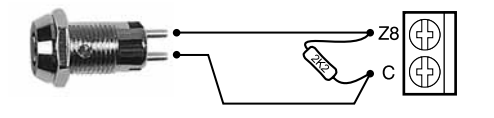

KEYSWITCH WIRING.

A momentary or latching keyswitch can be wired as shown.

## P60E 4E

PROGRAM MODE LEVEL Installer mode or NessComms. FACTORY DEFAULT ON Tamper Reset Lockout enabled. RELATED OPTIONS P44E Lockout zones.

## P60E 5E

PROGRAM MODE LEVEL Installer mode or NessComms.

FACTORY DEFAULT OFF No Reset output on Duress alarm. RELATED OPTIONS

P75E 1E Enable reporting of Duress.

## P60E 6E

PROGRAM MODE LEVEL Installer mode or NessComms.

#### FACTORY DEFAULT ON Auto Exclude enabled.

RELATED OPTIONS P62E 7E Siren burst on Auto Exclude.

## P60E 7E

PROGRAM MODE LEVEL Installer mode or NessComms. FACTORY DEFAULT

## OFF: Display is always ON.

#### NOTES

• LCD KEYPADS: The LCD display and display backlighting will turn off but the key backlighting will remain on. The keypad flap can be closed to reduce stray light from the keys.

NAVIGATOR KEYPAD: The touch screen display will go blank. Touch to restore.

## P60E 8E

PROGRAM MODE LEVEL Installer mode or NessComms.

## FACTORY DEFAULT

OFF: AUX3 & AUX4 outputs are instant.

## RELATED OPTIONS

P143E 1E, AUX3 on when Area1 arms. P143E 2E, AUX3 on when Area2 arms. P144E 1E, AUX4 on when Area1 arms. P144E 2E, AUX4 on when Area2 arms.

## TAMPER SIREN LOCKOUT

This option programs the Tamper input to Lockout, i.e. cause the Siren & Reset outputs to sound only once while the panel is armed.

## PROGRAMMING SEQUENCE:

P60E 4E toggles the option ON and OFF OFF: Tamper Reset Lockout disabled ON: Tamper Reset Lockout enabled

## DURESS TO RESET OUTPUT

Keypad Duress is normally a silent alarm. This option makes the Duress alarm trigger the Reset output. To Disarm with Duress, add any of the digits 5,6,8 or 9 in front of the user code when Disarming.

## PROGRAMMING SEQUENCE:

**P60E 5E** toggles the option ON and OFF OFF: No Reset output on Duress alarm ON: Duress alarm triggers Reset output

## AUTO EXCLUDE ZONES

If a zone is unsealed at the end of Exit Time the panel can either Exclude (ignore) that zone or immediately alarm.

The panel will give a 2 second Siren burst at the end of Exit Time to indicate that the panel is armed with a zone/s Auto Excluded. The 2 sec Siren burst can be disabled by option P62E 7E.

## PROGRAMMING SEQUENCE:

P60E 6E toggles the option ON and OFF

OFF: Auto Exclude disabled (instant alarm if unsealed at end of Exit Time) ON: Auto Exclude enabled (zone is excluded if unsealed at end of Exit Time)

## DISABLE THE DISPLAY

Keypad displays can be programmed to blank after 4 minutes of no keypad use. Any action that causes a beep will restore the display. (LCD keypads, use the  $\bigcirc$  button preferably. Navigator Touch Screen Keypad, touch to restore the display).

## PROGRAMMING SEQUENCE:

**P60E 7E** toggles the option ON and OFF OFF: Display is always on

ON: Display will blank after 4 minutes

## **DELAYED AUX3 & AUX4 OUTPUTS**

The AUX3 and AUX4 outputs can be programmed to turn on when Areas 1 and 2 are armed. These outputs can be programmed to turn on instantly or at the end of Exit Time.

This option only applies when AUX3 and AUX4 outputs are enabled as Arm1 and Arm2 outputs, (P143E 1E on and P144E 1E on).

## PROGRAMMING SEQUENCE:

P60E 8E toggles the option ON and OFF

OFF: AUX3 & AUX4 outputs turn on instantly, (Default). ON: AUX3 & AUX4 outputs turn on at the end of exit time.

## PROGRAM MODE LEVEL

## Installer mode or NessComms.

FACTORY DEFAULT

1E-4E, ON: Tamper alarm triggers all outputs.

#### NOTES

• A Tamper Alarm can be caused by the TAMP input or by removing the the J1 PROG/TAMP link on the main board.

## P61E 5E–8E

**PROGRAM MODE LEVEL** Installer mode or NessComms.

## FACTORY DEFAULT

5E–8E, ON: Panic alarm triggers all outputs.

## NOTES

• A Keypad Panic Alarm can be caused by the PANIC keys on the keypad (\* E or \*\* together, depending on Option P126E1E).

| Option | No. | Description                   | Default |
|--------|-----|-------------------------------|---------|
| P61E   | 1E  | Tamper to RESET output        | ON      |
|        | 2E  | Tamper to STROBE output       | ON      |
|        | 3E  | Tamper to Keypad Sonalert     | ON      |
|        | 4E  | Tamper to SIREN output        | ON      |
|        | 5E  | Keypad Panic to RESET output  | ON      |
|        | 6E  | Keypad Panic to STROBE output | ON      |
|        | 7E  | Keypad Panic to Sonalert      | ON      |
|        | 8E  | Keypad Panic to SIREN output  | ON      |

## TAMPER ALARM / OUTPUT MAPPING

This option selects which outputs will trigger when a Tamper Alarm occurs.

## PROGRAMMING SEQUENCE:

P61E 1E-4E toggles the options ON and OFF

- 1E ON: Tamper Alarm to Reset output
- 2E ON: Tamper Alarm to Strobe output
- 3E ON: Tamper Alarm to Keypad Sonalert output
- 4E ON: Tamper Alarm to Siren output

## **KEYPAD PANIC ALARM / OUTPUT MAPPING**

This option selects which outputs will trigger when a Keypad Panic alarm occurs.

## PROGRAMMING SEQUENCE:

- P61E 5E-8E toggles the options ON and OFF
- 5E ON: Keypad Panic Alarm to Reset output
- 6E ON: Keypad Panic Alarm to Strobe output
- 7E ON: Keypad Panic Alarm to Keypad Sonalert output
- 8E ON: Keypad Panic Alarm to Siren output

| Option | No. | Description                   | Default |
|--------|-----|-------------------------------|---------|
| P62E   | 1E  | Shortcut Memory display       | ON      |
|        | 2E  | Shortcut Zone Exclude         | ON      |
|        | ЗE  | Shortcut Home Mode            | ON      |
|        | 4E  | Shortcut Keypad Panic         | OFF     |
|        | 5E  | S hortcut Area1 Arming        | ON      |
|        | 6E  | Shortcut Area2 Arming         | OFF     |
|        | 7E  | Brief warning on Auto Exclude | ON      |
|        | 8E  | Exit Time x10                 | OFF     |

## SYSTEM OPERATION SHORTCUTS

Some keypad operations can be programmed to operate with or without a User Code.

#### PROGRAMMING SEQUENCE:

P62E 1E–6E toggles the options ON and OFF

- 1E ON: Memory Display shortcut
- 2E ON: Zone Exclude shortcut
- 3E ON: Home Mode shortcut
- 4E ON: Keypad Panic shortcut
- 5E ON: Area1 Arming shortcut
- 6E ON: Area2 Arming shortcut

## **OPERATING EXAMPLES:**

Arming without shortcut: (ARM) [User Code] (E)Arming with shortcut: (ARM) (E)

Keypad Panic without shortcut: [User Code]  $\overset{(\mathcal{E})}{\leftarrow}$ Keypad Panic with shortcut:

NOTE: (I) [User Code] (E) always triggers Keypad Panic. KPX LCD KEYPAD, see option P64E 6E to enable Double Key Panic. STD LCD KEYPAD, see option P126E 1E to enable Double Key Panic.

## SIREN BURST ON AUTO EXCLUDE

This option allows the disabling of the 2 second siren burst at the end of Exit Time which indicates a zone/s has been Auto Excluded.

## PROGRAMMING SEQUENCE:

**P62E 7E** toggles the option ON and OFF OFF: Siren burst on Auto Exclude disabled ON: Siren burst on Auto Exclude enabled

## **EXIT TIME X10**

This option multiplies the normal exit time by a factor of 10.

#### PROGRAMMING SEQUENCE:

**P62E 8E** toggles the option ON and OFF OFF: Exit Time is the time set by P28E ON: Exit Time is multiplied by 10

EXAMPLE: If P28E = 22 seconds then if P62E 8E is ON, the exit time is  $22 \times 10 = 220$  seconds.

## P62E 1E-6E

PROGRAM MODE LEVEL

## Installer mode or NessComms.

### FACTORY DEFAULT

- 1E, ON: Memory Display shortcut enabled.
- 2E, ON: Zone Exclude shortcut enabled.
- 3E, ON: Home Mode shortcut enabled.
- 4E, OFF: Keypad Panic shortcut disabled.
- 5E, ON: Area1 Arming shortcut enabled.
- 6E, OFF: Area2 Arming shortcut disabled.

## **RELATED OPTIONS**

P64E 6E STD LCD keypad double key panic.

P126E 1E, 2E, 3E KPX keypad double key keypad functions.

## NOTES

If either Area1 or Area2 are armed by shortcut and no user codes are assigned to that Area then it will always remain armed. You will then need to enter program mode on power-up and assign codes to Areas.

## P62E 7E

PROGRAM MODE LEVEL Installer mode or NessComms.

FACTORY DEFAULT

ON: Siren burst on Auto Exclude enabled.

**RELATED OPTIONS** P60E 6E Auto Exclude zones.

## P62E 8E

PROGRAM MODE LEVEL Installer mode or NessComms. FACTORY DEFAULT OFF: Exit Time x10 disabled. RELATED OPTIONS P28E Exit Time.

PROGRAM MODE LEVEL Installer mode or NessComms. FACTORY DEFAULT 1E, 2E, 3E ON. 4E OFF. RELATED OPTIONS P64E 1E Brief Home alarm.

## P63E 5E-8E

PROGRAM MODE LEVEL Installer mode or NessComms. FACTORY DEFAULT 5E ON. 6E, 7E, 8E OFF. RELATED OPTIONS P64E 2E Brief Day alarm.

#### For ZONE TO OUTPUT MAPPING for armed & 24hr states – see options P54E – P59E, page 22-23.

| Option No. |  | No. | Description                      |     |
|------------|--|-----|----------------------------------|-----|
| P63E 1E    |  | 1E  | Home Mode alarms to RESET output | ON  |
|            |  | 2E  | Home Mode alarms to STROBE       | ON  |
|            |  | 3E  | Home Mode alarms to SONALERT     | ON  |
|            |  | 4E  | Home Mode alarms to SIREN        | OFF |
|            |  | 5E  | Day Mode to RESET output         | ON  |
|            |  | 6E  | Day Mode to STROBE               | OFF |
|            |  | 7E  | Day Mode to keypad SONALERT      | OFF |
|            |  | 8E  | Day Mode to SIREN                | OFF |

## HOME MODE OUTPUT MAPPING

This option selects which outputs are triggered by alarms in Home Mode.

## PROGRAMMING SEQUENCE:

P63E 1E–4E toggles the options ON and OFF

- 1E ON: Home Mode to Reset output
- 2E ON: Home Mode to Strobe output
- 3E ON: Home Mode to Keypad Sonalert output
- 4E ON: Home Mode to Siren output

## DAY MODE OUTPUT MAPPING

This option selects which outputs are triggered by alarms in Day Mode.

## PROGRAMMING SEQUENCE:

P63E 5E-8E toggles the options ON and OFF 5E ON: Day Mode to Reset output 6E ON: Day Mode to Strobe output, (If Brief Day Alarm is enabled, (P64E 2E), then this option sends day alarms to the AUX2 output). 7E ON: Day Mode to Keypad Sonalert output 8E ON: Day Mode to Siren output

| Option No.     |    | Description                       | Default |
|----------------|----|-----------------------------------|---------|
| <b>P64E</b> 1E |    | Brief Home Alarm                  | OFF     |
|                | 2E | Brief Day Alarm                   | OFF     |
|                | 3E | Home zones Entry Delay2           | ON      |
|                | 4E | Radio Key SIREN CHIRPS            | OFF     |
|                | 5E | [not used]                        | ON      |
|                | 6E | Strobe Flash on Home arm by radio | OFF     |
|                | 7E | [not used]                        | OFF     |
|                | 8E | [not used]                        | OFF     |

## P64E 1E

PROGRAM MODE LEVEL Installer mode or NessComms.

FACTORY DEFAULT OFF: Brief Home Alarm disabled.

#### **RELATED OPTIONS**

P51E Set Home zones. P63E 1E–4E Home Mode output mapping

## P64E 2E

PROGRAM MODE LEVEL Installer mode or NessComms.

FACTORY DEFAULT OFF: Brief Day Alarm disabled.

RELATED OPTIONS P53E Assign Day zones. P63E 5E–8E Day Mode output mapping.

## P64E 3E

PROGRAM MODE LEVEL Installer mode or NessComms.

FACTORY DEFAULT ON: Home zones all have Entry Delay2.

**RELATED OPTIONS** P27E Entry Delay Time 2. P51E Assign Home zones. P63E 1E–4E Home Mode output mapping.

## P64E 4E

PROGRAM MODE LEVEL Installer mode or NessComms.

FACTORY DEFAULT OFF: No siren chirps.

## RELATED OPTIONS

P68E 8E Quiet Chirps. P69E 5E Home Arm by Radio Key. P120E 2E Home Arm chirps. P120E 3E Radio Key AUX button arms Home Mode.

## **BRIEF HOME MODE ALARM**

Alarms in Home Mode can either activate the programmed outputs for Siren Time duration (P29E) or they can activate the outputs for 2 seconds only.

NOTE: If Brief Home alarm is enabled, then Home alarms will not be reported by dialler.

#### PROGRAMMING SEQUENCE:

P64E 1E toggles the option ON and OFF

OFF: Home Mode outputs have normal time as set by P29E ON: Home Mode outputs are ON for 2 seconds only

**BRIEF DAY ALARM** 

Alarms in Day Mode will activate the programmed outputs while the zone is unsealed or they can activate the outputs for 2 seconds only.

This option also enables the TEMPORARY DAY ZONE feature. See page 20.

## PROGRAMMING SEQUENCE:

P64E 2E toggles the option ON and OFF

OFF: Brief Day Alarm disabled. Day alarm outputs are ON while the zone is unsealed ON: Brief Day Alarm Enabled. Day alarm outputs are ON for 2 seconds only

## **HOME ZONES ENTRY DELAY 2**

Home zones can either have the delay types set by options P40E–P43E or they can all be assigned to have Entry Delay 2. This allows all Home zones to be programmed with the same entry delay time.

## PROGRAMMING SEQUENCE:

**P64E 3E** toggles the option ON and OFF OFF: Home zones behave as programmed by P40E–P43E ON: Home zones all have Entry Delay 2

## **ARM/DISARM CHIRPS**

If this option is selected the Siren output will "Chirp" when the panel is armed and disarmed with the Keyswitch input, prox cards or Radio Keys. This option applies to *siren chirps*, the *strobe* output always flashes when arming/disarming by the above methods. (Home arming chirps are enabled separately by option P120E 2E).

The siren output will make 1 Chirp on Arming, and 3 Chirps on Disarming.

## PROGRAMMING SEQUENCE:

**P64E 4E** toggles the option ON and OFF OFF: No Arm/Disarm siren chirps ON: Siren & Strobe outputs will chirp on arm/disarm

## P64E 6E

PROGRAM MODE LEVEL

Installer, Remote by PC. FACTORY DEFAULT

OFF: No strobe.

## NOTES

This is not related to strobe flash on arming and disarming area 1 or 2 by radio key, which always flashes the strobe on arm and disarm.

## **RELATED OPTIONS**

P69E 5E Home Mode arming by radio key. P120E 2E Siren Chirp on Home Arming

by Radio

## STROBE FLASH ON HOME ARMING BY RADIO

This option enables a brief strobe flash when arming Home Mode by radio key or radio keypad. This applies to Home Mode arming only, disarming Home Mode by radio key never flashes the strobe.

## PROGRAMMING SEQUENCE:

P64E 6E toggles the option ON and OFF OFF: No strobe flash ON: Strobe flash enabled

|            |                  |   | ZONES 1-8 (D8 & D16) |   |   |   |   |   |   | ZONES 9–16 (D16) |    |    |    |    |    |    |    |
|------------|------------------|---|----------------------|---|---|---|---|---|---|------------------|----|----|----|----|----|----|----|
| Option No. | Description      | 1 | 2                    | 3 | 4 | 5 | 6 | 7 | 8 | 9                | 10 | 11 | 12 | 13 | 14 | 15 | 16 |
| P65E       | SUPERVISED ZONES |   |                      |   |   |   |   |   |   |                  |    |    |    |    |    |    |    |

## P65E

PROGRAM MODE LEVEL Installer mode or NessComms. FACTORY DEFAULT

all OFF: No Supervision zones.

### **RELATED OPTIONS**

P66E 1E–4E Supervision Alerts. P66E 5E Wired Zone Supervision. P67E Zone Supervision Time. P92E 4E (D8) Report Supervision. P75E 12E (D16) Report Supervision.

#### NOTES

**0E** will turn all selections OFF. **MEMORY E** will turn all selections ON.

If Radio Supervision is enabled, P66E 5E off, then the supervision feature cannot be used as an inactivity monitor.

## SUPERVISED ZONES

Any zone 1-8 or 1-16 can be a Supervised Zone.

## Supervision for HARDWIRED ZONES

In operation, a Supervised Zone is subject to the Supervision Time (P67E). If the zone/s has not sealed or unsealed during the Supervision Time, then the programmed alerts will turn on (as programmed by P66E 1E-4E, P92E 4E or P75E 12E). Zone Supervision can be used as an "inactivity monitor" to sound an alert or send a dialler report if a zone has had no activity during a set period of time. (For example, to monitor an aged person's home).

• A zone which is permanently in a sealed or unsealed state for the duration of Supervision Time will be treated as a Supervision alarm.

• If P66E 5E is on, Zone Supervision acts on wired zones. If P66E 5E is off, Zone Supervision acts on radio zones.

- Each Supervised zone has its own supervision timer.
- Zone Supervision is independent of the armed state of the panel.
- Zone Supervision can be temporarily disabled by Excluding the zone/s.

• The zone which caused the Supervision alarm flashes on the keypad. Entering a valid code + E will reset Supervision alarms.

## Supervision for RADIO ZONES

The purpose of Radio Supervision is to verify the correct operation of Ness Radio PIRs. The Supervision signal from the Radio PIR tells the panel that the device has not been removed from radio range and is in working order.

A non-SUPERVISION enabled Radio PIR will transmit signals to the panel only when it has detected an event. Obviously, there is no guaranteed signal period.

In either case, when the allowed time limit is exceeded then a WARNING is first given (if programmed by P66E 3E), and then after 1 minute, the programmed RADIO SUPERVISION ALERTS are generated by the panel.

P66E 5E must be off for supervision to work on radio zones.

## PROGRAMMING SEQUENCE:

P65E [Zone No]E toggles the options ON and OFF

[Zone No]E OFF: The zone is not a Supervised Zone [Zone No]E ON: The zone is a Supervised Zone

| Option No.     |    | Description                            | Default |
|----------------|----|----------------------------------------|---------|
| <b>P66E</b> 1E |    | Zone Supervision alarm to RESET output | OFF     |
| 2E             |    | Zone Supervision alarm to STROBE       | OFF     |
| ЗE             |    | Zone Supervision alarm to SONALERT     | OFF     |
| 4E             |    | Zone Supervision alarm to SIREN        | OFF     |
|                | 5E | Enable WIRED ZONE supervision          | OFF     |
|                | 6E |                                        | OFF     |
|                | 7E | Zone Supervision speedup x 6           | OFF     |
|                | 8E | Zone Supervision speedup x10           | OFF     |

## **ZONE SUPERVISION ALERTS – RESET OUTPUT**

Setting this option turns the Reset output ON when a SUPERVISED ZONE alert occurs. The Reset output will remain ON for the duration of the ALARM TIME (Set by Option P29E).

PROGRAMMING SEQUENCE:

P66E 1E toggles the option ON and OFF OFF: Supervision Reset output disabled ON: Supervision Reset output enabled

## **ZONE SUPERVISION ALERTS – STROBE OUTPUT**

Setting this option turns the Strobe output ON when a SUPERVISED ZONE alert occurs. The Strobe output will remain ON until the panel is disarmed.

## PROGRAMMING SEQUENCE:

**P66E 2E** toggles the option ON and OFF OFF: Supervision Strobe output disabled ON: Supervision Strobe output enabled

## **ZONE SUPERVISION ALERTS – KEYPAD SONALERT**

Setting this option turns the Keypad Sonalert ON when a SUPERVISED ZONE alert occurs. The Keypad Sonalert remains ON until *any* keypad key is pressed.

Also, turning this option ON makes all Supervision outputs delayed by one minute.

## PROGRAMMING SEQUENCE:

P66E 3E toggles the option ON and OFF

OFF: Supervision Keypad Sonalert disabled and all Supervision outputs trigger instantly ON: Supervision Keypad Sonalert enabled and all Supervision outputs are delayed by 1 minute

## **ZONE SUPERVISION ALERTS – SIREN OUTPUT**

Setting this option turns the Siren output ON when a SUPERVISED ZONE alert occurs. The Siren output will remain ON for the duration of the ALARM TIME (Set by Option P29E).

## PROGRAMMING SEQUENCE:

**P66E 4E** toggles the option ON and OFF OFF: Supervision Siren output disabled ON: Supervision Siren output enabled

## P66E 1

PROGRAM MODE LEVEL Installer mode or NessComms. FACTORY DEFAULT OFF: Supervision Reset output disabled.

## RELATED OPTIONS

P65E Supervised Zones.

## P66E 2E

PROGRAM MODE LEVEL Installer mode or NessComms.

## FACTORY DEFAULT

OFF: Supervision Strobe output disabled.

**RELATED OPTIONS** P65E Supervised Zones.

## P66E 3E

**PROGRAM MODE LEVEL** Installer mode or NessComms.

#### FACTORY DEFAULT

OFF: Supervision Keypad Sonalert disabled.

#### NOTES

• When this option is turned ON, it delays the operation of all other selected Supervision outputs by one minute.

## **RELATED OPTIONS**

P65E Supervised Zones.

## P66E 4E

**PROGRAM MODE LEVEL** Installer mode or NessComms.

FACTORY DEFAULT OFF: Supervision Siren output disabled.

## RELATED OPTIONS

P65E Supervised Zones.

## P66E 5E

THIS OPTION IS AVAILABLE IN D8X/D16X V5.2 AND LATER

PROGRAM MODE LEVEL Installer mode or NessComms.

FACTORY DEFAULT OFF: Radio Zone Supervision enabled.

**RELATED OPTIONS** P65E Supervised Zones. P66E 1E–4E Supervision Alerts. P66E 5E Wired Zone Supervision. P67E Zone Supervision Time. P92E 4E (D8) Report Supervision. P75E 12E (D16) Report Supervision.

## P66E 7E

PROGRAM MODE LEVEL Installer mode or NessComms.

FACTORY DEFAULT OFF: Supervision Time normal.

#### **RELATED OPTIONS** P67E Supervision Time.

P66E 8E Supervision Time speedup x10.

## P66E 8E

PROGRAM MODE LEVEL Installer mode or NessComms.

FACTORY DEFAULT OFF: Supervision Time normal.

## RELATED OPTIONS

P67E Supervision Time. P66E 7E Supervision Time speedup x6.

## ENABLE WIRED ZONE SUPERVISION

This option enables Wired Zone Supervision or Radio Zone Supervision.

## PROGRAMMING SEQUENCE:

P66E 5E toggles the option ON and OFF

OFF: Radio Zone Supervision enabled ON: Wired Zone Supervision enabled

## SUPERVISION TIME SPEEDUP X6

Setting this option speeds up the Supervision Time by 6. For instance if P67E is set to 1 hour (60 minutes), then this option will reduce it to 10 minutes. (i.e., 60 divided by 6).

## PROGRAMMING SEQUENCE:

**P66E 7E** toggles the option ON and OFF OFF: Supervision Time normal as set by P67E ON: Supervision Time speedup x6

## SUPERVISION TIME SPEEDUP X10

Setting this option speeds up the Supervision Time by 10. For instance if P67E is set to 1 hour (60 minutes), then this option will reduce it to 6 minutes. (i.e., 60 divided by 10).

## PROGRAMMING SEQUENCE:

**P66E 8E** toggles the option ON and OFF OFF: Supervision Time normal as set by P67E ON: Supervision Time speedup x10

NOTE: If both P66E 7E and 8E are both ON then the Supervision time is sped up by 60. For instance if P67E is set to 1 hour (60 minutes), then this option will reduce it to 1 minute. (i.e., 60 divided by 60).

## P67E

PROGRAM MODE LEVEL Installer mode or NessComms.

#### FACTORY DEFAULT 24 hours or 24 minutes.

## NOTES

• Supervision time for wired or wireless zones must be 2 minutes or greater for correct operation.

• A setting of less than 3 hours for radio supervision is not recommended.

• The Supervision timer is reset on exit from Installer Program Mode and on Arm or Disarm.

## **RELATED OPTIONS**

P65E Supervised Zones. P66E 1E–4E Supervision Alerts. P66E 7E–8E Supervision Time Speed-up.

## SUPERVISION TIME

SUPERVISION TIME sets the time interval before an inactive Supervised Zone triggers a Supervision alarm.

The SUPERVISION TIME setting is from 01 to 24 hours.

For timing up to 24 minutes, set P66E 7E & 8E on. For timing up to 24 hours, set P66E 7E & 8E off.

## PROGRAMMING SEQUENCE:

P67E existing time is displayed one digit at a time [ENTER NEW TIME] E new time is displayed one digit at a time EXAMPLE: To program SUPERVISION TIME to be 4 hours: P67E 04E

| Option No. |    | Description                        |     |
|------------|----|------------------------------------|-----|
| P68E       | 1E | Double Press Radio Panic           | OFF |
|            | 2E | Auto Re-Arm                        | OFF |
| ЗE         |    | Long Radio Message                 | ON  |
|            | 4E | "OK/READY" Display                 | OFF |
|            | 5E | Radio Arming "unsealed" warning    | OFF |
|            | 6E | 24hr Zone Fire Siren sound         | OFF |
|            | 7E | Single Shot strobe on Arm by R/Key | OFF |
|            | 8E | Quiet chirps on radio Arm/Disarm   | OFF |

#### P68E 11

Available in D8x/D16x V6 and later.

PROGRAM MODE LEVEL Installer mode or NessComms. FACTORY DEFAULT OFF: Single Press Radio Panic.

## P68E 2E

#### Available in D8x/D16x V6 and later.

PROGRAM MODE LEVEL Installer mode or NessComms.

FACTORY DEFAULT OFF: Auto Re-Arm disabled.

#### NOTES

• Auto re-arm will not take place if the panel is disarmed during the exit delay time. This allows you to disarm immediately if you change your mind about leaving the premises.

• Auto re-arm operates independently on both Areas 1 and 2.

#### **RELATED OPTIONS**

P26E Entry Delay Time1 sets the "time before re-arming".

For example, say P26E is 30sec, if you disarm the panel and do not enter the premises, then the panel will Auto Re-arm in 30 seconds.

## P68E 3E

Available in D8x/D16x V5.6 and later.

## PROGRAM MODE LEVEL

Installer mode or NessComms.

FACTORY DEFAULT ON: Long Radio Message.

## NOTE

Older detectors and radio keys without encryption will not work with this setting on.

## **DOUBLE PRESS RADIO PANIC**

Setting this option ON enables Double Press Panic for Ness Radio Keys, if fitted. The panel will look for two radio Panic signals in a row to sound the Panic alarm.

**OPERATION.** On the Radio Key, press and hold Panic until the transmit LED turns on. Wait until the LED turns off then release the Panic button and immediately press and hold again until the transmit LED turns on a second time.

This requirement meets regulations in some states of Australia.

#### PROGRAMMING SEQUENCE:

**P68E 1E** toggles the option ON and OFF OFF: Single Press Radio Panic ON: Double Press Radio Panic

## AUTO RE-ARM

Auto Re-Arm checks that you have entered the premises after disarming.

After disarming, the panel will wait for the same time set for Entry Delay. If all zones remain sealed the panel will re-arm. This is most useful when used with radio keys where the OFF button might be accidentally pressed after you have armed and are leaving the premises.

#### PROGRAMMING SEQUENCE:

**P68E 2E** toggles the option ON and OFF OFF: Auto Re-Arm disabled

ON: Auto Re-Arm enabled

## LONG RADIO MESSAGE

Setting this option ON enables Long Radio Message for Radio Keys and Radio Devices. Radio detectors will now need the encryption link turned on. Enabling Long Radio Message gives greater protection against coding clashes with third party radio signals.

## PROGRAMMING SEQUENCE:

P68E 3E toggles the option ON and OFF OFF: Normal Radio Message ON: Long Radio Message

#### P68E 4E

Available in D8x/D16x V6 and later.

#### **PROGRAM MODE LEVEL** Installer mode or NessComms.

FACTORY DEFAULT OFF: OK/READY ignores delay zones.

## P68E 5E

PROGRAM MODE LEVEL Installer mode or NessComms.

#### FACTORY DEFAULT

OFF: Radio Key siren warning disabled. **NOTES** 

Unsealed zone warning is inactive if P64E 4E Arm/Disarm Chirps is enabled regardless of the status of P68E 5E.

## P68E 6E

PROGRAM MODE LEVEL Installer mode or NessComms. FACTORY DEFAULT

OFF: No 24hr Fire siren sound.

## P68E 7E

Available in D8x/D16x V6 and later.

#### PROGRAM MODE LEVEL Installer mode or NessComms. FACTORY DEFAULT OFF: Strobe Flash on very ARM signal.

## "OK/READY" DISPLAY OPTION

When the option of OFF, the OK/READY icon will display even if Entry Delay zones are unsealed. This is useful in cases where the keypad location is covered by a PIR with entry delay.

When this option is ON, all zones including Entry Delay zones must be sealed for the keypad/s to display the OK/READY icon.

#### PROGRAMMING SEQUENCE:

P68E 4E toggles the option ON and OFF OFF: OK/READY ignores delay zones (default) ON: OK/READY senses all zones

## RADIO KEY ARMING, UNSEALED ZONE WARNING

Setting this option ON allows a 2 second SIREN warning if there is an unsealed zone in an Area Armed by a Radio Key.

## PROGRAMMING SEQUENCE:

P68E 5E toggles the option ON and OFF

OFF: Radio Key arming, siren warning disabled

ON: Radio Key arming, siren warning enabled

## 24HR ZONE FIRE SIREN SOUND

This option changes the siren sound when a 24hr zone is triggered. The keypad key sequence for FIRE (3 E) always outputs the FIRE siren sound.

#### PROGRAMMING SEQUENCE:

**P68E 6E** toggles the option ON and OFF OFF: Fire siren sound disabled ON: Fire siren sound enabled

## SINGLE SHOT STROBE ON ARMING

This option provides a choice of operation for the strobe flash when arming by a Radio Key.

When this option is OFF the strobe will flash very time an ARM signal is received from a valid Radio Key. If the panel is armed any subsequent ARM signals will flash the strobe light. The panel will not change state because it already armed.

When this option is ON the strobe will flash only when the panel arms. Any subsequent ARM signals will be ignored.

#### PROGRAMMING SEQUENCE:

P68E 7E toggles the option ON and OFF

OFF: Strobe flashes on every ARM signal ON: Single Shot Strobe flashes only on panel Arming

## P68E 8E

PROGRAM MODE LEVEL Installer mode or NessComms.

FACTORY DEFAULT OFF: Quiet Chirps disabled.

## RELATED OPTIONS

P64E 4E Radio Key Chirps. P69E 5E Home Arm by Radio Key. P120E 2E Home Arm chirps. P120E 3E Radio Key AUX / arms Home Monitor P162E Chirp Siren Volume

## **QUIET CHIRPS ON ARM/DISARM**

This quietens the siren chirps that are made whenever keyswitch or radio key Arming or Disarming is used.

(Arm/Disarm Chirps must be enabled at P64E 4E).

#### PROGRAMMING SEQUENCE:

P68E 8E toggles the option ON and OFF OFF: Quiet Chirps disabled ON: Quiet Chirps enabled

| Option No. |    | Description                   | Default |
|------------|----|-------------------------------|---------|
| P69E       | 1E | Flash strobe on medical alert | OFF     |
|            | 2E | [not used]                    | OFF     |
| 3E         |    | Quiet Home Siren              | OFF     |
|            | 4E | 6 beeps on Arming             | OFF     |
|            | 5E | Home arm by radio key ON/OFF  | OFF     |
|            | 6E | Disable Mains Fail Alarm      | OFF     |
|            | 7E | Exit BEEPS - Full Arm         | OFF     |
|            | 8E | Exit BEEPS - Home Mode        | OFF     |

## P69E 1E

PROGRAM MODE LEVEL Installer mode or NessComms. FACTORY DEFAULT OFF

#### RELATED OPTIONS

P64E 8E Enable medical alarm.

## P69E 3E

**PROGRAM MODE LEVEL** Installer mode or NessComms.

#### FACTORY DEFAULT

OFF: Normal siren sound in Home Mode.

#### NOTES

This does not affect the RESET output.

## P69E 4E

PROGRAM MODE LEVEL Installer mode or NessComms.

#### FACTORY DEFAULT

OFF: Keypad gives 3 beeps on Arming. **NOTES** 

The keypad beeps on Arm/Disarm when Arming/Disarming by keypad, keyswitch or by Radio Key.

## FLASH STROBE ON MEDICAL ALARM

This option enables the strobe output when a medical alarm is triggered. This is to make the house visible to the ambulance . The strobe will reset after 72 hours or when a valid code is entered.

#### PROGRAMMING SEQUENCE:

P69E 3E toggles the option ON and OFF

OFF: Strobe does not flash on medical alarm ON: Strobe flashes on medical alarm

## **QUIET HOME SIREN**

This option selects the 'Quiet Siren' sound in Home Mode. The Quiet Siren sound is a continuous "beep beep" sound rather than the normal siren sound.

## PROGRAMMING SEQUENCE:

**P69E 3E** toggles the option ON and OFF OFF: Normal siren sound in Home Mode ON: Quiet Siren sound in Home Mode

## **6 BEEPS ON ARMING**

Normally the keypad/s onboard SONALERT gives 3 beeps when the panel is armed. Turning this option ON will give 6 keypad beeps when Arming.

#### PROGRAMMING SEQUENCE:

**P69E 4E** toggles the option ON and OFF OFF: Keypad gives 3 beeps on Arming ON: Keypad gives 6 beeps on Arming
#### P69E 5E

**PROGRAM MODE LEVEL** 

Installer mode or NessComms.

#### **FACTORY DEFAULT**

OFF: Radio Keys cannot Arm Home Mode.

#### NOTES

• Radio Key Home Arming will work only if one or more zones have been programmed as Home Zones (P51E). • When using a Radio Keypad to Home arm, ensure that the ARM ONLY option is OFF for the USER CODE on the panel. Otherwise further Home E keypresses on the Radio keypad could AREA arm the panel.

#### **RELATED OPTIONS**

P51E Program Home zones. P64E 1E Brief Home alarm. P64E 6E Strobe Flash on Home arm by radio key P69E 3E Quiet Home siren. P69E 5E Home Arm by Radio Key. P120E 2E Home arm chirps by Radio Key. P120E 3E Radio Key AUX arms Home

Monitor. P120E 6E Smart Beeps.

### P69E 6E

**PROGRAM MODE LEVEL** Installer mode or NessComms.

FACTORY DEFAULT

OFF: Mains Fail alarm normal.

#### NOTES

This does not affect Dialler mains fail reporting or saving to the History memory or operation of the Mains Fail output on the Output Expander.

Does not apply to Navigator keypad.

### P69E 7E

Available in D8x/D16x V5.7 and later.

#### **PROGRAM MODE LEVEL**

Installer mode or NessComms.

FACTORY DEFAULT Exit Beeps OFF. **RELATED OPTIONS** P28E Exit Delay Time.

#### P69E 8E

Available in D8x/D16x V5.7 and later.

**PROGRAM MODE LEVEL** 

Installer mode or NessComms.

**FACTORY DEFAULT** Home Exit Beeps OFF. **RELATED OPTIONS** 

P28E Exit Delay Time.

### HOME ARMING BY RADIO KEY ON/OFF BUTTONS

Setting this option on allows Home Mode arming by Radio Key ON or OFF buttons. Note: This is independent of Home arming by AUX button if using the RK4 radio key.

#### PROGRAMMING SEQUENCE:

P69E 5E toggles the option ON and OFF

OFF: Radio Key Home Mode Arming disabled

ON: Radio Key Home Mode Arming enabled

#### **OPERATION:**

- Press the Radio Key OFF button twice within 4 seconds. or.... - Press the Radio Key ON button twice within 5 seconds.

See page 20 for Home operation.

### **DISABLE MAINS FAIL ALARM**

When set ON, a Mains Fail alarm is: 1. Not displayed on the keypad, 2. Does not give warning beeps, 3. Is not saved to MEMORY and the MEMORY display does not flash.

### PROGRAMMING SEQUENCE:

P69E 6E toggles the option ON and OFF OFF: Mains Fail alarm operates normally ON: Mains Fail alarm is disabled

### **BEEPS DURING EXIT DELAY - FULLY ARMED MODE**

This option gives an audible warning during Exit Delay.

The sonalert will beep slowly during Exit Delay when the panel is in exit delay (armed by any Area). When the Exit Time has 16 to 20 seconds remaining, the beeps will change to a faster double-beep for the remainder of the Exit Time. The end of Exit Time is announced by 3 beeps.

#### PROGRAMMING SEQUENCE:

P69E 7E toggles the option ON and OFF OFF: Exit Beeps OFF ON: Exit Beeps ON

#### **BEEPS DURING EXIT DELAY - HOME MODE**

This option gives an audible warning during Exit Delay.

The sonalert will give a fast double-beep during Exit Delay when the panel is in Home Mode Exit Delay. The end of Exit Time is announced by 3 beeps.

#### PROGRAMMING SEQUENCE:

P69E 8E toggles the option ON and OFF OFF: Home Exit Beeps OFF **ON: Home Exit Beeps ON** 

NOTES:

1. Exit beeps cannot be stopped (i.e. by pressing a key on the keypad).

2. If another event causes a different keypad beep, the exit beeps resume once the event beeps are finished.

|--|

**PROGRAM MODE LEVEL** 

User, Installer mode or NessComms. **FACTORY DEFAULT** 

No telephone numbers.

### NOTES

• If the Follow Me telephone number is disabled, all audible format calls are made on telephone numbers 1 & 2.

#### **RELATED OPTIONS**

P86E 2E Contact ID format (Back to base monitoring). P86E 4E Audible format.

P86E 6E Contact ID + Audible Pulse.

### P70E, P71E

**PROGRAM MODE LEVEL** Installer mode or NessComms.

#### FACTORY DEFAULT

No telephone numbers.

#### NOTES

• If telephone number 2 is disabled, all calls are made on telephone number 1 and the setting of P87E 1E has no effect.

· If telephone number 3 is disabled, all test calls are made on telephone number 1&2

· Any keypress will stop the telephone number display sequence.

#### **RELATED OPTIONS**

P87E 1E Alternate Primary/Secondary telephone numbers.

P86E 1E Disable dialler (still allows remote up/download if programmed).

| ption No. | Description |
|-----------|-------------|
|-----------|-------------|

| Option No. | Description                                       | Default |  |  |  |
|------------|---------------------------------------------------|---------|--|--|--|
| P00E       | FOLLOW-ME TELEPHONE NUMBER - For audible dialling |         |  |  |  |
| P70E       |                                                   |         |  |  |  |
| P71E       | P71E TELEPHONE NUMBER 2 - SECONDARY               |         |  |  |  |
| P80E       | P80E TELEPHONE NUMBER 3 - TEST CALLS              |         |  |  |  |
| P81E       | TELEPHONE NUMBER 4 - CALLBACK FOR UPLOAD          |         |  |  |  |
|            |                                                   |         |  |  |  |
| P72E       | ACCOUNT NUMBER 1                                  | 0000    |  |  |  |
| P73E       | ACCOUNT NUMBER 2                                  | 0000    |  |  |  |
|            |                                                   |         |  |  |  |

. . ..

### FOLLOW ME TELEPHONE NUMBER

The Follow Me telephone number is only used in Audible Dialling mode. (If P86E 4E or 6E are on).

The Follow Me telephone number can be programmed in User Program Mode. If the Follow Me number is programmed, then the primary & secondary numbers are ianored.

#### IF P86E 4E IS ENABLED (AUDIBLE MONITORING)

In this case, if the Follow Me number is programmed, the primary & secondary numbers are ignored.

#### IF P86E 6E IS ENABLED (CONTACT ID + AUDIBLE)

The telephone numbers programmed at P70E & P71E will be used to send the mesage to the central station. The message is also repeated in audible format to the telephone number (if any) programmed at P00E.

#### PROGRAMMING SEQUENCE:

POOE existing telephone number is displayed one digit at a time [ENTER NEW TELEPHONE No] E new telephone number is displayed one digit at a time

### **TELEPHONE NUMBERS 1 & 2**

The panel can dial up to 2 phone numbers when an event is to be transmitted to a central monitoring station or other location. Telephone numbers may be up to 30 digits in length.

#### PROGRAMMING SEQUENCE:

P70E existing telephone number is displayed one digit at a time [ENTER NEW TELEPHONE No] E new telephone number is displayed one digit at a time EXAMPLE: To program Telephone No.1 to be 03 1234 1234: P 70 E 0312341234 E

#### TO CLEAR A TELEPHONE NUMBER

To clear a telephone number, enter the MEMORY key in place of the telephone number. Example, to clear a Telephone Number 1 press: P70E MEMORY E

#### SPECIAL CHARACTERS (Applies to all telephone Numbers)

If required, pauses, \* (star) or # (hash) VF digits can be included in the dialling sequence by using the keys in the table below.

| SPECIAL CHARACTER | KEY ENTRY   | KEYPAD DISPLAY |
|-------------------|-------------|----------------|
| PAUSE (1.6sec)    | ARM Key     | 12             |
| * (Star)          | HOME Key    | 10             |
| # (Hash)          | EXCLUDE Key | 11             |

### **P72E, P73**E

PROGRAM MODE LEVEL Installer mode or NessComms.

FACTORY DEFAULT P72E Account No.1: 0000 P73E Account No.2: 0000

#### RELATED OPTIONS

NOTES

P79E Account No.2 zones

### ACCOUNT NUMBER 1 & 2

Account numbers for identifying the panel to the Central Station. Area 1 Open/Close reports will report on Account No.1 and Area 2 Open/Close reports will report on Account No.2.

Zone Alarms can be assigned to report on either Account Number as set by Option P79E.

All miscellaneous events (eg. Tampers, Mains Fail) will report on Account No. 1.

#### PROGRAMMING SEQUENCE:

HEX DIGIT

в

С

D

Е

F

**P72E** (or P73E) *existing account number is displayed one digit at a time* [ENTER NEW ACCOUNT No] E *new account number is displayed one digit at a time* EXAMPLE: To program Account No.1 to be 1239: P72E1239E

#### HEX ACCOUNT NUMBERS

Dialler client codes can now be entered in Hexadecimal - as required by some central stations. Use the following keys to enter the hex digits B, C, D, E or F.

11

12

13

14

15

DISPLAYED ON LCD DISPLAY

Note 1: If using the Ness LED keypad for programming, the Hex digits will not be displayed but are still programmed.

Note 2: Hex digit A is not allowed.

**P80E** 

**PROGRAM MODE LEVEL** 

FACTORY DEFAULT

**RELATED OPTIONS** 

No telephone numbers.

Installer mode or NessComms.

P89E 1E Enable test calls.

P84E Test call start delay.

P83E Test call interval.

Note 3: Entering Hex digits by keypad applies to D8/D16 V4.6 and later or previous versions by using NessComms download software V4.62 or later.

# TELEPHONE NUMBER 3 – TEST CALLS

KEY ENTRY

\* Key

ARM Key

HOME Key

EXCLUDE Key

MEMORY key

Phone Number 3 is used to send Test Calls. If it is not programmed then Test Calls are sent using Telephone No 1 & 2.

#### PROGRAMMING SEQUENCE:

**P80E** existing telephone number is displayed one digit at a time [ENTER NEW TELEPHONE No] E new telephone number is displayed one digit at a time EXAMPLE: To program Telephone No.3 to be 03 2468 1234: P80E0324681234E

#### P81E

PROGRAM MODE LEVEL Installer mode or NessComms. FACTORY DEFAULT No telephone numbers.

**RELATED OPTIONS** P90E 8E Enable Callback.

#### **TELEPHONE NUMBER 4 – CALLBACK**

Phone Number 4 is used to prevent unauthorised up/download. The panel will dial the callback telephone number to commence a NessComms<sup>™</sup> up/download session.

NessComms<sup>™</sup> up/download without callback is allowed by turning off option P90E 8E.

PROGRAMMING SEQUENCE:

P81E existing telephone number is displayed [ENTER NEW TELEPHONE No] E new Telephone No.4 is displayed one digit at a time

|            |                        |    | ZO | NES | 1–8 | (D8 | & D | 16) |    |    | Z  | ZONI | ES 9 | -16 ( | (D16 | )  |    |
|------------|------------------------|----|----|-----|-----|-----|-----|-----|----|----|----|------|------|-------|------|----|----|
| Option No. | Description            | 1  | 2  | 3   | 4   | 5   | 6   | 7   | 8  | 9  | 10 | 11   | 12   | 13    | 14   | 15 | 16 |
| P74E       | REPORT ZONE ALARMS     | ON | ON | ON  | ON  | ON  | ON  | ON  | ON | ON | ON | ON   | ON   | ON    | ON   | ON | ON |
| P76E       | REPORT ZONE RESTORALS  | ON | ON | ON  | ON  | ON  | ON  | ΟN  | ON | ON | ON | ON   | ON   | ON    | ON   | ON | ON |
| P78E       | MULTIPLE ZONE ALARMS   |    |    |     |     |     |     |     |    |    |    |      |      |       |      |    |    |
| P79E       | ACCOUNT NUMBER 2 ZONES |    |    |     |     |     |     |     |    |    |    |      |      |       |      |    |    |

### P74E

PROGRAM MODE LEVEL Installer mode or NessComms.

### FACTORY DEFAULT

All zones report Alarms.

NOTES

• 0E will turn all selections OFF. MEMORY E will turn all selections ON.

### P76E

PROGRAM MODE LEVEL Installer mode or NessComms.

FACTORY DEFAULT

All zones report Restorals.

NOTES

• **0E** will turn all selections OFF **MEMORY E** will turn all selections ON

#### **RELATED OPTIONS**

P82E 1E Send Restoral immediately. P82E 2E Send Restoral after siren time. P82E 3E Send Restoral on Disarm & seal. P82E 4E Send Restoral on Disarm

always.

### P78E

PROGRAM MODE LEVEL Installer mode or NessComms.

FACTORY DEFAULT No zones report Multiple Alarms.

### NOTES

• Only zones that have previously sent an Alarm will send a Restoral.

• **0E** will turn all selections OFF **MEMORY E** will turn all selections ON

**RELATED OPTIONS** P89E 4E Swinger shutdown.

### P79E

PROGRAM MODE LEVEL Installer mode or NessComms. FACTORY DEFAULT none

### **REPORT ZONE ALARMS**

This option selects which zone inputs will send Alarm reports to the Central Station.

#### PROGRAMMING SEQUENCE:

P74E [Zone No]E toggles the option ON and OFF

[Zone No]E OFF: Alarm reporting disabled for that zone

[Zone No]E ON: Alarm reporting enabled for that zone

### **REPORT ZONE RESTORALS**

This option selects which zone inputs will send Restoral reports to the Central Station. Only zones that have previously sent an Alarm will send a Restoral.

#### PROGRAMMING SEQUENCE:

**P76E [Zone No]E** toggles the option ON and OFF [Zone No]E OFF: Restoral reporting disabled for that zone [Zone No]E ON: Restoral reporting enabled for that zone

### **REPORT MULTIPLE ZONE ALARMS**

Zones selected for Multiple Zone Alarms will report each time the zone alarms and without a restore being sent. The number of reports is a maximum of 15. The number of alarms sent for each Multiple Zone Alarm can be reduced to 3 by using the swinger shutdown option P89E 4E.

Zones not selected report only once, until reset by an opening or a valid code.

#### PROGRAMMING SEQUENCE:

**P78E [Zone No]E** toggles the option ON and OFF

[Zone No]E OFF: Multiple Zone Alarms disabled for that zone [Zone No]E ON: Multiple Zone Alarms enabled for that zone

### ACCOUNT NO.2 ZONES

Zones selected to be Account No.2 zones will report their Alarms, Restorals and Excludes on Client code 2.

#### PROGRAMMING SEQUENCE:

P79E [Zone No]E toggles the option ON and OFF

### P75E, P92E

#### REPORT MISCELLANEOUS ALARMS PROGRAM MODE LEVEL

Installer mode or NessComms. FACTORY DEFAULT

see table

NOTES

• 0E will turn all selections OFF MEMORY E will turn all selections ON

### P77E, P93E

REPORT MISCELLANEOUS RESTORALS PROGRAM MODE LEVEL Installer mode or NessComms. FACTORY DEFAULT

see table

|                     | ALARM   | RESTORAL | D    |       | )8   |          | D16  |       |      |      |
|---------------------|---------|----------|------|-------|------|----------|------|-------|------|------|
|                     | DEFAULT | DEFAULT  | ALA  | ALARM |      | RESTORAL |      | ALARM |      | ORAL |
| Duress              |         | ON       | P75E | 1E    | P77E | 1E       | P75E | 1E    | P77E | 1E   |
| Medical             |         | ON       | P75E | 2E    | P77E | 2E       | P75E | 2E    | P77E | 2E   |
| KP Panic & KS Panic | ON      | ON       | P75E | 3E    | P77E | 3E       | P75E | 3E    | P77E | ЗE   |
| Fire                |         | ON       | P75E | 4E    | P77E | 4E       | P75E | 4E    | P77E | 4E   |
| Panel tamper        | ON      | ON       | P75E | 5E    | P77E | 5E       | P75E | 5E    | P77E | 5E   |
| External tamper     | ON      | ON       | P75E | 6E    | P77E | 6E       | P75E | 6E    | P77E | 6E   |
| Keypad Tamper       | ON      | ON       | P75E | 7E    | P77E | 7E       | P75E | 7E    | P77E | 7E   |
| Exit Installer Mode |         | ON       | P75E | 8E    | P77E | 8E       | P75E | 8E    | P77E | 8E   |
| Radio Tamper        | ON      | ON       | P92E | 1E    | P93E | 1E       | P75E | 9E    | P77E | 9E   |
| Radio Panic         | ON      | ON       | P92E | 2E    | P93E | 2E       | P75E | 10E   | P77E | 10E  |
| Radio Battery       |         | ON       | P92E | 3E    | P93E | 3E       | P75E | 11E   | P77E | 11E  |
| Supervision fail    |         | ON       | P92E | 4E    | P93E | 4E       | P75E | 12E   | P77E | 12E  |
| Panel battery       | ON      | ON       | P92E | 5E    | P93E | 5E       | P75E | 13E   | P77E | 13E  |
| Mains fail          | ON      | ON       | P92E | 6E    | P93E | 6E       | P75E | 14E   | P77E | 14E  |
| [not used]          |         | ON       | P92E | 7E    | P93E | 7E       | P75E | 15E   | P77E | 15E  |
| [not used]          |         | ON       | P92E | 8E    | P93E | 8E       | P75E | 16E   | P77E | 16E  |

### REPORT MISCELLANEOUS ALARMS REPORT MISCELLANEOUS RESTORALS

These options select which Miscellaneous alarms will trigger the dialler to send Alarm reports and Restoral reports to the Central Station.

Alarms (if enabled) are sent on activation. Restorals (if enabled) are sent on Opening. Mains Fail and Low Battery Restorals are sent when the power has been restored.

Note the different program option numbers for the D8 and D16.

#### PROGRAMMING SEQUENCE:

PxxE

1E-8E or 1E-16E toggles the option ON and OFF

| Optior | n No. | Description                       | Default |
|--------|-------|-----------------------------------|---------|
| P82E   | 1E    | Send RESTORAL report immediately  | OFF     |
|        | 2E    | Send RESTORAL after siren time    | OFF     |
|        | ЗE    | Send RESTORAL after Disarm & seal | OFF     |
|        | 4E    | Send RESTORAL after Disarm always | ON      |

### **RESTORAL REPORTING OPTIONS**

This option selects when the dialler sends zone Restoral reports. Only one of the following options may be selected.

Restoral reporting options also apply to 24hr zones.

#### PROGRAMMING SEQUENCE:

P82E 1E–4E toggles the option ON and OFF

- 1E ON: Send Restoral immediately
- 2E ON: Send Restoral after siren time
- 3E ON: Send Restoral on Disarm & seal
- 4E ON: Send Restoral on Disarm always

### P82E 1E-4E

PROGRAM MODE LEVEL Installer mode or NessComms. FACTORY DEFAULT

4E, ON: Always send Restoral on Disarm.

**RELATED OPTIONS** P76E Report zone restorals.

| Option No. | Description                | Default | Note        |  |
|------------|----------------------------|---------|-------------|--|
| P83E       | TEST CALL INTERVAL         | 84      | x2 = 168hrs |  |
| P84E       | TIME BEFORE NEXT TEST CALL | 6       | x2 = 12hrs  |  |

### P83E

PROGRAM MODE LEVEL Installer mode or NessComms.

### FACTORY DEFAULT

84 (=168hrs =7 days).

NOTES

Enter a value from 1 to 99.

#### RELATED OPTIONS

P89E 1E Enable Test Calls. P84E Time Before Next Test Call.

#### P84E

PROGRAM MODE LEVEL Installer mode or NessComms.

#### FACTORY DEFAULT

6 (=12hrs).

### NOTES

1. Enter a value from 1 to 99.

2. If Test Calls are to start immediately, then the value is set to 0.

3. The Time Before Next Test Call is constantly updated. When viewed, the current value will be displayed (not the initially entered value).

#### **RELATED OPTIONS**

P89E 1E, Enable Test Calls. P83E, Test Call interval.

#### **INSTALLER'S TIP**

Use P88888888E prior to powering down for a short time. This will save the current Time Before Next Test Call and the Real Time Clock into permanent memory. On power up these times will be restored.

### **TEST CALL INTERVAL**

Test calls to the Central Station can be sent at intervals between 2 and 198 hours in 2 hour increments.

Programmable from 2 to 198 Hours. Enter a value between 1 and 99. (This is automatically multiplied by 2).

Test Calls must be enabled by option P89E 1E.

#### PROGRAMMING SEQUENCE:

Press P83E (The existing Test Call Interval time will be displayed.) Press [NEW TIME] E (The new Test Call Interval time will be displayed.) EXAMPLE: To program daily test calls. Press P83E12E

### TIME BEFORE NEXT TEST CALL

This option sets the time before the next test call and is used to set the preferred time for Test Calls. Programmable from 2 to 198 Hours. Enter a value between 1 and 99. (This is automatically multiplied by 2).

#### EXAMPLES:

A/ New Installation: Set the time before the next test call.

E.g., If you are programming the panel at 5pm and you want test calls to be sent at 1am. Enter P84E 4E (4 x 2 =8hrs. Therefore 5pm + 8hrs = 1am).

B/ Existing Installation: To reset the time that test calls are sent.

E.g., Our example panel is sending test calls at 1am and you want to change it to 2am. If you are programming the panel at 6pm, enter P84E 4E (4 x 2 =8hrs. Therefore 6pm + 8hrs =2am).

#### PROGRAMMING SEQUENCE:

Press P84E (The existing Time Before Next test call will be displayed. See note 3) Press [NEW TIME] E (The new Time Before Next test call will be displayed)

| Option | No. | Description               | Default |
|--------|-----|---------------------------|---------|
| P86E   | 1E  | Disable Dialler           | OFF     |
|        | 2E  | CONTACT ID FORMAT         | ON      |
|        | 3E  | [not used]                | OFF     |
|        | 4E  | Audible VOICE Format      | OFF     |
|        | 5E  | [not used]                | OFF     |
|        | 6E  | Contact ID + VOICE Format | OFF     |

### P86E 1E

PROGRAM MODE LEVEL

Installer mode or NessComms. FACTORY DEFAULT

Off: dialler enabled.

#### NOTES

This option is useful for temporary disabling of the dialler without affecting other dialler options.

#### P86E 2E

PROGRAM MODE LEVEL Installer mode or NessComms.

FACTORY DEFAULT

ON: Contact ID format enabled.

The panel reports alarms to the Central Station using Contact ID dialler format.

The message format is fixed as shown in the Contact ID Codes Table.

#### The message takes the form of:

| SSSS | Account Number                                                                                                    |  |  |  |  |
|------|----------------------------------------------------------------------------------------------------|--|--|--|--|
| Q    | Event qualifier                                                                                                    |  |  |  |  |
|      | 1=New Event or Open<br>3=Restore or Close                                                                                                    |  |  |  |  |
| XYZ  | Alarm type                                                                                                    |  |  |  |  |
| GG   | Group or Area designation                                                                                                    |  |  |  |  |
| ccc  | Alarm number                                                                                                    |  |  |  |  |
|      | dd=User ID (1 to 56)<br>zz = Zone ID (1 to 16)<br>aa = 01 Area 1<br>aa = 02 Area 2<br>aa = 01 Monitor area<br>aa = 00 24 Hr Area<br>K = Checksum<br>(0 to 0f hex) |  |  |  |  |

### **DISABLE DIALLER**

This option disables the dialler even if telephone numbers and other dialler options are programmed.

Up/download or remote telephone access remain enabled.

#### PROGRAMMING SEQUENCE:

**P86E 1E** *turns the option ON* ON: Dialler disabled

### **CONTACT ID FORMAT**

This option enables the reporting of alarms to a Central station via telephone numbers 1 & 2 using Contact ID format.

#### PROGRAMMING SEQUENCE:

**P86E 2E** *turns the option ON* ON: Contact ID format enabled

#### CONTACT ID REPORTS TABLE

| REPORT NAME              | SSSS    | Q | XYZ | GG | ccc     | SUFFIX |
|--------------------------|---------|---|-----|----|---------|--------|
| Zone 1– Zone 16 Alarm    | ssss 18 | q | 130 | aa | 001–016 | k      |
| Duress                   | ssss 18 | 1 | 121 | 01 | 030     | k      |
| Keyswitch Panic          | ssss 18 | 1 | 120 | 01 | 031     | k      |
| Keypad Panic             | ssss 18 | 1 | 120 | 01 | 032     | k      |
| Radio Key Panic          | ssss 18 | 1 | 120 | 01 | 1dd     | k      |
| Medical Alarm            | ssss 18 | 1 | 100 | 01 | 033     | k      |
| Fire                     | ssss 18 | 1 | 110 | 01 | 034     | k      |
| Exit Install mode        | ssss 18 | 1 | 306 | 01 | 035     | k      |
| External Tamper          | ssss 18 | q | 137 | 01 | 040     | k      |
| Internal Tamper          | ssss 18 | q | 137 | 01 | 041     | k      |
| Keypad Tamper            | ssss 18 | q | 137 | 01 | 042     | k      |
| Radio Sensor Supervision | ssss 18 | q | 381 | 01 | 4zz     | k      |
| Radio Sensor Tamper      | ssss 18 | q | 383 | 01 | 2zz     | k      |
| Radio Sensor Low Battery | ssss 18 | q | 384 | 01 | 3zz     | k      |
| Mains Fail               | ssss 18 | q | 301 | 01 | 050     | k      |
| Panel Battery Fail       | ssss 18 | q | 309 | 01 | 051     | k      |
| Open (Disarm)            | ssss 18 | 1 | 402 | aa | 0dd     | k      |
| Force Open (Cancel)      | ssss 18 | 1 | 406 | aa | 0dd     | k      |
| Close (Arm)              | ssss 18 | 3 | 402 | aa | 0dd     | k      |
| Closing Extended         | ssss 18 | 3 | 464 | aa | 0dd     | k      |
| Test Report              | ssss 18 | 1 | 602 | 01 | 063     | k      |
| Zone 1-16 Manual Exclude | ssss 18 | q | 573 | aa | 001-016 | k      |
| Zone 1-16 Auto Exclude   | ssss 18 | q | 380 | aa | 001-016 | k      |

#### SPECIAL ARMING/DISARMING REPORTS BY USER

| REPORT NAME               | User ID |
|---------------------------|---------|
| Arm/Disarm by Keyswitch   | 57      |
| Shortcut Arm              | 58      |
| Arm/Disarm by AutoTimer 1 | 91      |
| Arm/Disarm by AutoTimer 2 | 92      |
| Arm/Disarm by AutoTimer 3 | 93      |

| REPORT NAME               | User ID |
|---------------------------|---------|
| Arm/Disarm by AutoTimer 4 | 94      |
| Arm/Disarm by AutoTimer 5 | 95      |
| Arm/Disarm by AutoTimer 6 | 96      |
| Arm/Disarm by AutoTimer 7 | 97      |
| Arm/Disarm by AutoTimer 8 | 98      |
|                           |         |

#### P86E 4E

PROGRAM MODE LEVEL Installer mode or NessComms. FACTORY DEFAULT OFF.

NOTES See page 83 for more detail.

### AUDIBLE VOICE FORMAT

For Audible Monitoring to any telephone or mobile phone. Zone alarms are sent in Audible VOICE format. The message is repeated for 45 seconds or until kissed-off by the receiving telephone.

PROGRAMMING SEQUENCE: **P86E 4E** turns the option ON ON: Audible VOICE format enabled

### P86E 6E

PROGRAM MODE LEVEL Installer mode or NessComms. FACTORY DEFAULT OFF.

## CONTACT ID + AUDIBLE VOICE FORMAT

For simultaneous Central Station and Audible Monitoring. The alarm message will be sent to the Central Station on the Primary telephone number and then in audible VOICE format to the Follow Me telephone number, (P00E).

PROGRAMMING SEQUENCE: P86E 6E turns the option ON ON: Contact ID + Audible VOICE format enabled

| Option | ption No. Description |                                                   | Default |
|--------|-----------------------|---------------------------------------------------|---------|
| P87E   | 1E                    | Split dial Primary/Secondary numbers              | OFF     |
|        | 2E                    | Check for Dial Tone                               | ON      |
|        | ЗE                    | [not used]                                        | OFF     |
|        | 4E                    | 4 Dialling attempts                               | ON      |
|        | 5E                    | Reduce tone output when dialling telephone number | OFF     |
|        | 6E                    | Reduce tone output when sending alarm message     | OFF     |
|        | 7E                    | Reduce tone output when connecting to modem       | OFF     |

### SPLIT DIAL PRIMARY/SECONDARY PHONE NUMBERS

This option selects the order in which Telephone numbers 1 & 2 are dialled.

#### PROGRAMMING SEQUENCE:

P87E 1E toggles the option ON and OFF

OFF: **Split Dial.** Dial Telephone No.1 for half of the call attempts. If unsuccessful, dial Telephone No.2 for the last half of call attempts.

ON: **Alternate Dial.** Dial Telephone No.1 on the first attempt. If no answer, dial Telephone No.2. Continue alternating until successful.

### CHECK FOR DIAL TONE

The dialler can be programmed to check for a dial tone before dialling. The dialler will still dial out if a dial tone is not detected, but this means several seconds will have elapsed. Allows use on PABXs with non-standard dial tones.

#### PROGRAMMING SEQUENCE:

**P87E 2E** toggles the option ON and OFF OFF: Dial without dial tone ON: Dial only with dial tone

### NUMBER OF DIALLING ATTEMPTS

Sets the number of dialling attempts when sending reports.

OFF: sets a maximum 10 dial attempts before a 5 minute sleep and 10 more re-tries if unsuccessful.

ON: allows a maximum of 4 dial attempts before a 5 minute sleep and 4 more retries if unsuccessful.

If all attempts fail the dialler waits for the next trigger event. The previously unsuccessful report will be included in the new message.

When sending Test Calls, the time between dialling attempts increases to 60 minutes for the second round of dialling. If a Test Call is unsuccessful after the first round of calls are made, another call is made after 5 minutes. If this call fails then subsequent calls are made every hour (up to the maximum number of calls).

#### PROGRAMMING SEQUENCE:

**P87E 4E** toggles the option ON and OFF OFF: Maximum 10 dialling attempts ON: Maximum 4 dialling attempts

### **PSTN - REDUCE TONE LEVELS**

This option allows PSTN tone levels to be reduced which may be required when the panel is using VOIP type phone lines.

#### PROGRAMMING SEQUENCE:

P87E 5E, 6E or 7E toggles the option ON and OFF

- 5E: Reduce tone output when dialling telephone number
- 6E: Reduce tone output when sending alarm message
- 7E: Reduce tone output when connecting to modem

### P87E 1E

PROGRAM MODE LEVEL Installer mode or NessComms. FACTORY DEFAULT OFF: Split Dial. RELATED OPTIONS P87E 4E Number of Dialling attempts.

### P87E 2E

PROGRAM MODE LEVEL Installer mode or NessComms. FACTORY DEFAULT ON: Dial only with dial tone.

#### P87E 4E

PROGRAM MODE LEVEL Installer mode or NessComms.

#### FACTORY DEFAULT

ON: 4 dialling attempts.

### NOTES

• Sets the total number of dialling attempts. E.g. If 4 dialling attempts is selected, this means 2 attempts per telephone number.

#### **RELATED OPTIONS**

P87E 1E Alternate dialling.

### P87E 5E, 6E, 7E

Available in D8x/D16x V8 and later.

PROGRAM MODE LEVEL Installer mode or NessComms. FACTORY DEFAULT

P88E 1E

PROGRAM MODE LEVEL Installer mode or NessComms.

FACTORY DEFAULT OFF: No AREA1 Open/Close reports.

| Option No. |                            | Description                    |     |  |  |
|------------|----------------------------|--------------------------------|-----|--|--|
| P88E       | 1E                         | Send AREA 1 OPEN/CLOSE REPORTS | OFF |  |  |
|            | 2E                         | Send AREA 2 Open/Close reports | OFF |  |  |
|            | 3E                         | Siren Chirp on Kiss-off        | OFF |  |  |
|            | 4E                         | 4E Flash Strobe on Kiss-off    |     |  |  |
|            | 5E                         | 5E Forced Opening report       |     |  |  |
|            | 6E Delayed Closing Reports |                                | OFF |  |  |
|            | 7E                         | Manual Exclude Reports         | ON  |  |  |
|            | 8E                         | Auto Exclude Reports           | ON  |  |  |

### **AREA1 OPEN/CLOSE REPORTS**

Enables or disables sending of AREA1 Open/Close reports. The User ID of the code used is included in the report. Keyswitch arming is identified as User 57. Shortcut arming is identified as User 58.

#### PROGRAMMING SEQUENCE:

**P88E 1E** toggles the option ON and OFF OFF: No AREA1 Open/Close reports ON: AREA1 Open/Close reports enabled

#### P88E 2E

PROGRAM MODE LEVEL Installer mode or NessComms. FACTORY DEFAULT OFF: No AREA2 Open/Close.

#### AREA2 OPEN/CLOSE REPORTS

Enables or disables sending of AREA2 Open/Close reports.

#### PROGRAMMING SEQUENCE:

**P88E 2E** toggles the option ON and OFF OFF: No AREA2 Open/Close reports ON: AREA2 Open/Close reports enabled

#### P88E 3E

PROGRAM MODE LEVEL Installer mode or NessComms. FACTORY DEFAULT OFF: No Siren Chirp on kiss-off. RELATED OPTIONS P88E 4E Flash Strobe on kiss-off.

#### SIREN CHIRP ON KISS-OFF

Selects a 2 Second Siren burst on a successful Closing report. This is used to give audible indication that the dialler has successfully sent the Arming report.

#### PROGRAMMING SEQUENCE:

**P88E 3E** toggles the option ON and OFF OFF: No Siren Chirp on kiss-off ON: Siren Chirp on kiss-off enabled

### P88E 4E

PROGRAM MODE LEVEL Installer mode or NessComms. FACTORY DEFAULT OFF: No Strobe Flash on kiss-off. RELATED OPTIONS

P88E 3E Siren Chirp on kiss-off.

### STROBE FLASH ON KISS-OFF

Selects a 2 Second Strobe on a successful Closing report. This is used to give visual indication that the dialler has successfully sent the Arming report.

### PROGRAMMING SEQUENCE:

**P88E 4E** toggles the option ON and OFF OFF: No Strobe Flash on kiss-off ON: Strobe Flash on kiss-off enabled

#### P88E 5E

PROGRAM MODE LEVEL Installer mode or NessComms.

FACTORY DEFAULT

ON: Forced opening Reports enabled **NOTES** 

• This option is used to indicate to the Central Station that an alarm has been reset by a valid user.

Usually used in cases where Open/Close reports are normally selected OFF.

#### **P88E 6E**

PROGRAM MODE LEVEL Installer mode or NessComms.

FACTORY DEFAULT OFF: Closing Reports sent on Arming.

RELATED OPTIONS P88E 1E AREA1 Open/Close reports. P88E 2E AREA2 Open/Close reports.

#### **P88E7E**

**PROGRAM MODE LEVEL** Installer mode or NessComms.

FACTORY DEFAULT ON: Manual Exclude Reports enabled. RELATED OPTIONS

P88E 8E Auto Exclude Reports.

### FORCED OPENING REPORT

If Forced Opening Report is selected ON – when an alarm has been reset by a valid User Code (or Radio Key), the dialler will send an Opening report along with a restoral report for the zone or miscellaneous input which caused the alarm.

#### PROGRAMMING SEQUENCE:

**P88E 5E** toggles the option ON and OFF

- OFF: No Forced opening Reports
- ON: Forced opening Reports enabled

### **DELAY CLOSING REPORT**

If selected ON, Closing reports (if enabled) are sent at the end of Exit Time. Normally, Closing reports are sent immediately on arming.

#### PROGRAMMING SEQUENCE:

**P88E 6E** toggles the option ON and OFF OFF: Closing Reports sent on Arming ON: Closing Reports sent at end of Exit Time

### MANUAL EXCLUDE REPORT

Enables Manual Exclude Reports for zones. Exclude Reports for 24hr zones are sent on exiting EXCLUDE mode.

#### PROGRAMMING SEQUENCE:

**P88E 7E** toggles the option ON and OFF OFF: No Manual Exclude Reports ON: Manual Exclude Reports enabled

#### **P88E 8E**

PROGRAM MODE LEVEL Installer mode or NessComms.

FACTORY DEFAULT ON: Auto Exclude Reports enabled. RELATED OPTIONS P88E 7E Manual Exclude Reports.

### AUTO EXCLUDE REPORT

Enables Auto Exclude Reports for Zones. Zones not sealed on arming will be reported as Auto Excluded..

PROGRAMMING SEQUENCE:

**P88E 8E** toggles the option ON and OFF OFF: No Auto Exclude Reports ON: Auto Exclude Reports enabled

| Option No. |    | Description                 |     |  |  |
|------------|----|-----------------------------|-----|--|--|
| P89E       | 1E | ENABLE TEST CALLS           | ON  |  |  |
|            | 2E | Mains Report Delay (1 hour) | ON  |  |  |
|            | ЗE | Listen-In to Dialler        | OFF |  |  |
|            | 4E | Swinger shutdown            | ON  |  |  |
|            | 5E | Line Fault Monitor          | OFF |  |  |
|            | 6E | [not used]                  | OFF |  |  |
|            | 7E | [not used]                  | OFF |  |  |
|            | 8E | [not used]                  | OFF |  |  |

### **ENABLE TEST CALLS**

This option enables the reporting of dialler test calls to the Central station.

#### PROGRAMMING SEQUENCE:

**P89E 1E** toggles the option ON and OFF OFF: No Test Calls ON: Test Calls enabled

#### P89E 1E

**PROGRAM MODE LEVEL** Installer mode or NessComms.

FACTORY DEFAULT ON: Test Calls enabled.

#### RELATED OPTIONS

P83E Test Call Interval. P84E Time before next Test call.

P87E 4E Number Of Dialling Attempts.

### P89E 2E

PROGRAM MODE LEVEL Installer mode or NessComms. FACTORY DEFAULT ON: Mains Fail report is delayed.

#### **P89E 3E**

PROGRAM MODE LEVEL Installer mode or NessComms.

FACTORY DEFAULT OFF: No Listen–In.

#### NOTES

Use METHOD 1 if you already have the panel box open and have a spare horn speaker on hand.

Use METHOD 2 if the box is closed and you need to quickly listen in to the dialler. Keep in mind that the dialler tones will be heard via any horn speaker/s connected to the Siren output.

#### MAINS REPORT DELAY

This option allows Mains Fail reports to be delayed by one hour if the mains power has been off continuously for that time. This avoids mains fail reports being sent to the Central Station in the event of brief power failures.

#### PROGRAMMING SEQUENCE:

**P89E 2E** toggles the option ON and OFF OFF: Mains Fail reports immediately

ON: Mains Fail report is delayed by 1 hour

### LISTEN-IN TO DIALLER

This is a diagnostic feature to allow the installer to hear the dialler message and other telephone tones through a horn speaker.

There are 2 methods of listening to the dialler.

**METHOD 1:** Temporarily connect a horn speaker to the LISTEN pins on the main board. This method required no programming options to be set - the LISTEN pins are always active.

**METHOD 2:** This method requires option P89E 3E to be turned on. Listen-In is enabled for a minimum of 4 minutes after exiting Program Mode.

During Method 2 Listen-In, the dialler message and other telephone tones can be heard through the Siren output (at low volume) while the dialler is sending reports. The 4 minute period is restarted whenever any key on the keypad is pressed.

To turn Listen-In off, go back into Installer Program mode and toggle the option OFF.

PROGRAMMING SEQUENCE:

P89E 3E toggles the option ON and OFF

OFF: Method 2 Listen-In disabled ON: Method 2 Listen-In enabled

### P89E 4E

**PROGRAM MODE LEVEL** Installer mode or NessComms.

### FACTORY DEFAULT

ON: Swinger Shutdown enabled. **NOTES** 

This prevents unnecessary multiple alarms reported to the Central station in cases, for example, where a door is 'swinging' in the wind.

This option only applies to zones enabled to Report Multiple Zone Alarms.

### RELATED OPTIONS

P78E Report Multiple Zone Alarms.

#### **P89E 5E**

PROGRAM MODE LEVEL Installer mode or NessComms.

#### FACTORY DEFAULT OFF: No Line Fault Monitor.

**RELATED OPTIONS** P122E 5E Line Fault to AUX2.

### SWINGER SHUTDOWN

Limits the number of calls made by a zone alarm in any one armed period.

Alarm reports are normally limited to 15 multiple reports per zone.

When Swinger Shutdown is enabled, multiple reports are reduced to 3 multiple reports per zone.

### PROGRAMMING SEQUENCE:

P89E 4E toggles the option ON and OFF

OFF: Swinger Shutdown is 15 reports per zone ON: Swinger Shutdown is 3 reports per zone

### LINE FAULT MONITOR

When this option is enabled, the telephone line is regularly tested. If the telephone line is not found, the Line light will commence flashing.

PROGRAMMING SEQUENCE:

**P89E 5E** toggles the option ON and OFF OFF: No Line Fault Monitor ON: Line Fault Monitor enabled

| FSUL I |
|--------|
|--------|

PROGRAM MODE LEVEL Installer mode or NessComms.

FACTORY DEFAULT OFF: No Remote Access.

**RELATED OPTIONS** P91E Required Rings.

#### Option No. Description Default P90E 1E **Enable Remote Access** OFF 2E Enable First Call Mode OFF OFF 3E **Enable Remote Arming** Enable Remote Disarming 4E OFF 5E Enable Remote AUX control OFF Enable Remote Status reporting 6E OFF 7E Enable Remote Event Report OFF OFF 8E Enable Callback Mode

### **REMOTE ACCESS**

When selected on, this option allows the panel to be remotely upload/downloaded by a remote computer or controlled by a remote telephone.

When the option is Off, the panel will not answer incoming telephone calls, preventing any type of remote access while the panel is in normal Operating Mode.

# WHEN THE PANEL IS IN INSTALLER PROGRAM MODE IT WILL ANSWER ALL INCOMING CALLS regardless of the P90E 1E setting.

#### PROGRAMMING SEQUENCE:

**P90E 1E** toggles the option ON and OFF OFF: No Remote Access ON: Remote Access enabled

#### P90E 2E

**PROGRAM MODE LEVEL** Installer mode or NessComms.

#### FACTORY DEFAULT

OFF: Second Call Mode enabled.

If Callback is enabled (P90E 8E is on), then First Call mode is disabled.

#### RELATED OPTIONS

P91E Required Rings.

### ENABLE "FIRST CALL" MODE

For remote access the panel can answer incoming telephone calls on either the First or Second Call.

**First Call Mode**: The panel answers a telephone call after the number of rings set by P91E. Used if the panel has exclusive use of the the telephone line.

**Second Call Mode**: The panel answers on the second telephone call. The first telephone call must ring for at least the number of rings set by P91E. The second call to the panel must be made after a wait of between 10 and 50 seconds. Second Call mode is used to stop other equipment such as fax machines from answering the call.

#### PROGRAMMING SEQUENCE:

P90E 2E toggles the option ON and OFF OFF: Second Call Mode enabled ON: First Call Mode enabled

#### P90E 3E

PROGRAM MODE LEVEL Installer mode or NessComms.

#### FACTORY DEFAULT

OFF: No Remote Arming.

NOTES • Remote Access must also be enabled.

#### **RELATED OPTIONS**

P90E 1E Enable Upload/Download. See page 85 for details on Remote Operation by telephone.

#### **REMOTE ARMING**

Allows the control panel to be armed remotely by telephone, using a standard DTMF telephone or mobile phone.

#### PROGRAMMING SEQUENCE:

**P90E 3E** toggles the option ON and OFF OFF: No Remote Arming ON: Remote Arming enabled

#### P90E 4E

PROGRAM MODE LEVEL Installer mode or NessComms.

#### FACTORY DEFAULT OFF: No Remote Disarming.

#### P90E 5E

PROGRAM MODE LEVEL Installer mode or NessComms.

#### FACTORY DEFAULT

OFF: No Remote AUX control.

### NOTES

This option must be on to globally enable remote control of the AUX outputs. See the options for AUX1-4 to individually enable each AUX output for remote control.

#### **RELATED OPTIONS**

P141E 5E Telephone control AUX1 P142E 5E Telephone control AUX2 P143E 5E Telephone control AUX3 P144E 5E Telephone control AUX4

#### P90E 6E

Available in D8x/D16x V5.6 and later.

PROGRAM MODE LEVEL Installer mode or NessComms. FACTORY DEFAULT OFF: No Remote Status Reporting.

#### P90E 7E

PROGRAM MODE LEVEL Installer mode or NessComms.

FACTORY DEFAULT OFF: No Remote Event Reporting.

### NOTES

When this option is off, the NessComms *Receive Events* function will appear to download the event history from the panel, however the NessComms event display will (correctly) be blank.

#### P90E 8E

PROGRAM MODE LEVEL Installer mode or NessComms. FACTORY DEFAULT OFF: No Callback.

#### **RELATED OPTIONS**

P90E 1E Enable Upload/Download. P81E Telephone Number 4, Callback.

### **REMOTE DISARMING**

Allows the control panel to be disarmed remotely by telephone, using a standard DTMF telephone or mobile phone.

#### PROGRAMMING SEQUENCE:

**P90E 4E** toggles the option ON and OFF OFF: No Remote Disarming ON: Remote Disarming enabled

### **REMOTE AUX CONTROL**

Enables the remote turn ON/OFF of the AUX1, 2, 3 and 4 outputs using a standard DTMF telephone or mobile phone.

#### PROGRAMMING SEQUENCE:

**P90E 5E** toggles the option ON and OFF OFF: No Remote AUX control ON: Remote AUX control enabled

### **REMOTE STATUS AND ARMING**

Enables Remote Status Reporting and Arming using NESSCOMMS<sup>™</sup> software. This option allows Remote Viewing of the current arming and alarm states and Remote Keypad Operation including arming & disarming. Requires NessComms<sup>™</sup> V5.2 and later.

#### PROGRAMMING SEQUENCE:

**P90E 6E** toggles the option ON and OFF OFF: No Remote Status Reporting ON: Remote Status Reporting enabled

#### **REMOTE EVENT REPORTING**

Enables Remote Event Reporting

#### PROGRAMMING SEQUENCE:

**P90E 7E** toggles the option ON and OFF OFF: No Remote Status Reporting ON: Remote Status Reporting enabled

### CALLBACK MODE

Enables two methods of connecting by computer for remote upload/download.

**NO CALLBACK** – Allows remote access by computer as long as the panel's Account Number (P72E) is known. The panel answers on the 2nd incoming call.

WITH CALLBACK – The panel will answer the 2nd call, verify the caller, hang up and then make the Callback using Telephone Number 4.

#### PROGRAMMING SEQUENCE:

**P90E 8E** toggles the option ON and OFF OFF: No Callback ON: Callback Mode enabled

### P91E

PROGRAM MODE LEVEL Installer mode or NessComms.

FACTORY DEFAULT

1

#### NOTES

'Double Ring' signals count as one ring. (Double rings are less than 1sec apart).
The panel counts all types of ring signals as Rings, including Distinctive Rings.

#### **RELATED OPTIONS**

P90E 1E to 8E (Remote Access options).

### **REQUIRED RINGS**

Description

Option No.

P91E

Sets the number of rings before an incoming call is answered. This is used for remote access of the panel either by NessComms software or user operation by telephone.

Default

1

Note

1 to 24 rings

Remote Access can work in First Call or Second Call modes, see option P90E 2E.

Programmable from 1 to 24 rings. Enter a value between 1 and 24.

REQUIRED RINGS TO ANSWER

**INSTALLER'S TIP.** Rings are counted in the panel as a ring signal followed by a period of silence. For instance, on the first ring the count is not registered until the second ring starts.

#### PROGRAMMING SEQUENCE:

P91E existing Required Rings value is displayed one digit at a time [ENTER NEW VALUE] E new Required Rings value is displayed one digit at a time

|            |                          | ZONES 1-8 (D8 & D10 |   |   |   |   | 16) |   |   |
|------------|--------------------------|---------------------|---|---|---|---|-----|---|---|
| Option No. | Description              | 1                   | 2 | 3 | 4 | 5 | 6   | 7 | 8 |
| P94E       | "NO MEMORY WARNING"ZONES |                     |   |   |   |   |     |   |   |

### P94E

PROGRAM MODE LEVEL Installer mode or NessComms.

FACTORY DEFAULT no zones selected.

#### NOTES

Applies to zones 1-8 only (D8x and D16x)

### NO MEMORY WARNING ZONES

Select zones that do not flash the Memory indicator on the keypad/s. Alarm events on those zones are still stored in memory and can be reviewed as normal.

### PROGRAMMING SEQUENCE:

**P94E 1E-16E** toggles the option ON and OFF [Zone No]E OFF: Memory Warning operates normally for that zone

[Zone No]E ON: Memory Warning is disabled for that zone

These options allow selective restoring of various factory defaults. For example, you can default (clear) all the User Codes, without affecting any other programmed options.

### P95E

PROGRAM MODE LEVEL Installer mode or NessComms.

FACTORY DEFAULT [not applicable]

#### **P96E**

PROGRAM MODE LEVEL Installer mode or NessComms. FACTORY DEFAULT [not applicable]

#### P97E

PROGRAM MODE LEVEL Installer mode or NessComms.

# FACTORY DEFAULT [not applicable]

NOTES

Note, this option will also delete Radio Devices programmed on zones.

### P98E

PROGRAM MODE LEVEL Installer mode or NessComms.

FACTORY DEFAULT User Code 1: 123 All other codes: [blank]

NOTES

• This option DOES NOT clear the Installer Code.

### P99E

**PROGRAM MODE LEVEL** Installer mode or NessComms.

FACTORY DEFAULT

| Option No. | Description |
|------------|-------------|
|------------|-------------|

|      | 1                                              |
|------|------------------------------------------------|
| P95E | CLEAR RADIO DEVICES                            |
| P96E | CLEAR MEMORY                                   |
| P97E | CLEAR PANEL OPTIONS (RESTORE FACTORY DEFAULTS) |
| P98E | CLEAR USER CODES                               |
| P99E | PROGRAM INSTALLER CODE                         |

### **CLEAR RADIO DEVICES**

This option clears all Radio Devices assigned to zones 1–8 or 1–16. (*This option does not clear User Codes*).

#### PROGRAMMING SEQUENCE:

P95E Clears Radio Device Codes

#### **CLEAR MEMORY**

Enter P96E when in Installer Program mode to clear all events in the Alarm memory display.

Note: This option clears only the 20 event memory as read by KPX and LCD keypads. Ness Navigator touch screen keypad's 80 event memory is not affected.

PROGRAMMING SEQUENCE:

P96E Clears Alarm Memory display

#### **CLEAR PANEL OPTIONS**

This option restores 'panel' program options to their factory default values. Defaults all program options except User Codes and Radio Codes.

#### Note, this option will also delete Radio Devices programmed on zones.

PROGRAMMING SEQUENCE: P97E Restores Factory Defaults

#### **CLEAR USER CODES**

This option clears all User Codes, (this means all Keypad Codes, Radio Keys and Access cards) and restores User Code 1 to the factory setting of 123. P201E – P256E are defaulted (User Codes 1–56)

PROGRAMMING SEQUENCE: P98E Clears User Codes

#### PROGRAM THE INSTALLER CODE

Programs the installer code. This code can be 3 to 6 digits long. Factory default installer code is 000000.

#### PROGRAMMING SEQUENCE:

**P99E** [Enter new code]**E** [Enter new code again]**E** (Unlike User Codes, the installer code is not displayed when programming)

For a complete list of factory default values, see the Programming Options Summary on pages 86–91.

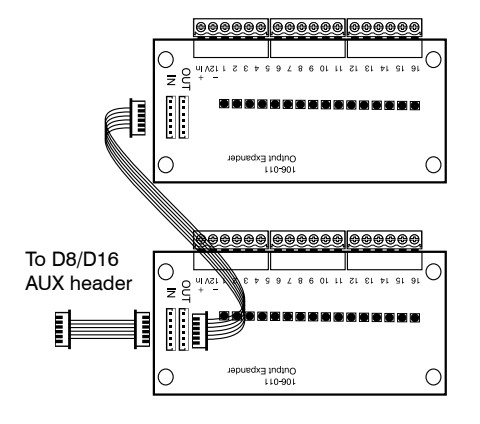

### P117E 1E

PROGRAM MODE LEVEL Installer mode or NessComms.

FACTORY DEFAULT

### OFF: No Output Expander.

#### NOTES

Connect up to two Output Expander boards.

#### P117E 2E

PROGRAM MODE LEVEL Installer mode or NessComms.

FACTORY DEFAULT OFF

### NOTES

• The second expander plugs into the second 6-way header on the first expander. The expander closest to the panel becomes Expander 1.

• The User Code outputs will follow the ON/OFF state of the User Codes 13 to 15. These outputs can be made to change via:

A) Radio key. Pressing the ON button turns the output On, OFF turns it OFF. A Radio key must be programmed to a User Code  $13 \sim 15$  for this will operate.

B) Radio keypad auxiliary key. The radio keypad auxiliary key (there are 2 auxiliary keys) must be programmed to a User Code 13~15.

C) The D8x/D16x keypad using ARM - DISARM with a User Code. Enter Arm+User\_Code\_13~15 to turn the output on. User\_Code\_13~15 + E will turn the output off.

Note that the USER CODE does not have to be assigned to an AREA for this to work.

• If P117E 6E is ON then the ARM, DISARM buttons on Radio Keys do not change the Code13-15 outputs on the output expander.

Only the AUX button works, pulsing ON the Code13-15 output for the time set by P145E.

| Option No. |    | Description                  |     |  |  |
|------------|----|------------------------------|-----|--|--|
| P117E      | 1E | Enable Output Expander       | OFF |  |  |
| 2E<br>3E   |    | Expander Output Format A & B | OFF |  |  |
|            |    | Day Zone follower            | OFF |  |  |
|            | 4E | Output Exclude               | OFF |  |  |
|            | 5E | Expander Output Format C     | OFF |  |  |
|            | 6E | User Code Toggle or Pulse    | OFF |  |  |
|            | 7E | [not used]                   | OFF |  |  |
|            | 8E | [not used]                   | OFF |  |  |

### **ENABLE OUTPUT EXPANDER**

Selecting this option enables the optional 106-011 Output Expander.

When this option is enabled, the AUX connector on the main board will only drive the Output Expander.

When this option is disabled, the AUX header is used for the 106-013 Four Relay Board.

#### PROGRAMMING SEQUENCE:

P117E 1E toggles the option ON and OFF

OFF: No Output Expander

ON: Output Expander enabled

### EXPANDER OUTPUT FORMAT A, B, C

Use this option along with option P117E 5E to configure the output expander outputs as per the output tables.

Three different combinations of outputs are available for either a single or dual output expanders.

#### PROGRAMMING SEQUENCE:

P117E 2E toggles the option ON and OFF

| • |        | Output                          | Format A            |                                 | Format B          |                                 | rmat C   |  |  |  |
|---|--------|---------------------------------|---------------------|---------------------------------|-------------------|---------------------------------|----------|--|--|--|
|   |        | Culput                          |                     |                                 |                   |                                 |          |  |  |  |
|   |        | P117E                           | 1E = ON<br>2E = OFE | P117E 1<br>P117E 2              | E = ON<br>PE = ON | P117E 1E = ON                   |          |  |  |  |
|   |        | P117E                           | 5E = OFF            | P117E 5                         | E = OFF           | P117E 5E = OFF                  |          |  |  |  |
|   | OUTPUT | EXPANDER 1                      | EXPANDER 2          | EXPANDER 1                      | EXPANDER 2        | EXPANDER 1                      | EXPANDER |  |  |  |
|   |        | (Or if using only one expander) |                     | (Or if using only one expander) |                   | (Or if using only one expander) | 2        |  |  |  |
|   | 1      | Zone 1                          | Aux 5               | Zone 1                          | Aux 5             | Aux 5                           | Zone 1   |  |  |  |
| ) | 2      | Zone 2                          | Aux 6               | Zone 2                          | Aux 6             | Aux 6                           | Zone 2   |  |  |  |
|   | 3      | Zone 3                          | Aux 7               | Zone 3                          | Aux 7             | Aux 7                           | Zone 3   |  |  |  |
|   | 4      | Zone 4                          | Aux 8               | Zone 4                          | Aux 8             | Aux 8                           | Zone 4   |  |  |  |
|   | 5      | Zone 5                          | User Code 13        | Zone 5                          | User Code 13      | User Code 13                    | Zone 5   |  |  |  |
|   | 6      | Zone 6                          | User Code 14        | Zone 6                          | User Code 14      | User Code 14                    | Zone 6   |  |  |  |
|   | 7      | Zone 7                          | User Code 15        | Zone 7                          | User Code 15      | User Code 15                    | Zone 7   |  |  |  |
| s | 8      | Zone 8                          | Tel. Line Fail      | Zone 8                          | Tel. Line Fail    | Tel. Line Fail                  | Zone 8   |  |  |  |
|   | 9      | Zone 9                          | Aux 1 Aux 1         |                                 | Zone 9            | Aux 1                           | Zone 9   |  |  |  |
|   | 10     | Zone 10                         | Aux 2               | Aux 2                           | Zone 10           | Aux 2                           | Zone 10  |  |  |  |
|   | 11     | Zone 11                         | Aux 3               | Aux 3                           | Zone 11           | Aux 3                           | Zone 11  |  |  |  |
|   | 12     | Zone 12                         | Aux 4               | Aux 4                           | Zone 12           | Aux 4                           | Zone 12  |  |  |  |
|   | 13     | Zone 13                         | Arm Home            | Arm Home                        | Zone 13           | Arm Home                        | Zone 13  |  |  |  |
|   | 14     | Zone 14                         | Mains Fail          | Mains Fail                      | Zone 14           | Mains Fail                      | Zone 14  |  |  |  |
|   | 15     | Zone 15                         | Battery Fail        | Battery Fail                    | Zone 15           | Battery Fail                    | Zone 15  |  |  |  |
|   | 16     | Zone 16                         | Ext. Tamper         | Ext. Tamper                     | Zone 16           | Ext. Tamper                     | Zone 16  |  |  |  |

54

### P117E 3E

PROGRAM MODE LEVEL Installer mode or NessComms.

#### FACTORY DEFAULT

OFF: No Day Zone Follower.

### NOTES

• Day zone outputs are turned off when the panel is in Home or Area modes.

### P117E 4E

PROGRAM MODE LEVEL Installer mode or NessComms.

FACTORY DEFAULT OFF: No Output Exclude.

### P117E 5E

Available in D8x/D16x V8 and later.

#### PROGRAM MODE LEVEL

Installer mode or NessComms. FACTORY DEFAULT OFF

#### NOTES

If P117E 2E is ON, then P117E 5E is ignored

### P117E 6E

Available in D8x/D16x V8 and later.

#### PROGRAM MODE LEVEL

Installer mode or NessComms. FACTORY DEFAULT OFF

### DAY ZONE FOLLOWER

This option allows Day zones to appear on the Zone Outputs.

In Day mode the Zone Output will follow the state of any active Day zone. This occurs independently of the Program Zone selections P118E (Output Expander Zone Follower) and P119E (Output Expander Zone Latch).

#### PROGRAMMING SEQUENCE:

P117E 3E toggles the option ON and OFF

OFF: No Day Zone Follower ON: Day Zone Follower enabled

### **OUTPUT EXCLUDE**

This allows zones selected for Manual Exclusion (not Auto Exclusion) to also Exclude the Expander Zone outputs. With this option ON, and if a zone has been manually excluded then it will not signal an alarm on the Expander.

#### PROGRAMMING SEQUENCE:

P117E 4E toggles the option ON and OFF OFF: No Output Exclude ON: Output Exclude enabled

# EXPANDER OUTPUT FORMAT C

Use this option along with option P117E 2E to configure the output expander outputs as per the output tables.

Three different combinations of outputs are available for either a single or dual output expanders.

#### PROGRAMMING SEQUENCE:

P117E 5E toggles the option ON and OFF

### USER CODE TOGGLE OR PULSE

Selecting this option changes the User Code 13 to 15 operations to pulse on Radio Key AUX button.

This allows up to three users to remotely control separate access points such as garage doors.

Note that other actions set for the Radio Key AUX button are unchanged.

#### PROGRAMMING SEQUENCE:

P117E 6E toggles the option ON and OFF

|            |                             | ZONES 1-8 (D8 & D16) |   |   |   |   |   | Z | ZONI | ES 9 | -16 ( | (D16) | )  |    |    |    |    |
|------------|-----------------------------|----------------------|---|---|---|---|---|---|------|------|-------|-------|----|----|----|----|----|
| Option No. | Description                 | 1                    | 2 | 3 | 4 | 5 | 6 | 7 | 8    | 9    | 10    | 11    | 12 | 13 | 14 | 15 | 16 |
| P118E      | OUTPUT EXPANDER ZONES       |                      |   |   |   |   |   |   |      |      |       |       |    |    |    |    |    |
| P119E      | OUTPUT EXPANDER ALARM ZONES |                      |   |   |   |   |   |   |      |      |       |       |    |    |    |    |    |

#### P118E

**PROGRAM MODE LEVEL** Installer mode or NessComms.

#### **FACTORY DEFAULT**

All OFF: No Output Expander zones. NOTES

 Selecting a zone in both P118 & P119 options effectively gives pulsed outputs whenever that zone alarms.

### **OUTPUT EXPANDER ZONES**

This selects the zones that will be output whenever the zone is unsealed. When the zone reseals the output automatically goes off.

Additionally if a zone is also selected in P119 (to zone latch) then an output will only occur whenever a zone is in alarm and is also unsealed. In this case when the zone reseals the output automatically goes off again. A further zone unseal will turn the zone Expander output On again.

#### PROGRAMMING SEQUENCE:

P118E 1E-16E toggles the options ON and OFF [Zone No]E OFF: Output Expander disabled for that zone [Zone No]E ON: Output Expander enabled for that zone

**PROGRAM MODE LEVEL** Installer mode or NessComms. FACTORY DEFAULT

OFF: No Output Expander zone latch.

### **OUTPUT EXPANDER ALARM ZONES**

This selects the zones that will be output whenever the zone is latched into alarm. The output goes off only when the alarm system is reset.

Additionally if a zone is also selected in P118 (to zone follow) then an output will only occur whenever a zone is in alarm and is also unsealed. (See P118 above).

#### PROGRAMMING SEQUENCE:

P119E 1E-16E toggles the option ON and OFF

[Zone No]E OFF: Output Expander zone alarm disabled for that zone [Zone No]E ON: Output Expander zone alarm enabled for that zone

| Option No. |    | Description                         | Default |
|------------|----|-------------------------------------|---------|
| P120E      | 1E | Latched keyswitch input             | OFF     |
|            | 2E | Siren Chirp on Home Arming by Radio | OFF     |
|            | 3E | Radio Key AUX arms Home Monitor     | OFF     |
|            | 4E | Keyswitch ARM only                  | OFF     |
|            | 5E | Keyswitch Disarm only               | OFF     |
|            | 6E | Smart Beep                          | OFF     |
|            | 7E | Entry Delay Timer1 x10              | OFF     |
|            | 8E | Area2 Disarm by Keyswitch Allowed   | OFF     |

#### PROGRAMMING SEQUENCE:

P120E [1E-6E] Turns options on or off.

#### LATCHED KEYSWITCH

This option enables the use of a latched, (2 position on/off), keyswitch. Keyswitch operation must first be enabled using options P60E 2E, 3E, page 24.

#### NOTE: ENABLING LATCHED KEYSWITCH DISABLES ALL OTHER METHODS OF ARMING AND DISARMING (KEYPAD, RADIO KEY, CARD).

OFF: No Latched Keyswitch. (Factory default). ON: Latched Keyswitch enabled.

### SIREN CHIRP ON HOME ARMING BY RADIO

This option enables siren chirps when arming and disarming Home Mode with a Radio Key.

OFF: No Home Arm chirps. (Factory default). ON: Home Arm chirps enabled.

**PROGRAM MODE LEVEL** Installer mode or NessComms.

#### 120E 1

**RELATED OPTIONS** P60E 2E, 3E Keyswitch options.

#### P120E 2E

NOTE. This option enables Radio Key Home Arming chirps regardless of the state of P64E 4E (Radio Key siren chirps).

#### **RELATED OPTIONS**

P64E 6E Strobe Flash on Home Arming by Radio.

#### P120E 3E

#### NOTE

This option enables Radio Key Home Arming chirp s regardless of the state of P64E 4E (Radio Key siren chirps).

#### **RELATED OPTIONS**

P69E 5E Radio key Home arm by ON/OFF buttons.

#### P120E 4E

**RELATED OPTIONS** P120E 1E Latched Keyswitch. P60E 2E, 3E Keyswitch options.

### P120E 5E

**RELATED OPTIONS** P120E 1E Latched Keyswitch. P60E 2E, 3E Keyswitch options.

#### P120E 6E

#### NOTES

• The zone causing the event is saved and can be identified by viewing MEMORY. Only one of the same consecutive zone warnings is saved, although the MEMORY display will flash each time (unless disabled by P94E option).

• Smart Beeps work in addition to any other outputs mapped to Home and Day alarms, as programmed by options P63E 1E–8E.

• Smart Beeps work in conjunction with any other Home and Day mode outputs, (as set by options P63E 1E–8E).

### P120E 7E

Available in D8x/D16x V5.6 and later. RELATED OPTIONS

P26E Entry Delay Time1.

#### P120E 8E

Available in D8x/D16x V5.6 and later. RELATED OPTIONS P60E 2E, 3E. P120E 1E, 4E, 5E.

### **RADIO AUX BUTTON ARMS HOME MODE**

This option enables the AUX button on a Ness RK4 Radio Key to arm Home Mode. When this option is enabled, options P122E 3E & 4E will be disabled, (AUX button to Aux2 options. See page 60).

(This option is independent of P69E 5E, Home arming by radio key ON/OFF buttons). OFF: No AUX button Home Arm. (Factory default). ON: AUX button Home Arm enabled.

### **KEYSWITCH DISARM ONLY**

Converts the use of keyswitch operation using P60E 2E and 3E to only DISARM either from Area or Home mode. Keyswitch operation must first be enabled using options P60E 2E, 3E, page 24.

OFF: Keyswitch arms and disarms. (Factory default). ON: Keyswitch disarms only.

#### **KEYSWITCH ARM ONLY**

Converts the use of keyswitch operation using P60E 2E and 3E to only ARM either from Area or Home mode.

Keyswitch operation must first be enabled using options P60E 2E, 3E, page 24 . OFF: Keyswitch arms and disarms. (Factory default). ON: Keyswitch arms only.

#### SMART BEEPS

Smart Beeps are available in Brief Home or Brief Day mode to identify zones by keypad beeps.

When a Home zone or Day zone is triggered, the zone number is slowly beeped out, followed by 2 seconds of silence. This is repeated 3 times and can be stopped by another beep (such as keypress).

If the zone has entry delay you will hear the Smart Beeps sequence once when the zone is triggered and again at the end of entry delay. If Entry Beeps are disabled (P60E 1E), Smart Beeps will only be heard at the end of entry delay.

Smart Beeps use the keypad/s onboard sonalert, so option P63E 3E and/or 7E must be on to enable the sonalert output for Home alarms and Day alarms.

OFF: Smart Beeps disabled. (Factory default). ON: Smart Beeps enabled.

#### ENTRY DELAY EXTENDER

Increases the Entry Delay Time1 by a factor of 10. Example, if P26E is programmed for 30 sec, it becomes 300 sec. (Entry Delay Time2 is unaffected).

OFF: Normal Entry Delay Time. (Factory default). ON: Entry Delay Multipled by 10.

### AREA2 DISARM BY KEYSWITCH ALLOWED

This option allows the keyswitch (if enabled) to disarm Area2. Note, the keyswitch cannot arm Area2, only disarm. Though it can can both arm & disarm Area1. OFF: Option Disabled. (Factory default). ON: Option Enabled.

### AUX1 OUTPUT OPTIONS

Only one of the P121E options may be selected.

| Option No. |    | Description                              | Defau | ılt |
|------------|----|------------------------------------------|-------|-----|
| P121E      | 1E | Zone alarms to AUX1 (P58E selects zones) |       | ON  |
|            | 2E | Zone Supervision alarms to AUX1          | OFF   |     |
|            | 3E | Radio key Panic TOGGLE                   | OFF   |     |
|            | 4E | Radio key Panic PULSE                    | OFF   |     |
|            | 5E | [not used]                               | OFF   |     |
|            | 6E | [not used]                               | OFF   |     |
|            | 7E | Door Open Too Long (DOTL) alarm to AUX1  | OFF   |     |
|            | 8E | Reader [x] output pulses AUX1            | OFF   |     |

### P121E 1E - 8E

PROGRAM MODE LEVEL Installer mode or NessComms.

FACTORY DEFAULT

1E on.

### NOTES

Only one option can be on. Turning an option on turns off another.

#### **RELATED OPTIONS**

P141E 1E-8E Enhanced AUX1 options. P354E 5E-6E AutoTimer1 AUX1 options. P359E 5E-6E AutoTimer2 AUX1 options. P364E 5E-6E AutoTimer3 AUX1 options. P369E 5E-6E AutoTimer4 AUX1 options.

### P121E 1E

RELATED OPTIONS P58E Aux1,3 zones.

#### E Aux 1,3 Zones.

### P121E 2E

**RELATED OPTIONS** P65E, P66E, P67E Radio Supervision.

#### P121E 3E

#### Available in D8x/D16x V6 and later.

#### NOTES

When this option is on, Radio Key Panic buttons will no longer sound alarms or report alarms by dialler.

### RELATED OPTIONS

P350E to P369E. AutoTimers 1 to 4.

## P121E 4E

#### NOTES

When this option is on, Radio Key Panic buttons will no longer sound alarms or report alarms by dialler.

## RELATED OPTIONS

P145E AUX1 Timer

### P121E 7E

RELATED OPTIONS P303E DOTL zones. P304E DOTL timer.

### P121E 8E

**RELATED OPTIONS** P318E, P328E, P338E, P319E, P329E, P339E.

#### Any or all of the P141E options may be selected.

| Option No. |    | Description                      | Default |
|------------|----|----------------------------------|---------|
| P141E 1E   |    | Area 1 Armed to AUX1             | OFF     |
|            | 2E | Area 2 Armed to AUX1             | OFF     |
|            | 3E | Home Armed to AUX1               | OFF     |
|            | 4E | Keypad toggle AUX1               | OFF     |
|            | 5E | Telephone remote control of AUX1 | OFF     |
|            | 6E | [not used]                       | OFF     |
|            | 7E | [not used]                       | OFF     |
|            | 8E | Pulse AUX1                       | OFF     |

### **AUX1 OUTPUT OPTIONS**

P121E is one of several options which control the behaviour of the AUX1 output.

One of the most powerful features of the D8x/D16x panels is the flexibility to control the AUX outputs by various events and alarms. If the AUX1 output does not behave as expected, please check all related options such as AutoTimers and P141E options.

#### TO PROGRAM

- 1. Press P121E.
- 2. Press 1E ... 8E to turn an option on. Only one option can be on.

### **ZONE ALARMS TO AUX1**

With this option ON, zones selected in P58E will turn on Aux1 when they go into alarm. The Aux1 output turns off when the panel is disarmed/reset.

#### ZONE SUPERVISION ALARMS TO AUX1

Setting this option turns the AUX1 output ON when a SUPERVISED RADIO alarm is triggered. The Aux1 output turns off when the panel is disarmed/reset.

#### ENABLE AUX1 FOR AUTOTIMER / RADIO KEY PANIC TOGGLES AUX1

#### Dual action programming option.

When this option is on, AUX1 IS ENABLED FOR USE BY AUTOTIMER and RADIO KEY/S PANIC BUTTON WILL TOGGLE THE AUX1 OUTPUT.

### **RADIO KEY PANIC PULSES AUX1**

When this option is on, Radio Key/s Panic button will PULSE the Aux1 output.

### DOOR OPEN TOO LONG (DOTL) ALERTS TO AUX1

This option enables DOTL zones (P303E) to turn on Aux1 when the DOTL Time (P304E) expires.

### **READER OUTPUT TO AUX1**

This option enables an access control reader to pulse Aux1 when a valid access card is presented. Set the reader using P318E, P328E or P338E.

### AUX1 OUTPUT OPTIONS

### P141E 1E – 8E

Available in D8x/D16x V6 and later.

PROGRAM MODE LEVEL Installer mode or NessComms V5.3 or later.

FACTORY DEFAULT All off.

NOTES

NOTES

Any or all options may be selected on.

P141E 1E

P141E 3E

P141E 4E

P141E 5E

procedure as detailed in the user and

installation manuals must be followed

P90E 5E, Enable remote Aux control.

P141E 8E

before access is allowed. This includes

Remote operation by telephone

entering a valid user code.

**RELATED OPTIONS** 

P141E 8E Pulse AUX1.

**RELATED OPTIONS** 

P145E, AUX1 Pulse Time.

### ENHANCED AUX1 OUTPUT OPTIONS

The P141E enhanced AUX1 options work along with P121E and AutoTimers to provide multiple choices of events and alarms to control AUX1.

TO PROGRAM

1. Press P141E.

2. Press 1E ... 8E to turn an option on. Multiple options can be selected.

### AREA 1 ARMED TO AUX1

Turns on AUX1 while Area 1 is armed.

### P141E 2E AREA 2 ARMED TO AUX1

Turns on AUX1 while Area 2 is armed.

### HOME ARMED TO AUX1

Turns on AUX1 while armed in Home mode.

### **KEYPAD TOGGLE AUX1**

When this option is on,

AUX1 is turned ON or PULSED with the keypress  $11^*$  (\* = Left hand STAR button). AUX1 is turned OFF with the keypress 11# (# = Right hand STAR button).

### **TELEPHONE REMOTE CONTROL OF AUX1**

When this option is on and you have connected to the panel by telephone remote control: AUX1 is turned ON or PULSED with the telephone keypress 11\*

#### AUX1 is turned OFF with the telephone keypress 11#

### FEEDBACK TONES HEARD BY PHONE:

- 3 BEEPS: The AUX has been turned ON or is already ON.
- 1 BEEP: The AUX has been turned OFF or is already OFF.
- 1 LONG BEEP: Error. Remote AUX operation by telephone is not enabled.

### PULSE AUX1

This option converts the P121E 1E and the P141E 1E, 2E, 3E, 4E, 5E options into a pulsed AUX1 output.

AUX1 is pulsed on for the time set in P145E.

| Option No. | Description | Default | Note            |
|------------|-------------|---------|-----------------|
| P145E      | AUX1 TIMER  | 20 sec  | 1 to 99 seconds |

### P145E

Available in D8x/D16x V6 and later.

#### PROGRAM MODE LEVEL Installer mode or NessComms V5.3 or later.

FACTORY DEFAULT

20 sec.

RELATED OPTIONS P141E 8E

### AUX1 TIMER

Sets the length of pulse time for the AUX1 output when the P141E 8E option is selected. Select 1 to 99 seconds.

TO PROGRAM

Press P145E (The existing Pulse Time will be displayed). Press [NEW TIME] E (The new Pulse Time will be displayed).

### **AUX2 OUTPUT OPTIONS**

P

#### Only one of the P122E options may be selected.

| Option No. |    | Description                          | Default |
|------------|----|--------------------------------------|---------|
| P122E      | 1E | Zone alarms to Aux2                  | ON      |
|            | 2E | Zone Supervision alarms to Aux2      | OFF     |
|            | 3E | AutoTimer + R/Key Panic TOGGLES Aux2 | OFF     |
|            | 4E | Radio Key AUX button Pulses Aux2     | OFF     |
|            | 5E | Phone line fail to Aux2              | OFF     |
|            | 6E | [not used]                           | OFF     |
|            | 7E | DOTL alerts to Aux2                  | OFF     |
|            | 8E | Reader output pulses Aux2            | OFF     |

#### Any or all of the P142E options may be selected.

| Option No. |    | Description                      | Default |
|------------|----|----------------------------------|---------|
| 9142E      | 1E | Area1 Armed to AUX2              | OFF     |
|            | 2E | Area2 Armed to AUX2              | OFF     |
|            | 3E | Home Mode arm to AUX2            | OFF     |
|            | 4E | Keypad toggle AUX2               | OFF     |
|            | 5E | Telephone remote control of AUX2 | OFF     |
|            | 6E | [not used]                       | OFF     |
|            | 7E | [not used]                       | OFF     |
|            | 8E | Pulse AUX2                       | OFF     |

### P122E 1E-8E

#### **PROGRAM MODE LEVEL**

Installer mode or NessComms.

FACTORY DEFAULT 1E on.

### NOTES

Only one option can be on. Turning an option on turns off another.

#### **RELATED OPTIONS**

P142E 1E-8E Enhanced AUX2 options. P354E 7E-8E AutoTimer1 AUX2 options. P359E 7E-8E AutoTimer2 AUX2 options. P364E 7E-8E AutoTimer3 AUX2 options. P369E 7E-8E AutoTimer4 AUX2 options.

#### P122E 1E

**RELATED OPTIONS** P59F Aux2 zones.

#### P122E 2E

**RELATED OPTIONS** P65E, P66E, P67E Radio Supervision.

#### P122E 3E

Available in D8x/D16x V6 and later.

**RELATED OPTIONS** P350E to P369E. AutoTimers 1 to 4.

P122E 4E

**RELATED OPTIONS** P146E AUX2 Timer

#### P122E 5E

### P122E 7E

**RELATED OPTIONS** P303E DOTL zones. P304E DOTL timer.

#### P122E 8E

**RELATED OPTIONS** P318E, P328E, P338E, P319E, P329E, P339F

### **AUX2 OUTPUT OPTIONS**

P122E is one of several options which control the behaviour of the AUX2 output. One of the most powerful features of the D8x/D16x panels is the flexibility to control the AUX outputs by various events and alarms. If the AUX2 output does not behave as expected, please check all related options such as AutoTimers and P142E options.

#### **TO PROGRAM**

- 1. Press P122E.
- 2. Press 1E ... 8E to turn an option on. Only one option can be on.

#### **ZONE ALARMS TO AUX2**

With this option ON, zones selected in P59E will turn on Aux2 when they go into alarm. The Aux2 output turns off when the panel is disarmed/reset.

### ZONE SUPERVISION ALARMS TO AUX2

Setting this option turns the AUX2 output ON when a SUPERVISED RADIO alarm is triggered. The Aux2 output turns off when the panel is disarmed/reset.

#### ENABLE AUX2 FOR AUTOTIMER / RADIO KEY AUX TOGGLES AUX2

Dual action programming option.

When this option is on, AUX2 is enabled for use by AutoTimer and Radio Key/s AUX button will TOGGLE the AUX2 output.

#### **RADIO KEY AUX BUTTON PULSE AUX2**

When this option is on, Radio Key/s AUX button button will PULSE the Aux2 output.

#### **TELEPHONE LINE FAULT TO AUX2**

When this option is enabled, a telephone line fault condition will turn on the Aux2 output. Aux 2 will turn off when the telephone line is restored.

### DOOR OPEN TOO LONG (DOTL) ALERTS TO AUX2

This option enables DOTL zones (P303E) to turn on AUX2 when the DOTL Time (P304E) expires.

#### **READER OUTPUT TO AUX2**

This option enables an access control reader to pulse Aux2 when a valid access card is presented. Set the reader using P318E, P328E or P338E.

### AUX2 OUTPUT OPTIONS

### P142E 1E – 8E

Available in D8x/D16x V6 and later.

PROGRAM MODE LEVEL Installer mode or NessComms V5.3 or later.

FACTORY DEFAULT All off.

NOTES

Any or all options may be selected on.

P142E 1E

P142E 2E

P142E 3E

P142E 4E

### P142E 5E

#### NOTES

Remote operation by telephone procedure as detailed in the user and installation manuals must be followed before access is allowed. This includes entering a valid user code.

**RELATED OPTIONS** 

P90E 5E, Enable remote Aux control.

### P142E 8E

**RELATED OPTIONS** P146E, AUX2 Pulse Time.

### **ENHANCED AUX2 OUTPUT OPTIONS**

The P142E enhanced AUX2 options work along with P122E and AutoTimers to provide multiple choices of events and alarms to control AUX2.

TO PROGRAM

1. Press P142E.

2. Press 1E ... 8E to turn an option on. Multiple options can be selected.

### AREA1 ARMED TO AUX2

Turns on AUX2 while Area 1 is armed.

### AREA2 ARMED TO AUX2

Turns on AUX2 while Area 2 is armed.

### HOME ARMED TO AUX2

Turns on AUX2 while armed in Home mode.

### **KEYPAD TOGGLE AUX2**

When this option is on,

AUX2 is turned ON or PULSED with the keypress  $22^*$  (\* = Left hand STAR button). AUX2 is turned OFF with the keypress 22# (# = Right hand STAR button).

### **TELEPHONE REMOTE CONTROL OF AUX2**

When this option is on,

AUX2 is turned ON or PULSED with the telephone keypress 22\*

AUX2 is turned OFF with the telephone keypress 22#

#### FEEDBACK TONES HEARD BY PHONE:

3 BEEPS: The AUX has been turned ON or is already ON.

- 1 BEEP: The AUX has been turned OFF or is already OFF.
- 1 LONG BEEP: Error. Remote AUX operation by telephone is not enabled.

### PULSE AUX2

This option converts the P122E 1E and the P142E 1E, 2E, 3E, 4E, 5E options into a pulsed AUX2 output.

AUX2 is pulsed on for the time set in P146E.

| Option No. | Description | Default | Note            |
|------------|-------------|---------|-----------------|
| P146E      | AUX2 TIMER  | 20 sec  | 1 to 99 seconds |

### P146E

#### Available in D8x/D16x V6 and later.

PROGRAM MODE LEVEL Installer mode or NessComms V5.3 or later.

FACTORY DEFAULT

20 sec.

RELATED OPTIONS P142E 8E

### AUX2 TIMER

Sets the length of pulse time for the AUX2 output when the P142E 8E option is selected. Select 1 to 99 seconds.

TO PROGRAM

Press P146E (The existing Pulse Time will be displayed). Press [NEW TIME] E (The new Pulse Time will be displayed).

### AUX3 OUTPUT OPTIONS

D

Only one of the P123E options may be selected.

| Option No. |    | Description                 | Default |
|------------|----|-----------------------------|---------|
| P123E      | 1E | Zone Alarms to AUX3         | OFF     |
|            | 2E | [not used]                  | OFF     |
|            | 3E | Enable AUX3 for AutoTimer   | OFF     |
|            | 4E | Radio Key Panic Pulses AUX3 | OFF     |
|            | 5E | [not used]                  | OFF     |
|            | 6E | [not used]                  | OFF     |
|            | 7E | [not used]                  | OFF     |
|            | 8E | Reader output pulses Aux3   | OFF     |

Any or all of the P143E options may be selected.

| Option No. |    | Description                      | Default |
|------------|----|----------------------------------|---------|
| 9143E      | 1E | Area1 Armed to AUX3              | OFF     |
|            | 2E | Area2 Armed to AUX3              | OFF     |
|            | 3E | Home Mode arm to AUX3            | OFF     |
|            | 4E | Keypad toggle AUX3               | OFF     |
|            | 5E | Telephone remote control of AUX3 | OFF     |
|            | 6E | [not used]                       | OFF     |
|            | 7E | [not used]                       | OFF     |
|            | 8E | Pulse AUX3                       | OFF     |

### P123E 1E

Available in D8x/D16x V8 and later.

### **RELATED OPTIONS**

P58E Aux1,3 zones.

P121E 1E Zone Alarms to AUX1

### P123E 1E-8E

PROGRAM MODE LEVEL Installer mode or NessComms.

FACTORY DEFAULT

1E on.

#### NOTES

Only one option can be on. Turning an option on turns off another.

#### **RELATED OPTIONS**

P143E 1E-8E Enhanced AUX3 options. P374E 5E-6E AutoTimer1 AUX3 options. P379E 5E-6E AutoTimer2 AUX3 options. P384E 5E-6E AutoTimer3 AUX3 options. P389E 5E-6E AutoTimer4 AUX3 options.

### P123E 3E

Available in D8x/D16x V8 and later.

#### **RELATED OPTIONS**

P370E to P389E. AutoTimers.

### P123E 4E

#### Available in D8x/D16x V8 and later.

#### NOTES

When this option is on, Radio Key Panic buttons will no longer sound alarms or report alarms by dialler.

#### RELATED OPTIONS P147E AUX3 Timer

## P123E 8E

**RELATED OPTIONS** P318E, P328E, P338E, P319E, P329E, P339E.

### **ZONE ALARMS TO AUX3**

With this option ON, zones selected in P58E will turn on Aux3 when they go into alarm. The Aux3 output turns off when the panel is disarmed/reset.

### **AUX3 OUTPUT OPTIONS**

P123E is one of several options which control the behaviour of the AUX3 output.

One of the most powerful features of the D8x/D16x panels is the flexibility to control the AUX outputs by various events and alarms. If the AUX3 output does not behave as expected, please check all related options such as AutoTimers and P143E options.

### TO PROGRAM

- 1. Press P123E.
- 2. Press 1E ... 8E to turn an option on. Only one option can be on.

### ENABLE AUX3 FOR AUTOTIMER

When this option is on, AUX3 is enabled for use by AutoTimer.

### RADIO KEY PANIC PULSES AUX3

When this option is on, Radio Key/s Panic button will PULSE the Aux3 output.

Note that P121E 4E (Radio Key Panic Pulses AUX1) over-rides this option.

### **READER OUTPUT TO AUX3**

This option enables an access control reader to pulse Aux3 when a valid access card is presented. Set the reader using P318E, P328E or P338E.

### AUX3 OUTPUT OPTIONS

### P143E 1E – 8E

Available in D8x/D16x V6 and later.

PROGRAM MODE LEVEL Installer mode or NessComms V5.3 or later.

FACTORY DEFAULT All off.

NOTES

Any or all options may be selected on.

P143E 1E

P143E 2E

P143E 3E

P143E 4E

### P143E 5E

#### NOTES

Remote operation by telephone procedure as detailed in the user and installation manuals must be followed before access is allowed. This includes entering a valid user code.

**RELATED OPTIONS** 

P90E 5E, Enable remote Aux control.

P143E 8E

RELATED OPTIONS P147E, AUX3 Pulse Time.

### **ENHANCED AUX3 OUTPUT OPTIONS**

The P143E enhanced AUX3 options work along with P123E and AutoTimers to provide multiple choices of events and alarms to control AUX3.

TO PROGRAM

1. Press P143E.

2. Press 1E ... 8E to turn an option on. Multiple options can be selected.

### **AREA1 ARMED TO AUX3**

Turns on AUX3 while Area 1 is armed.

### AREA2 ARMED TO AUX3

Turns on AUX3 while Area 2 is armed.

### HOME ARMED TO AUX3

Turns on AUX3 while armed in Home mode.

#### **KEYPAD TOGGLE AUX3**

When this option is on,

AUX3 is turned ON or PULSED with the keypress  $33^*$  (\* = Left hand STAR button). AUX3 is turned OFF with the keypress 33# (# = Right hand STAR button).

### **TELEPHONE REMOTE CONTROL OF AUX3**

When this option is on,

AUX3 is turned ON or PULSED with the telephone keypress 33\*

AUX3 is turned OFF with the telephone keypress 33#

#### FEEDBACK TONES HEARD BY PHONE:

3 BEEPS: The AUX has been turned ON or is already ON.

- 1 BEEP: The AUX has been turned OFF or is already OFF.
- 1 LONG BEEP: Error. Remote AUX operation by telephone is not enabled.

### PULSE AUX3

This option converts the P143E 1E, 2E, 3E, 4E, 5E options into a pulsed AUX3 output. AUX3 is pulsed on for the time set in P147E.

| Option No. | Description | Default | Note            |
|------------|-------------|---------|-----------------|
| P147E      | AUX3 TIMER  | 20 sec  | 1 to 99 seconds |

### P147E

Available in D8x/D16x V6 and later.

#### PROGRAM MODE LEVEL

Installer mode or NessComms V5.3 or later.

FACTORY DEFAULT 20 sec.

RELATED OPTIONS

P143E 8E

### AUX3 TIMER

Sets the length of pulse time for the AUX3 output when the P143E 8E option is selected. Select 1 to 99 seconds.

#### TO PROGRAM

Press P147E (The existing Pulse Time will be displayed). Press [NEW TIME] E (The new Pulse Time will be displayed).

### **AUX4** OUTPUT OPTIONS

D

#### Only one of the P124E options may be selected.

| Option No. |    | Description                            | Default |
|------------|----|----------------------------------------|---------|
| P124E      | 1E | Zone Alarms to AUX4                    | OFF     |
|            | 2E | Enable Extension Sonalert              | OFF     |
|            | 3E | Enable AUX4 for AutoTimer              | OFF     |
|            | 4E | Radio Key Panic Pulses AUX4            | OFF     |
|            | 5E | Enable AUX4 Fail To Communicate Output | OFF     |
|            | 6E | [not used]                             | OFF     |
|            | 7E | [not used]                             | OFF     |
|            | 8E | Reader output pulses AUX4              | OFF     |

#### Any or all of the P144E options may be selected.

| Option No. |    | Description                      | Default |
|------------|----|----------------------------------|---------|
| 9144E      | 1E | Area1 Armed to AUX4              | OFF     |
|            | 2E | Area2 Armed to AUX4              | OFF     |
|            | 3E | Home Mode arm to AUX4            | OFF     |
|            | 4E | Keypad toggle AUX4               | OFF     |
|            | 5E | Telephone remote control of AUX4 | OFF     |
|            | 6E | [not used]                       | OFF     |
|            | 7E | [not used]                       | OFF     |
|            | 8E | Pulse AUX4                       | OFF     |

### P124E 1E-8E

#### PROGRAM MODE LEVEL

Installer mode or NessComms.

FACTORY DEFAULT 1E on.

### NOTES

Only one option can be on. Turning an option on turns off another.

#### **RELATED OPTIONS**

P143E 1E-8E Enhanced AUX4 options. P374E 5E-6E AutoTimer1 AUX4 options. P379E 5E-6E AutoTimer2 AUX4 options. P384E 5E-6E AutoTimer3 AUX4 options. P389E 5E-6E AutoTimer4 AUX4 options.

#### P124E 1E

RELATED OPTIONS P59E Aux2 zones. P122E 1E Zone Alarms to AUX2

### P124E 2E

#### NOTES

The extension beeper can either be a standard 12V sonalert or wire directly to the Ness Quantum Sonic as shown. Keypad beeps will be heard at low volume from the Quantum Sonic's onboard siren. (Normal siren sound is unaffected).

#### P124E 3E

Available in D8x/D16x V6 and later. RELATED OPTIONS

P370E to P389E. AutoTimers.

### P124E 4E

Available in D8x/D16x V8 and later.

RELATED OPTIONS P148E AUX4 Timer

### P124E 5E

#### Available in D8x/D16x V6 and later.

RELATED OPTIONS P370E to P389E. AutoTimers.

#### P124E 8E

**RELATED OPTIONS** P318E, P328E, P338E, P319E, P329E, P339E.

#### **AUX4 OUTPUT OPTIONS**

P124E is one of several options which control the behaviour of the AUX4 output. One of the most powerful features of the D8x/D16x panels is the flexibility to control the AUX outputs by various events and alarms. If the AUX4 output does not behave as expected, please check all related options such as AutoTimers and P144E options.

#### TO PROGRAM

- 1. Press P124E.
- 2. Press 1E ... 8E to turn an option on. Only one option can be on.

#### **ZONE ALARMS TO AUX4**

With this option ON, zones selected in P59E will turn on Aux4 when they go into alarm. The Aux4 output turns off when the panel is disarmed/reset.

#### **ENABLE EXTENSION SONALERT**

Enables the Aux4 output to duplicate all keypad beeps including keypress beeps. This is useful in cases where, for example, entry beeps or other keypad beeps need to be heard in more than one location on the premises. (Adding an additional keypad would also achieve the same result).

### **ENABLE AUX4 FOR AUTOTIMER**

When this option is on, AUX4 is enabled for use by AutoTimer.

### **RADIO KEY PANIC PULSES AUX4**

When this option is on, Radio Key/s Panic button will PULSE the Aux4 output. When this option is on, Radio Key Panic buttons will no longer sound alarms or report alarms by dialler.

Note that P122E 4E (Radio Key Panic Pulses AUX2) over-rides this option.

#### ENABLE AUX4 FAIL TO COMMUNICATE OUTPUT

When this option is enabled AUX4 will turn on at the start of the fourth dialout attempt. This can be used as Fail To Communicate output to trigger backup communications devices such as GSM. The AUX4 output is automatically turned off on the next successful communication attempt or when the panel is next disarmed.

### **READER OUTPUT TO AUX4**

This option enables an access control reader to pulse AUX4 when a valid access card is presented. Set the reader using P318E, P328E or P338E.

### **AUX4** OUTPUT OPTIONS

### P144E 1E – 8E

Available in D8x/D16x V6 and later.

PROGRAM MODE LEVEL Installer mode or NessComms V5.3 or later.

FACTORY DEFAULT All off.

NOTES

Any or all options may be selected on.

P144E 1E

P144E 2E

P144E 3E

P144E 4E

### P144E 5E

#### NOTES

Remote operation by telephone procedure as detailed in the user and installation manuals must be followed before access is allowed. This includes entering a valid user code.

**RELATED OPTIONS** 

P90E 5E, Enable remote Aux control.

P144E 8E

**RELATED OPTIONS** P148E, AUX4 Pulse Time.

### **ENHANCED AUX4 OUTPUT OPTIONS**

The P144E enhanced AUX4 options work along with P124E and AutoTimers to provide multiple choices of events and alarms to control AUX4.

TO PROGRAM

1. Press P144E.

2. Press 1E ... 8E to turn an option on. Multiple options can be selected.

### **AREA1 ARMED TO AUX4**

Turns on AUX4 while Area 1 is armed.

### AREA2 ARMED TO AUX4

Turns on AUX4 while Area 2 is armed.

### HOME ARMED TO AUX4

Turns on AUX4 while armed in Home mode.

#### **KEYPAD TOGGLE AUX4**

When this option is on,

AUX4 is turned ON or PULSED with the keypress 44\* (\* = Left hand STAR button). AUX4 is turned OFF with the keypress 44# (# = Right hand STAR button).

### **TELEPHONE REMOTE CONTROL OF AUX4**

When this option is on,

AUX4 is turned ON or PULSED with the telephone keypress 44\*

AUX4 is turned OFF with the telephone keypress 44#

#### FEEDBACK TONES HEARD BY PHONE:

3 BEEPS: The AUX has been turned ON or is already ON.

- 1 BEEP: The AUX has been turned OFF or is already OFF.
- 1 LONG BEEP: Error. Remote AUX operation by telephone is not enabled.

### PULSE AUX4

This option converts the P144E 1E, 2E, 3E, 4E, 5E options into a pulsed AUX4 output. AUX4 is pulsed on for the time set in P148E.

| Option No. | Description | Default | Note            |
|------------|-------------|---------|-----------------|
| P148E      | AUX4 TIMER  | 20 sec  | 1 to 99 seconds |

### P148E

Available in D8x/D16x V6 and later.

### PROGRAM MODE LEVEL

Installer mode or NessComms V5.3 or later.

FACTORY DEFAULT 20 sec.

RELATED OPTIONS

P144E 8E

### AUX4 TIMER

Sets the length of pulse time for the AUX4 output when the P144E 8E option is selected. Select 1 to 99 seconds.

#### TO PROGRAM

Press P148E (The existing Pulse Time will be displayed). Press [NEW TIME] E (The new Pulse Time will be displayed).

### AUX5, AUX6, AUX7, AUX8 OUTPUT OPTIONS

AUX6, 7 & 8 are programmed as per the description for AUX5. Use the option numbers: P151E for AUX5 output options P152E for AUX6 output options P153E for AUX7 output options P154E for AUX8 output options

| Option No | ). | Description                      | Default |
|-----------|----|----------------------------------|---------|
| P151E     | 1E | [not used]                       | OFF     |
| or        | 2E | [not used]                       | OFF     |
| P152E     | ЗE | [not used]                       | OFF     |
| P153E     | 4E | Keypad toggle AUX5               | OFF     |
| P154E     | 5E | Telephone remote control of AUX5 | OFF     |
|           | 6E | [not used]                       | OFF     |
|           | 7E | Reader Output to AUX5            | OFF     |
|           | 8E | Pulse AUX5                       | OFF     |
|           |    |                                  |         |

### P151E 4E

Available in D8x/D16x V8 and later.

PROGRAM MODE LEVEL Installer mode or NessComms.

FACTORY DEFAULT OFF

**RELATED OPTIONS** 

#### P151E 5E

PROGRAM MODE LEVEL Installer mode or NessComms.

FACTORY DEFAULT OFF

RELATED OPTIONS P90E 5E Enable remote AUX control

## P151E 7E

PROGRAM MODE LEVEL Installer mode or NessComms.

FACTORY DEFAULT OFF

**RELATED OPTIONS** P318E, P328E, P338E, P319E, P329E, P339E

#### P151E 8E

PROGRAM MODE LEVEL Installer mode or NessComms.

FACTORY DEFAULT OFF

**RELATED OPTIONS** P155E, P156E, P157E, P158E

#### **KEYPAD TOGGLE AUX5**

When this option is on, AUX5 (on the Output Expander/s) is turned ON or PULSED using the Auxiliary Control menu on the Ness Navigator touch screen keypad.

PROGRAMMING SEQUENCE:

P151E 4E toggles the option ON and OFF OFF: Option disabled ON: AUX5 keypad control enabled

### **TELEPHONE REMOTE CONTROL OF AUX5**

When this option is on, AUX5 (on the Output Expander/s) is able to be controlled by telephone remote control.

#### PROGRAMMING SEQUENCE:

P151E 5E toggles the option ON and OFF OFF: Option disabled ON: AUX5 telephone remote control enabled

### **READER OUTPUT TO AUX5**

This option enables an access control reader to pulse AUX5 when a valid access card is presented. Set the reader using P318E, P328E or P338E.

#### PROGRAMMING SEQUENCE:

P151E 7E toggles the option ON and OFF OFF: Option disabled ON: Access control reader output to AUX5 enabled

### PULSE AUX5

This option sets AUX5 to Pulse (momentary output) for any action that triggers AUX5 inckuding keypad operation (see P151E 4E). Set the pulse on time using P155E.

#### PROGRAMMING SEQUENCE:

P151E 8E toggles the option ON and OFF OFF: Option disabled ON: AUX5 pulse output enabled

### AUX5, AUX6, AUX7, AUX8 OUTPUT OPTIONS

| Option No. | Description | Default | Note            |
|------------|-------------|---------|-----------------|
| P155E      | AUX5 TIMER  | 20 sec  | 1 to 99 seconds |
| P156E      | AUX6 TIMER  | 20 sec  | 1 to 99 seconds |
| P157E      | AUX7 TIMER  | 20 sec  | 1 to 99 seconds |
| P158E      | AUX8 TIMER  | 20 sec  | 1 to 99 seconds |

### P155E, P156E, P157E, P158E

Available in D8x/D16x V8 and later.

#### PROGRAM MODE LEVEL

Installer mode or NessComms V5.3 or later.

FACTORY DEFAULT 20 sec.

#### **RELATED OPTIONS**

P151E 8E Pulse AUX5 P152E 8E Pulse AUX6 P153E 8E Pulse AUX7 P154E 8E Pulse AUX8

#### AUX5 – AUX8 TIMERS

Sets the length of pulse time for the AUX5 – AUX8 outputs when the outputs are set for Pulse mode. Select 1 to 99 seconds.

TO PROGRAM

Press P155E, P156E, P157E or P158E (The existing Pulse Time will be displayed). Press [NEW TIME] E (The new Pulse Time will be displayed).

| Option No. | Description        | Default | Note           |
|------------|--------------------|---------|----------------|
| P160E      | ALARM SIREN VOLUME | 99      | 1 to 99 levels |
| P161E      | FIRE SIREN VOLUME  | 99      | 1 to 99 levels |
| P162E      | CHIRP SIREN VOLUME | 16      | 1 to 99 levels |

#### P160E

Available in D8x/D16x V8 and later.

#### PROGRAM MODE LEVEL

Installer mode or NessComms V5.3 or later.

FACTORY DEFAULT Level 99 (highest)

#### P161E

Available in D8x/D16x V8 and later.

#### PROGRAM MODE LEVEL

Installer mode or NessComms V5.3 or later.

FACTORY DEFAULT Level 99 (highest)

### P162E

#### Available in D8x/D16x V8 and later.

PROGRAM MODE LEVEL Installer mode or NessComms V5.3 or later.

FACTORY DEFAULT Level 16 (low volume)

### ALARM SIREN VOLUME

Sets the Audible Alarm volume level for the Siren output. Select volume from 1 (lowest) to 99 (highest).

TO PROGRAM

Press P160E (The existing volume level will be displayed). Press [NEW LEVEL] E (The new level will be displayed).

### **FIRE SIREN VOLUME**

Sets the Fire Alarm volume level for the Siren output.

Select volume from 1 (lowest) to 99 (highest).

#### TO PROGRAM

Press P161E (The existing volume level will be displayed). Press [NEW LEVEL] E (The new level will be displayed).

### **CHIRP SIREN VOLUME**

Sets the Chirp volume level for the Siren output. Select volume from 1 (lowest) to 99 (highest).

#### TO PROGRAM

Press P162E (The existing volume level will be displayed). Press [NEW LEVEL] E (The new level will be displayed).

|            |                        | ZONES 1-8 (D8 & D16) |    |    | ZONES 9–16 (D16) |    |    |    |    |    |    |    |    |    |    |    |    |
|------------|------------------------|----------------------|----|----|------------------|----|----|----|----|----|----|----|----|----|----|----|----|
| Option No. | Description            | 1                    | 2  | 3  | 4                | 5  | 6  | 7  | 8  | 9  | 10 | 11 | 12 | 13 | 14 | 15 | 16 |
| P125E      | ENABLE HARDWIRED ZONES | ON                   | ON | ON | ON               | ON | ON | ON | ON | ON | ON | ON | ON | ON | ON | ON | ON |

P125E

**PROGRAM MODE LEVEL** 

Installer mode or NessComms. **FACTORY DEFAULT** All on

NOTES

 THIS OPTION APPLIES ONLY TO WIRED ZONES AND HAS NO EFFECT ON RADIO ZONES.

### P126E

Available in D8x/D16x V6 and later.

#### **PROGRAM MODE LEVEL**

Installer mode or NessComms V5.3 or later

#### FACTORY DEFAULT

1E on. Double key Panic enabled. 2E - 5E off. 8E on.

### NOTES

· One or all options can be enabled. To operate KPX/Saturn double key functions - in normal operating mode press and hold the matching keys for at least 1.5sec.

P129E

Available in D8x/D16x V6 and later.

#### **PROGRAM MODE LEVEL**

Installer mode or NessComms V5.3 or later.

FACTORY DEFAULT

4E, 2.2k

### NOTES

• The EOL value selected applies to all zone inputs and the external tamper input.

• The keyswitch input (if enabled) will not operate with EOL resistor values other than the default value of 2k2. See P60E 2E, 3E, page 24.

### ENABLE HARDWIRED ZONES

This option allows hardwired zone inputs to be enabled or disabled. Disabled zones are ignored and do not need to be terminated with end of line resistors. This option has no effect on radio zones.

#### PROGRAMMING SEQUENCE:

P125E 1E-16E toggles the options ON and OFF [Zone No]E OFF: Hardwired zones disabled for that zone [Zone No]E ON: Hardwired zones enabled for that zone

### **MISC KEYPAD OPTIONS**

Various programming options for Ness KPX, Saturn and Navigator keypads.

#### TO PROGRAM

- 1. Press P126E.
- 2. Press 1E-5E to turn an option ON or OFF.
  - 1E, enables double key PANIC.
  - 2E, enables double key FIRE.
  - 3E, enables double key MEDICAL on KPX & Saturn. Enables MEDICAL on Navigator.
  - 4E, enables Entry Chime in Day mode. Used to announce entry in Day mode.
  - 5E, enable Chime in Home Mode. Used to announce entry in Home mode.

8E, disable One Digit At A Time Display. This allows Navigator keypads to immediately display numeric options.

### END OF LINE RESISTOR OPTIONS

The End Of Line Resistor value for all zones and the external tamper can now be programmed with one of 13 different resistor values.

This allows the panel to be easily retro-fitted into almost any existing installation.

#### TO PROGRAM

- 1. Press P129E
- 2. Press 1E-13E to turn an option ON.

1E ON, 0k (The zone inputs will be Normally Closed. Open circuit to alarm). 2E, 1k resistors 3E, 1.5k resistors 4E, 2.2k resistors (Default) 5E. 3.3k resistors 6E, 3.9k resistors 7E, 4.7k resistors

8E, 5.6k resistors 9E, 6.8k resistors 10E, 8.2k resistors 11E, 10k resistors 12E, 12k resistors 13E, 22k resistors

### **AUTO-TIME FEATURES**

D8x/D16x V6 onwards features sophisticated new automation features making full use of the onboard Real Time Clock and a set of powerful yet simple to program options.

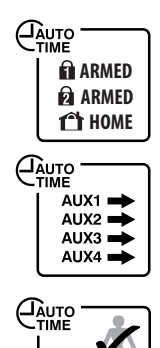

ARM or DISARM AUTOMATICALLY at pre-programmed times of day or day of the week. This feature can save a site manager many headaches and hours of travel time. There is no need to rely on staff remembering to arm or disarm the system.

TURN OUTPUTS ON or OFF at pre-programmed times - every day, once a week, anytime. Automate doors, sprinkler systems, lights and more.

ENABLE/DISABLE USER CODES depending on the time of day or day of the week. Allows managers to grant users access to the system at selected times and deny after hours entry. This applies to keypad codes only, not radio keys or prox fobs.

#### EXAMPLE 1

AREA 1 to Auto Arm Monday to Friday at 6:30pm with warning beeps 10 minutes prior to the event.

The keypad will start a slow continuous beep at 6:20pm, then at 6:29pm the beeps change to a faster rate for the final minute.

TO SILENCE THE BEEPS during the warning period. Pressing any key on the keypad will stop the beeps on the keypad (and the Reset output) and then start again for the final minute with a slightly faster beep.

TO DELAY ARMING enter a valid user code on its own. (The user code must be assigned to an Area to work). This will turn off the warning beeps and the Auto Arm for 1 hour - when the warning process will start again.

#### **Programming Steps**

| AutoTi | mer <sup>.</sup> | 1                |               |
|--------|------------------|------------------|---------------|
| P350E  |                  | Minutes 0-59     | 30            |
| P351E  |                  | Hours 0-23       | 18            |
| P352E  |                  | Days (1=Sunday)  | 2, 3, 4, 5, 6 |
| P353E  | 1E               | AREA 1 ARM       | ON            |
|        | 6E               | KEYPAD Beeps     | ON            |
|        | 8E               | Extend AutoTIME  | ON            |
|        |                  |                  |               |
| DIGONE |                  | AutoTime warning | 10            |

In this example, if reporting to a central station, the arming will be sent as User 91.

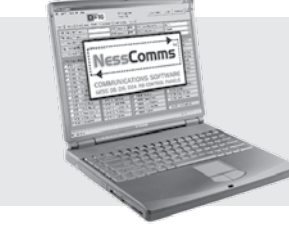

### EXAMPLE 2

AUX1 turns on for one minute every Saturday at 8pm.

This could be used to turn on sprinkers, a pool or spa pump, lights or anything that can be triggered by a relay output. (Requires optional 106-013 Four Relay Board).

#### **Programming Steps**

| AutoTimer 2 |    |                 |    |  |  |
|-------------|----|-----------------|----|--|--|
| P355E       |    | Minutes 0-59    | 00 |  |  |
| P356E       |    | Hours 0-23      | 20 |  |  |
| P357E       |    | Days (1=Sunday) | 7  |  |  |
| P359E       | 6E | AUX1 PULSE      | ON |  |  |
|             |    |                 |    |  |  |
| P145E       |    | AUX1 Pulse Time | 60 |  |  |

TIP 1. The output can also be pulsed on (or toggled on/off) anytime using the 11\* or 11# keypad commands. See page 11.

TIP 2. For longer periods (up to a week), a pair of AutoTimers can be used - one to turn the AUX ON & the other to turn it OFF.

#### EXAMPLE 3

User Code 56 is programmed to work only on Monday-Friday between 7am to 5pm.

AUTOMATION FEATURES

The user code will be disabled outside of these times. (Applies only to keypad codes. Radio keys and prox fobs will work anytime regardless.)

#### **Programming Steps**

Enable Extra Option 9E for user code 56 to enable the user code for use by AutoTime.

| EXCLUDE+E to   | 9E                               |    |
|----------------|----------------------------------|----|
| mode. See page | Enable user Code<br>for AutoTime |    |
| P256E          | User Code 56                     | ON |

AutoTimer 3 Enables the user code.

| AutoTimer 3     |                 |               |  |  |  |  |
|-----------------|-----------------|---------------|--|--|--|--|
| P360E           | Minutes 0-59    | 00            |  |  |  |  |
| P361E           | Hours 0-23      | 07            |  |  |  |  |
| P362E           | Days (1=Sunday) | 2, 3, 4, 5, 6 |  |  |  |  |
| <b>P363E</b> 4E | Code Enable     | ON            |  |  |  |  |

AutoTimer 4 Disables the code.

| AutoTimer 4 |    |                 |               |  |  |
|-------------|----|-----------------|---------------|--|--|
| P365E       |    | Minutes 0-59    | 00            |  |  |
| P366E       |    | Hours 0-23      | 07            |  |  |
| P367E       |    | Days (1=Sunday) | 2, 3, 4, 5, 6 |  |  |
| P368E       | 5E | Code Disable    | ON            |  |  |

The power and flexibility of AutoTime means it has numerous programmable options which makes **NessComms software** the ideal programming tool.

The NessComms graphical user interface makes it easy to program complex options on your PC or laptop. Then simply connect and download.

NessComms makes your life easier! See page 4 for further information.

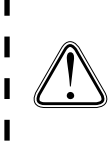

1. For correct operation of Auto-Time features please ensure that the onboard clock is set to the current time and date. See option P340-P345E, page 70.

2. D8/D16 version 8 and later has a real time clock onboard which does not rely on external timing signals.

| Option No. | Description                      | Default | Note                       |
|------------|----------------------------------|---------|----------------------------|
| P340E      | REAL TIME CLOCK SET MINUTES      | 00      | 00–59 minutes              |
| P341E      | REAL TIME CLOCK SET HOURS        | 00      | 00-23 hours (00=midnight)  |
| P342E      | REAL TIME CLOCK SET DAY          | 01      | 01–31 days                 |
| P343E      | REAL TIME CLOCK SET MONTH        | 01      | 01–12 months               |
| P344E      | REAL TIME CLOCK SET YEAR         | 09      | 00–63 (2000–2063)          |
| P345E      | REAL TIME CLOCK VIEW DAY OF WEEK | 1       | 1–7 (1=Sunday, 7=Saturday) |

### P340 - P345E

Available in D8x/D16x V6 and later.

#### **PROGRAM MODE LEVEL**

User Mode, Installer mode or NessComms V5.3 or later.

#### FACTORY DEFAULT

none

#### NOTES

Real Time Clock memory is regularly saved to non-volatile memory and is retained on power down. You should always check the clock settings on power up and adjust the time and date if necessary.

#### P390

Available in D8x/D16x V6 and later.

#### **PROGRAM MODE LEVEL**

Installer mode or NessComms V5.3 or later.

FACTORY DEFAULT

### 5 minutes

NOTES

This option sets the warning period for all AutoTimers.

#### **RELATED OPTIONS**

P353E 6E AutoTimer1, keypad beeps P358E 6E AutoTimer2, keypad beeps P363E 6E AutoTimer3, keypad beeps P368E 6E AutoTimer4, keypad beeps P373E 6E AutoTimer5, keypad beeps P378E 6E AutoTimer6, keypad beeps P388E 6E AutoTimer7, keypad beeps P388E 6E AutoTimer8, keypad beeps

### P392E 1E

#### Available in D8x/D16x V6 and later.

PROGRAM MODE LEVEL Installer mode or NessComms V5.3 or later.

FACTORY DEFAULT 1E OFF

### **REALTIME CLOCK PROGRAMMING**

These options are used to program the time and date into the Realtime Clock (RTC).

TO PROGRAM

#### 1. Press **P340E - P345E**

2. Press [New value] E

LCD keypads - the programmed time is displayed one digit at a time. Navigator keypad - the programmed time is displayed on screen

P340E Real Time Clock minutes. Enter a value between 00 and 59. Default 00 minutes.

P341E Real Time Clock Hours. Enter a value between 00 and 23. Default 00 hours.

**P342E** Real Time Clock Day of the month. Enter a value between 01 and 31. Default 01, (1st day of the month). Ensure that the setting does not exceed the days in the current month. The panel does not cross-check this setting.

P343E Real Time Clock Month. Enter a value between 01 and 12. Default 01, (January).

**P344E** Real Time Clock Year. Enter a value between 00 and 63. (2000–2063). Default 09, (2009).

**P345E** Real Time Clock Day Of The Week. This value is calculated from the date. No programming is necessary. Use this option only to view the Day Of The Week. (1=Sunday). Default 1, (Sunday).

#### AUTOTIME WARNING PERIOD

This option enables a keypad beep to warn that an AutoTime action is due to begin.

Set the minutes for the start of the warning period.

The Keypad Beeps option for the required timer/s must also be enabled.

TO PROGRAM

- 1. Press P390E
- 2. Press [New value] E

The allowed range is 1 to 99 minutes.

LCD keypads - the programmed time is displayed one digit at a time. Navigator keypad - the programmed time is displayed on screen

#### **ENABLE AUTOTIME USER CODES**

Toggle the current setting for the ENABLING or DISABLING of USER Codes as set by the AutoTIMERS.

If the USER codes are currently DISABLED but the current AutoTIME period means that they should be ENABLED then use this option.

TO PROGRAM

- 1. Press P392E.
- 2. Press 1E to turn the option ON or OFF.
- Turn the option ON to enable User codes.

## P350 - P354E

Available in D8x/D16x V6 and later.

### PROGRAM MODE LEVEL

Installer mode or NessComms V5.3 or later.

#### FACTORY DEFAULT none

### RELATED OPTIONS

P121E Enable AUX1 for AutoTimers P122E Enable AUX2 for AutoTimers P123E Enable AUX3 for AutoTimers P124E Enable AUX4 for AutoTimers P145E AUX1 Pulse Time. P146E AUX2 Pulse Time. P147E AUX3 Pulse Time. P148E AUX4 Pulse Time. P390E AutoTime Warning. P392E Enable AutoTime User Codes P202E - P256E Extra Option 9. Enable user codes for AutoTime.

**NOTE 1.** Do not use the same AutoTimer to enable and disable user codes. For example, use AutoTimer1 to set the Code Enable time and AutoTimer2 to set the Code Disable Time.

The user codes must also be enabled for AutoTime using Extra Options for user codes.

**NOTE 2.** If Open/Closing reports are enabled a Closing Extended report (Contact ID 464) is sent to the control room.

**NOTE 3.** If Open/Closing reports are programmed, user Codes 91 to 98 are used to identify AutoTIME arming and disarming. AutoTime1 is code 91 then consecutively through to AutoTIME 8 is code 98.

**NOTE 4.** Note that each AutoTimer controls different AUX outputs.

**NOTE 5.** These instructions cover the programming of AutoTimer1. The programming for AutoTimers 2 to 8 is identical but with a different set of option numbers. See the Options Summary on page 91 for a full list of programming options for each AutoTimer.

### HANDY HINT.

There are two ways to turn outputs on by AutoTimer depending on how long the AUX output is to stay on.

1. If the ON period is less than 20 seconds then the Pulse Output option can be used to get timing periods measured in seconds. This method only requires one AutoTimer to be programmed. 2. For longer periods (up to a week), a pair of AutoTimers can be used - one to turn the AUX ON & the other to turn it OFF.

### AUTOTIMER1 / AutoTimers 2-8 NOTE 5

STEP 1.

Set the the Time and Day Of The Week at which AutoTimer1 will activate.

TO PROGRAM

- 1. Press **P350E P352E.** Existing value is displayed one digit at a time.
- 2. Press [New value] E. The new value is displayed one digit at a time.

P350E AutoTimer1 Minutes. Enter a value between 00 and 59.

**P351E AutoTimer1 Hours.** Enter a value between 00 and 23. (00 = Midnight).

**P352E** AutoTimer1 Day. Enter values between 1 and 7. (1E=Sunday). If the AutoTimer event is intended to take place every day, then enable all days, 1E-7E.

#### STEP 2.

Set the Actions which will take place on the Time and Day set above.

TO PROGRAM

- 1. Press P353E or P354E.
- 2. Press 1E-8E to turn an option ON or OFF. Multiple options can be selected.

#### P353E

TO ENABLE AUTO-ARMING

1E Area1 Arm. Arms Area1 at the time & day set by AutoTimer1.

2E Area2 Arm. Arms Area2 at the time & day set by AutoTimer1.

**3E Home Arm.** Arms Home Mode at the time & day set by AutoTimer1.

Note. Option 3E enables Home Arm for AutoTimers 1 to 6 but enables Day Mode Arm for AutoTimers 7 and 8.

#### TO ENABLE/DISABLE USER CODES BY AUTOTIMER NOTE 1

**4E Code Enable.** User Codes enabled for AutoTime become active from the time set above. CODE ENABLE/DISABLE allows a period to be set on selected days of the week during which selected user codes can be used. Outside this period the codes will not work.

**5E Code Disable.** User Codes enabled for AutoTime are disabled at the time set above.

#### TO ENABLE PRE-EVENT WARNING BEEPS

**6E Keypad Beeps.** Turn this option on to enable the AutoTimer Warning (continuous slow beeps). The keypad/s will beep to warn that this AutoTimer is about to begin. Keypad beeps begin xx minutes before the AutoTimer is due to start as set by option P390E.

1. To **silence the beeps** during the warning period. Pressing any key on the keypad will stop the beeps on the keypad (and the Reset output) and then start again for the final minute with a slightly faster beep.

2. To **delay the AutoTime event**, enter a valid user code on its own. (The user code must be assigned to an Area to work). This will turn off the warning beeps and the Auto Arm for 1 hour - when the warning process will start again.

**7E Reset Output Beeps.** If 6E is ON, then this option also beeps the RESET output for a much louder AutoTimer warning if required.

**8E Enable AutoTimer Extension.** This allows the AutoTIME Arming <sup>NOTE 2</sup>, Code Enable & Disable and the Aux3, Aux4 actions to be delayed by entering a USER code during the Warning period.

TO ENABLE AUTO-DISARMING FOR EACH AREA NOTE 3

#### P354E

- 1E Area1 Disarm. Disarms Area1 at the time & day set by AutoTimer1.
- 2E Area2 Disarm. Disarms Area2 at the time & day set by AutoTimer1.
- 3E Home Disarm. Disarms Home Mode at the time & day set by AutoTimer1.
- 4E [not used]
- TO CONTROL OUTPUTS BY AUTOTIMER NOTE 4 & NOTE 5

These AUX actions will take place at the time & day set by AutoTimer1.

**5E AUX1 Toggle.** Changes the current state of the AUX1 output. If ON then it will turn OFF and if OFF will turn ON.

6E AUX1 Pulse. Turns on the AUX1 output for a time period set P145E.

**7E AUX2 Toggle.** Changes the current state of the AUX2 output. If ON then it will turn OFF and if OFF will turn ON.

8E AUX2 Pulse. Turns on the AUX2 output for a time period set P146E.

Note. AUX outputs must be enabled for control by AutoTimers at options P121E-P124E.

### RADIO DEVICES OPERATION

ALARM: Any Ness radio device can operate on any zone. Hardwired zones continue to operate in parallel.

Radio Keys can also operate on radio zones for special purposes, but they should normally be used as Radio Codes.

Keyswitch input: A Radio Device programmed to Zone 8 will still work as an alarm even if the Zone 8 input operation has been changed to Keyswitch operation. The P60E 2E and 3E options only affect the Zone 8 terminal inputs.

VIBRATION: Radio device zone signals IGNORE the P30E-P38E vibration sensor settings.

TAMPER REPORT: Radio Device Tamper operation depends on the Armed State of the control panel.

RADIO TAMPER: causes the keypad to continuously beep and also to flash the RADIO, TAMPER and the ZONE (identifying the detector) lights. Pressing any key on the keypad or sending a TAMPER RESTORE will clear this warning.

LOW BATTERY REPORT: A low battery gives 10 beeps and flashes the RADIO & the BATTERY light. The ZONE light identifying the radio device is also ON. The flashing lights stop when any key on the keypad is pressed or a detector code with no low battery is received. Low Battery generates HISTORY and DIALLER reports ONCE only (until the low battery is fixed and a restore report is received).

Supervision: If a zone has the P65E option ON and a radio code has been programmed for that zone, then the supervision is active. This means that the radio detector does not need to have its SUPER enabled (via header link) for the SUPERVISED timeout to occur. (Useful as an inactivity alarm). A zone supervision failure always flashes the identifying ZONE light and the RADIO light.

See pages 31-33 for more information about Zone Supervision.

#### NOTES

• Signal strength of Radio Keys can be tested in USER PROGRAM Mode or INSTALLER PROGRAM Mode.

Signal strength of all other Radio Devices

is tested in INSTALLER PROGRAM Mode.

• PRESS **3E** to test the signal strength of the selected transmitter ONLY. (Other devices will be ignored).

• PRESS **4E** to test the signal strength of ANY Ness transmitter (including unprogrammed devices).

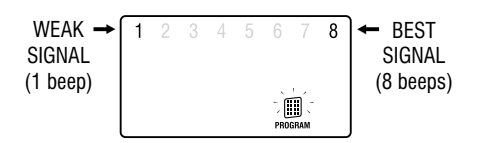

### **NESS RADIO INTERFACE**

The Ness Radio Interface (Part No. 100–200) is the optional serial radio receiver required to enable all radio functions. Connection to the control panel is via a 4 wire loom and plug supplied with the Ness Radio Interface.

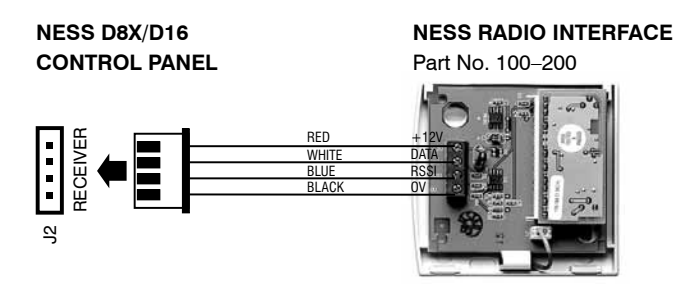

#### NOTES

• The Ness Radio Interface should be installed outside the control panel to prevent interference from the control panel's electronics. If the Radio Interface must be installed inside a metal enclosure, the antenna wire should protrude outside the enclosure.

• In cases where radio reception needs to be improved, the Radio Interface can be installed up to 50 metres away from the control panel. Use 14/0.20 SHIELDED cable or equivalent. The shield can either be connected to the EARTH connection or left unconnected. Leave the shield unconnected at the receiver end.

• For best performance, the antenna wire should be kept straight and not coiled, shortened or extended. An optional external antenna is available (100-046) for use in areas where the radio signal is marginal.

### RADIO SIGNAL STRENGTH TEST

The Radio Signal Strength Test can be used to test the radio signal from any Ness radio device. The strength of the radio signal received is displayed on the zone lights 1 to 8 and beeped by the keypad.

The higher the number displayed (and beeped) the stronger the signal received.

#### TEST SEQUENCE:

Enter the program option for the radio device to be tested For Radio Keys: options P201E–P256E. For Radio Devices, options P101E–P116E.

#### Press 3E

#### Trigger the radio device

- One of zone lights 1 to 8 will turn ON to indicate the signal strength from the transmitter.
- The Signal Strength display remains on until another command is entered.

• To clear the display and re-test the transmitter, simply press 3E again (or 4E to test any other transmitter).
### NESS RADIO

### P101E – P116E

PROGRAM MODE LEVEL Installer.

FACTORY DEFAULT No Radio Devices programmed.

#### NOTES

• Radio Device programming is done by 'learning' the code by radio.

• Radio Devices codes can only be deleted by keypad.

• Some Ness Radio Devices send separate Alarm and Restore signals.

• For special purposes, radio zones can be also programmed to accept radio keys. In this case the zone can not also be programmed to accept a radio device.

• Late model Ness Radio PIRs and Radio Reed Switches send Supervision signals.

SUPERVISION RELATED OPTIONS

P65E Supervised Radio Zones. P66E Radio Supervision Alerts.

P67E Radio Supervision Time. P75E 12E Radio Supervision Fail Report.

### RADIO DEVICES - OPTION TABLE

|          | Zone 1  | P101E |  |  |  |  |
|----------|---------|-------|--|--|--|--|
|          | Zone 2  | P102E |  |  |  |  |
| )8 & D16 | Zone 3  | P103E |  |  |  |  |
|          | Zone 4  | P104E |  |  |  |  |
|          | Zone 5  | P105E |  |  |  |  |
|          | Zone 6  | P106E |  |  |  |  |
|          | Zone 7  | P107E |  |  |  |  |
|          | Zone 8  | P108E |  |  |  |  |
|          | Zone 9  | P109E |  |  |  |  |
|          | Zone 10 | P110E |  |  |  |  |
|          | Zone 11 | P111E |  |  |  |  |
| 10       | Zone 12 | P112E |  |  |  |  |
| à        | Zone 13 | P113E |  |  |  |  |
|          | Zone 14 | P114E |  |  |  |  |
|          | Zone 15 | P115E |  |  |  |  |
|          | Zone 16 | P116E |  |  |  |  |

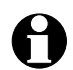

**TIP:** To prevent conflicting radio signals

when programming Radio Devices, disable each device once you have

finished programming it. (Remove the battery or open the RADIO link).

Remember to enable all the devices when programming is completed.

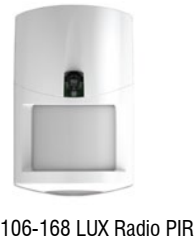

106-170 LUX PET Radio PIR

100–527 Universal Transmitter

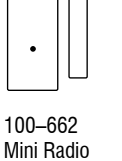

**Reed Switch** 

106–091 Micro Radio Reed Switch

Each of the zones of the D8x or D16x can be a radio zone. Once programmed, zones can accept both radio devices and normal zone inputs simultaneously.

The optional 100-200 Ness Radio Interface is required for radio devices to operate.

A radio device is any type of Ness transmitter including Radio PIR, Radio Reed Switches, Radio Smoke Detector.

#### PROGRAMMING RADIO DEVICES

**RADIO DEVICE PROGRAMMING** 

Up to 8 or 16 radio devices can be assigned to the D8x and D16x, (one per zone).

#### PROGRAMMING SEQUENCE – NO RESTORALS

Suitable for Radio PIRs, Radio Pendant, Radio Smoke Detector.

Select a zone using P101E – P116E (options P109E–P116E apply to D16 only). The ARMED light will be ON if a Radio Device is already programmed to the zone. Press 0E to delete.

#### Press 1E

The READY light will turn ON to indicate that the zone is ready to accept the Radio Device.

3 Send a Learn signal from the radio device by inserting the battery.

A. If the Radio Device is accepted, the READY light will turn off, the ARMED light will turn on and 3 beeps will sound.
 B. If the READY light stays on and a warning beep sounds, the Radio Device is already assigned to another zone and must be cleared from that zone first.

C. If SUPERVISED SIGNALS have also been successfully recognised, the TAMPER light will turn ON.

EXAMPLE: To program a Radio PIR on zone 1:

P101E 1E Insert the battery in the Radio PIR

### **PROGRAMMING SEQUENCE – WITH RESTORALS**

Suitable for Radio Reed Switches.

- Alarm the reed switch, ie., move the magnet away from the switch Leave the reed switch in the alarm condition and wait until radio transmission has stopped.
- Select a zone using P101E P116E The ARMED light will be ON if a Radio Device is already programmed to the zone. Press 0E to delete.
- Press 1E
  - The READY light will turn ON to indicate that the zone is ready to accept the Radio Device.
- A Restore the reed switch (place the magnet next to the switch)

A. If the Radio Device is accepted, the READY light will turn off, the ARMED light will turn on and 3 beeps will sound. B. The MEMORY light will turn on to indicate that this device sends Restorals.

C. If the READY light stays on and a warning beep sounds, the Radio Device is already assigned to another zone and must be cleared from that zone first.

D. If SUPERVISED SIGNALS have also been successfully recognised, the TAMPER light will turn ON.

EXAMPLE: To program a Radio Reed Switch with Restorals on zone 2:

Alarm the reed switch P102E 1E Restore the reed switch

DELETING A RADIO DEVICE:

- Use P101E to P116E to select the zone
- Press 0E to clear the device (3 beeps will sound)

### **NESS RADIO**

| USER<br>OPTION | CODE<br>IS TABLE | EXTRA<br>OPTIONS<br>MODE<br>(Exclude Light<br>is on). |
|----------------|------------------|-------------------------------------------------------|
| USER<br>CODE   | OPTION<br>NO.    | <b>5e</b><br>Radio code                               |
| 1 (Master)     | P201E            |                                                       |
| 2              | P202E            |                                                       |
| 3              | P203E            |                                                       |
| 4              | P204E            |                                                       |
| 5              | P205E            |                                                       |
| 6              | P206E            |                                                       |
| 7              | P207E            |                                                       |
| 8              | P208E            |                                                       |
| 9              | P209E            |                                                       |
| 10             | P210E            |                                                       |
| 11             | P211E            |                                                       |
| 12             | P212E            |                                                       |
| 13             | P213E            |                                                       |
| 14             | P214E            |                                                       |
| 15             | P215E            |                                                       |
| 16             | P216E            |                                                       |
| 17             | P217E            |                                                       |
| 18             | P218E            |                                                       |
| 19             | P219E            |                                                       |
| 20             | P220E            |                                                       |
| 21             | P221E            |                                                       |
| 22             | P222E            |                                                       |
| 23             | P223E            |                                                       |
| 24             | P224E            |                                                       |
| 25             | P225E            |                                                       |
| 26             | P226E            |                                                       |
| 27             | P227E            |                                                       |
| 28             | P228E            |                                                       |
| 29             | P229E            |                                                       |
| 30             | P230E            |                                                       |
| 31             | P231E            |                                                       |
| 32             | P232E            |                                                       |
| 33             | P233E            |                                                       |
| 34             | P234E            |                                                       |
| 35             | P235E            |                                                       |
| 36             | P236E            |                                                       |
| 37             | P237E            |                                                       |
| 38             | P238E            |                                                       |
| 39             | P239E            |                                                       |
| 40             | P240E            |                                                       |
| 41             | P241E            |                                                       |
| 42             | P242E            |                                                       |
| 43             | P243E            |                                                       |
| 44             | P244E            |                                                       |
| 45             | P245E            |                                                       |
| 40<br>47       | P246E            |                                                       |
| 47             | P24/E            |                                                       |
| 48             | P248E            |                                                       |
| 49             | P249E            |                                                       |
| 50             | P250E            |                                                       |
| 51             | P251E            |                                                       |
| 52             | P252E            |                                                       |
| 53             | P253E            |                                                       |
| 54             | P254E            |                                                       |
| 55             | P255E            |                                                       |
| 56             | P256E            |                                                       |

74

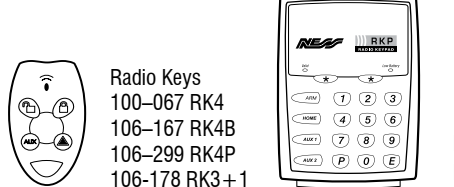

100–001 Ness RKP Radio Keypad

### **RADIO CODES**

Each of the 56 User Codes, except for the Master Code, can be programmed to be Radio Codes. This allows up to 55 Ness Radio Keys to be used for Arming and Disarming of the panel. The Ness RKP Radio Keypad can also be used with the D8/D16, (see the RKP installer manual). The optional 100–200 Ness Radio Interface is required for radio operation.

#### PROGRAMMING RADIO KEYS

Use the Extra Options programming mode to enable selected user codes as Radio Codes. When a user code is enabled as a Radio Code, its Keypad Code, (if any), is automatically deleted.

#### PROGRAMMING SEQUENCE:

- In Installer Program Mode, enter the option number for the user code which will be become a radio code. (Example, enter P256E for user code 56).
- Press EXCLUDE E to enter Extra Options mode. (The Exclude light is on).
- O Press 5E to enable that user code as a Radio Code. (Light 5 is on).
- Press EXCLUDE E to exit Extra Options mode. (The Exclude light is off).

### Ø Press 1E

The READY light will turn ON to indicate that the User Code is ready to accept the Radio Key. If a code is already programmed the READY light will not turn on and a warning beep will sound. To clear the code, press 0E, then go back to step 5. (0E clears any existing codes).

Press the OFF button on the Radio Key to be programmed If the Radio Key is accepted, the READY light will turn off and 3 beeps will sound. If the READY light stays on and a warning beep sounds, the Radio Key is already assigned to another User Code and must be cleared from that User Code first.

EXAMPLE: To enable User Code 56 as a Radio Code and program a Radio Key.

In Installer Program Mode.

Press **P256E EXCLUDE E 5E EXCLUDE E 1E** then press the OFF button on the Radio Key.

### P201E – P256E

PROGRAM MODE LEVEL: Installer.

FACTORY DEFAULT: No Radio Codes, all code are keypad codes.

#### NOTES

• User Code 1 (Master Code) is always a Keypad Code.

- Radio Codes can be deleted by keypad
- in the case of a lost Radio Key.

• Radio Keys are assigned to User Codes, so that Open/Close reports are identified by user number when the control panel is base station monitored. (If Open/Close reports are enabled)

#### **RELATED OPTIONS**

P101E–P116E Programming Radio Devices.

### TO DELETE A RADIO CODE:

Any Radio Code can be deleted if necessary, (lost radio key or if programming a radio key over an old one). And a Radio Code is automatically deleted when the user code type is changed to keypad code or reader code.

EXAMPLE: To delete Radio Code 56.

In Installer Program Mode: Press P256E 0E

### PROGRAMMING

| Option I | No. | Description                             | Default |
|----------|-----|-----------------------------------------|---------|
| P199E    | 1E  | Send Address                            | OFF     |
|          | 2E  | Send Time Stamp                         | OFF     |
|          | 3E  | Send Alarms                             | OFF     |
|          | 4E  | Send Warnings                           | OFF     |
|          | 5E  | Send Access Events                      | OFF     |
|          | 6E  | Zone Seal State (D8x/D16x V6 and later) | OFF     |
|          | 7E  | [not used]                              | OFF     |
|          | 8E  | [not used]                              | OFF     |

#### SERIAL OUTPUT OPTIONS

D8x and D16x V5.6 and later have the option for two way serial data communications via the onboard RS232 SERIAL port. Alarm and system messages can be sent and keypad/status request data can be received. This allows high level interfacing with various external devices/controllers/dataloggers and other.

Messages are in ASCII format. Due to space constraints, the full protocol is not printed in this manual but is available on request.

#### PROGRAMMING SEQUENCE:

P199E 1E-5E toggles the option ON and OFF

1E ON: Send Address. The address is the last digit of Acc No.2 (P73E).

- 2E ON: Send Time Stamp.
- 3E ON: Send Alarms.
- 4E ON: Send Warnings.
- 5E ON: Send Access Events.
- 6E ON: Send Zone Seal State. (D8x/D16x V6 and later.)

### P199E

Available in D8x/D16x V5.6 and later.

#### PROGRAM MODE LEVEL

Installer mode or NessComms.

#### FACTORY DEFAULT

Options 1E-5E OFF - Serial data options disabled.

### NOTES

The RS232 Serial data is output at 9600 baud, 8 data bits, no parity, 1 stop bit.

### P300E

PROGRAM MODE LEVEL Installer mode or NessComms.

#### Option No. Description

P300E DEFAULT ALL ACCESS CONTROL OPTIONS

### DEFAULT ALL ACCESS CONTROL OPTIONS

Enter P300E in Installer program mode to return all access control programs to factory default values.

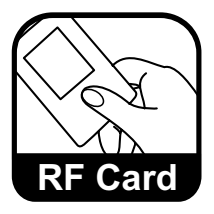

If connecting multiple readers, the option to enable multiple readers (P301E 1E) should be turned on before programming any access cards.

(Enabling P301E 1E erases existing card programming).

H

If P301E 3E is enabled, a momentary push button can be wired to zone 8 as shown.

For example, this option allows the reader output to operate a door lock during the day by presenting your card. Then at the end of the day press the push button within 5 seconds of presenting the card and the panel will arm.

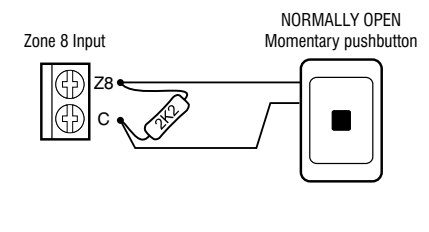

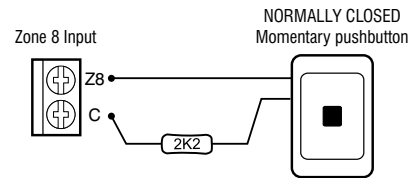

#### PROGRAMMING ACCESS CARDS

If the panel has 1, 2 or 3 Weigand proximity readers connected up to 55 of the panel's user codes can be programmed as Reader Codes. This allows arming/disarming by access card and operation of AUX outputs to open electric door strikes.

Use the Extra Options programming mode to enable selected user codes to Readers 1, 2 or 3. When a user code is enabled as a Reader Code, its Keypad Code, (if any), is automatically deleted. A user code enabled as a Reader Code cannot also be a Keypad Code or Radio Code.

#### PROGRAMMING SEQUENCE:

- In Installer Program Mode, enter the option number for the user code to be programmed. (P202E–P256E).
- **2** Press EXCLUDE E to enter Extra Options mode. (Exclude light turns on).
- Press 6E, 7E or 8E to assign the user code to Reader 1, 2 or 3. (Keypad light 6, 7 or 8 will turn on).
- Press EXCLUDE E to exit Extra Options mode. (Exclude light turns off).

### Press 1E

The keypad READY light will turn ON to indicate that the user code is ready to accept an access card. If a code is already programmed the READY light will not turn on and a warning beep will sound. To clear the code, press 0E, then go back to step 5. (0E clears any existing codes).

#### 3 Present a valid access card to the reader.

If the access card is of the correct type, the reader's orange light will turn on. If the access card is accepted, the keypad READY light will turn off and 3 beeps will sound. If the READY light stays on and a warning beep sounds, the access card is already assigned to another user code and must be cleared from that user code first.

#### Once a card is programmed to a user code it can be used to:

#### ARM THE PANEL.

To allow arming with a double read, enable option P301E 2E.

To allow arming with a single read and pushbutton, enable option P301E 3E. (Both methods can be enabled at once).

#### DISARM THE PANEL.

To allow disarming, (single read), enable option P301E 4E. (This option can be enabled if necessary. A user may be allowed to arm by access card but not disarm, or vice-versa).

#### OPERATE AUX OUTPUT/S.

#### FOR EXAMPLE TO OPERATE DOORSTRIKE/S

To allow the operation of panel AUX outputs by access card, the reader to which the card is assigned must be programmed to operate one of the four AUX outputs. • First, enable one or more AUX outputs to be a Reader output, P121E 8E, P122E 8E, P123E 8E and P124E 8E.

• If using more than one 101-014 Ultraprox Reader, enable P301E 1E to Use Reader Addresses.

• Next, assign which reader will trigger which AUX output. P318E - P338E

## ACCESS CONTROL

| Option N | lo. | Description                          | Default |  |  |  |
|----------|-----|--------------------------------------|---------|--|--|--|
| P301E    | 1E  | Use reader addresses                 | OFF     |  |  |  |
|          | 2E  | Arm with double read                 | ON      |  |  |  |
|          | 3E  | Arm with single read and pushbutton  |         |  |  |  |
|          | 4E  | Disarm with access card              | ON      |  |  |  |
|          | 5E  | REX Input 1 (Zone 5 input)           | OFF     |  |  |  |
|          | 6E  | REX Input 2 (Zone 6 input)           | OFF     |  |  |  |
|          | 7E  | REX Input 3 (Zone 7 input)           | OFF     |  |  |  |
|          | 8E  | Strobe Flash on Arm/Disarm by Reader | ON      |  |  |  |

### **USE READER ADDRESSES**

If ON then all readers connected to the D8x/D16x must have set addresses of 1, 2 or 3. The data is then sent in an extended format that includes the reader address. (Use up to three Ness prox readers). The reader's address is determined the connection of the violet wire. See the wiring diagram on page 82).

If this option is off, one standard Weigand 26bit reader can be used. The reader's actions are determined by the P318E, P319E Reader 1 options.

#### PROGRAMMING SEQUENCE:

P301E 1E toggles the option ON and OFF

OFF: Do not use Reader addresses ON: Use Reader addresses

### ARM WITH DOUBLE READ

When this option is enabled the panel will arm if *the same* valid access card is presented to a reader twice within 5 seconds.

#### PROGRAMMING SEQUENCE:

P301E 2E toggles the option ON and OFF

OFF: Do not Arm With Double Read ON: Arm With Double Read

### ARM WITH SINGLE READ AND PUSHBUTTON

When this option is enabled the panel will arm if a valid access card is presented to a reader once and zone 8 is unsealed momentarily within 5 seconds.

This option can be used to prevent accidental arming or disarming by access card.

#### PROGRAMMING SEQUENCE:

P301E 3E toggles the option ON and OFF

OFF: Do not Arm With Single Read and Pushbutton ON: Arm With Single Read and Pushbutton

### **DISARM WITH ACCESS CARD**

When this option is enabled a valid access card will disarm the panel. (It will perform the same function as a keypad code + E or a radio key off button).

#### PROGRAMMING SEQUENCE:

P301E 4E toggles the option ON and OFF

OFF: Do not Disarm with access card ON: Disarm with access card

### **REQUEST TO EXIT (REX) INPUTS**

These options convert zones 5, 6 and 7 into Request To Exit (REX) inputs for access control, allowing for push button door exit. Connect a N/C or N/O pushbutton to either open circuit or short circuit the zone resistor.

The REX zones can also be programmed as Long Response Zones (P37E, P38E) to prevent accidental door opening, the REX button must be pressed and held for 1sec or 3sec, as programmed.

P301E 5E enables Zone 5 to trigger the AUX outputs assigned to Reader1.

P301E 6E enables Zone 6 to trigger the AUX outputs assigned to Reader2.

P301E 7E enables Zone 7 to trigger the AUX outputs assigned to Reader3.

#### PROGRAMMING SEQUENCE:

P301E 5E, 6E or 7E toggles the option ON and OFF

OFF: The zone is a normal alarm zone

ON: The zone is a REX input

### P301E 1E

PROGRAM MODE LEVEL Installer mode or NessComms.

FACTORY DEFAULT OFF (Use one reader).

#### NOTES

When using multiple readers, this option must be enabled before programming any access cards, (to avoid losing card programming when the option is enabled).

#### P301E 2E

PROGRAM MODE LEVEL Installer mode or NessComms.

FACTORY DEFAULT

### P301E 3E

PROGRAM MODE LEVEL Installer mode or NessComms. FACTORY DEFAULT

OFF.

#### NOTES

• When this option is enabled, zone 8 is automatically disabled as an alarm zone.

#### P301E 4E

PROGRAM MODE LEVEL Installer mode or NessComms. FACTORY DEFAULT ON.

#### P301E 5E-7E

PROGRAM MODE LEVEL Installer mode or NessComms. FACTORY DEFAULT

### OFF.

#### NOTES

• When one of these options is enabled, that zone is automatically disabled as an alarm zone.

• The zone must reseal before another Request To Exit can occur. i.e, If the zone is left unsealed, the door will not be left unlocked.

#### **RELATED OPTIONS**

P37E, P38E Long Response Zones P318E, P328E, P338E, P121E–P124E Programming of Readers to Aux outputs.

### P301E 8E

Available in D8x/D16x V5.3 and later.

#### PROGRAM MODE LEVEL

Installer mode or NessComms. FACTORY DEFAULT ON

### STROBE FLASH ON ARM/DISARM BY READER

This option enables strobe flash when arming and disarming by Reader. (D8x/D16x versions prior to V5.4 had strobe flash permanently enabled).

#### PROGRAMMING SEQUENCE:

 P301E 8E toggles the option ON and OFF

 OFF: Strobe flash disabled
 ON: Strobe flash enabled

|            |             |   | ZONES 1–8 (D8 & D16) ZONES 9–16 |   |   |   |   |   |   | D16 | )  |    |    |    |    |    |    |
|------------|-------------|---|---------------------------------|---|---|---|---|---|---|-----|----|----|----|----|----|----|----|
| Option No. | Description | 1 | 2                               | 3 | 4 | 5 | 6 | 7 | 8 | 9   | 10 | 11 | 12 | 13 | 14 | 15 | 16 |
| P303E      | DOTL ZONES  |   |                                 |   |   |   |   |   |   |     |    |    |    |    |    |    |    |

### P303E

PROGRAM MODE LEVEL Installer mode or NessComms.

#### FACTORY DEFAULT

All OFF: No DOTL zones.

#### NOTES

Zones can be assigned as DOTL zones in addition to normal alarm functions. Therefore, DOTL zones can operate as alarm zones when armed and DOTL zones when disarmed. (Day Zone programming still applies).

#### P304E

PROGRAM MODE LEVEL Installer mode or NessComms. FACTORY DEFAULT 20 seconds.

### DOOR OPEN TOO LONG (DOTL) ZONES

This selects the zones that will generate a DOTL alert if the zone is unsealed for longer than the time set by P304E.

The types of alerts are set by P121E 7E, P122E 7E and P305E.

#### PROGRAMMING SEQUENCE:

P303E 1E–16E toggles the options ON and OFF

OFF: DOTL is disabled for that zone

ON: DOTL is enabled for that zone

| Option No. | Description | Default | Note          |  |  |
|------------|-------------|---------|---------------|--|--|
| P304E      | DOTL TIME   | 20      | 01–99 seconds |  |  |

### DOTL TIME

Sets the delay time in seconds before a DOTL zone generates a DOTL alert. Enter a value between 01 and 99.

#### PROGRAMMING SEQUENCE:

**P304E** existing DOTL time is displayed one digit at a time [ENTER NEW VALUE] E new value is displayed one digit at a time

| Option N | No. | Description                     | Default |
|----------|-----|---------------------------------|---------|
| P305E    | 1E  | DOTL output LATCHES             | OFF     |
|          | 2E  | DOTL outputs to Output Expander | OFF     |
|          | 3E  | DOTL Timer in Minutes           | OFF     |
|          | 4E  | DOTL Timer in Hours             | OFF     |
|          | 5E  | DOTL zone flashes on keypad     | OFF     |
|          | 6E  | [not used]                      | OFF     |
|          | 7E  | [not used]                      | OFF     |
|          | 8E  | [not used]                      | OFF     |

PROGRAM MODE LEVEL

Installer mode or NessComms.

### P305E 1E

RELATED OPTIONS P121E 7E DOTL Alerts to Aux1. P122E 7E DOTL Alerts to Aux2.

### P305E 2E

**RELATED OPTIONS** P117E 1E Enable Output Expander.

### P305E 3E

Available in D8x/D16x V8 and later.

### P305E 4E

Available in D8x/D16x V8 and later.

P305E 5E

#### PROGRAMMING SEQUENCE:

P305E [1E-8E] toggles the options ON and OFF

### DOTL OUTPUT LATCHES

With this option on, DOTL alerts will either follow the sealed/unsealed state of DOTL zones or latch the Aux output/s which have been programmed for DOTL alerts.

1E OFF: DOTL Outputs follow the state of DOTL zones set by P303E. (Factory default). 1E ON: DOTL Outputs latch on until reset by disarming the panel.

### DOTL ALERTS TO OUTPUT EXPANDER

With this option on, DOTL alerts will be sent to the optional Output Expander on the same output number as the DOTL zone number. P305E 1E settings apply.

2E OFF: No DOTL Alerts to the Output Expander. (Factory default). 2E ON: DOTL Alerts sent to the Output Expander.

### DOTL TIMER IN MINUTES

Chnages the P304E timer to minutes to give the option for longer DOTL times. 3E OFF: DOTL Timer in seconds. (Factory default). 3E ON: DOTL Timer in minutes.

### DOTL TIMER IN HOURS

Chnages the P304E timer to hours to give the option for extra long DOTL times. 4E OFF: DOTL Timer in seconds or minutes as set by P305E 3E. (Factory default). 4E ON: DOTL Timer in hours.

### DOTL ALERTS TO KEYPAD

With this option on, DOTL alerts will SLOWLY Flash the corresponding zone light on the keypad. P305E 1E settings apply.

5E OFF: No DOTL Alerts to the Keypad. (Factory default). 5E ON: DOTL Alerts slow flash zone lights on the Keypad..

| Option | No. | Description                   | Default |
|--------|-----|-------------------------------|---------|
| P318E  | 1E  | Ultraprox Reader1 to AUX1     | OFF     |
|        | 2E  | Ultraprox Reader1 to AUX2     | OFF     |
|        | ЗE  | Ultraprox Reader1 to AUX3     | OFF     |
|        | 4E  | Ultraprox Reader1 to AUX4     | OFF     |
|        | 5E  | Ultraprox Reader1 to AUX5     | OFF     |
|        | 6E  | Ultraprox Reader1 to AUX6     | OFF     |
|        | 7E  | Ultraprox Reader1 to AUX7     | OFF     |
|        | 8E  | Ultraprox Reader1 to AUX8     | OFF     |
| P319E  |     | Ultraprox Reader1 output TIME | 5 sec   |
| P328E  | 1E  | Ultraprox Reader2 to AUX1     | OFF     |
|        | 2E  | Ultraprox Reader2 to AUX2     | OFF     |
|        | ЗE  | Ultraprox Reader2 to AUX3     | OFF     |
|        | 4E  | Ultraprox Reader2 to AUX4     | OFF     |
|        | 5E  | Ultraprox Reader2 to AUX5     | OFF     |
|        | 6E  | Ultraprox Reader2 to AUX6     | OFF     |
|        | 7E  | Ultraprox Reader2 to AUX7     | OFF     |
|        | 8E  | Ultraprox Reader2 to AUX8     | OFF     |
| P329E  |     | Ultraprox Reader2 output TIME | 5 sec   |
| P338E  | 1E  | Ultraprox Reader3 to AUX1     | OFF     |
|        | 2E  | Ultraprox Reader3 to AUX2     | OFF     |
|        | ЗE  | Ultraprox Reader3 to AUX3     | OFF     |
|        | 4E  | Ultraprox Reader3 to AUX4     | OFF     |
|        | 5E  | Ultraprox Reader3 to AUX5     | OFF     |
|        | 6E  | Ultraprox Reader3 to AUX6     | OFF     |
|        | 7E  | Ultraprox Reader3 to AUX7     | OFF     |
|        | 8E  | Ultraprox Reader3 to AUX8     | OFF     |
| P339E  |     | Ultraprox Reader3 output TIME | 5 sec   |

#### PROGRAM MODE LEVEL

Installer mode or NessComms.

#### NOTES

AUX outputs 5–8 are available only in D8x/D16x version 8 and later.

#### P318E 1E-8E

RELATED OPTIONS

P121E 8E, P122E 8E, P123E 8E, P124E 8E, P151E 7E, P152E 7E, P153E 7E, P154E 7E, P319E, P329E, P339E

#### P328E 1E-8E

**RELATED OPTIONS** P121E 8E, P122E 8E, P123E 8E, P124E 8E, P151E 7E, P152E 7E, P153E 7E, P154E 7E, P319E, P329E, P339E

#### READERS 1-3 to AUX OUTPUTS 1-8

These options give the flexibility of assigning any access reader to any Aux output for operating door strikes, magnetic locks, etc. Readers can be assigned to multiple outputs. Always use an external relay board (100-719) on each Aux output on the output expander/s if connecting devices which draw more than 100mA.

#### P318E [1E-8E] Toggles the options.

1E ON: Reader 1 output to Aux1 (P121E 8E must also be on) 2E ON: Reader 1 output to Aux2 (P122E 8E must also be on) 3E ON: Reader 1 output to Aux3 (P123E 8E must also be on) 4E ON: Reader 1 output to Aux4 (P124E 8E must also be on) 5E ON: Reader 1 output to Aux5 (P151E 7E must also be on) 6E ON: Reader 1 output to Aux6 (P152E 7E must also be on) 7E ON: Reader 1 output to Aux7 (P153E 7E must also be on) 8E ON: Reader 1 output to Aux7 (P153E 7E must also be on) 8E ON: Reader 1 output to Aux8 (P154E 7E must also be on)

#### P328E [1E-8E] Toggles the options.

1E ON: Reader 2 output to Aux1 (P121E 8E must also be on) 2E ON: Reader 2 output to Aux2 (P122E 8E must also be on) 3E ON: Reader 2 output to Aux3 (P123E 8E must also be on) 4E ON: Reader 2 output to Aux4 (P124E 8E must also be on) 5E ON: Reader 2 output to Aux5 (P151E 7E must also be on) 6E ON: Reader 2 output to Aux6 (P152E 7E must also be on) 7E ON: Reader 2 output to Aux7 (P153E 7E must also be on) 8E ON: Reader 2 output to Aux7 (P153E 7E must also be on) 8E ON: Reader 2 output to Aux8 (P154E 7E must also be on)

#### **P338E [1E–8E]** Toggles the options.

1E ON: Reader 3 output to Aux1 (P121E 8E must also be on) 2E ON: Reader 3 output to Aux2 (P122E 8E must also be on) 3E ON: Reader 3 output to Aux3 (P123E 8E must also be on)

### P338E 1E-8E

**RELATED OPTIONS** P121E 8E, P122E 8E, P123E 8E, P124E 8E, P151E 7E, P152E 7E, P153E 7E, P154E 7E, P319E, P329E, P339E

### P319E, P329E, P339E

PROGRAM MODE LEVEL Installer mode or NessComms. RELATED OPTIONS P318E, P328E, P338E.

#### 4E ON: Reader 3 output to **Aux4** (P124E 8E must also be on) 5E ON: Reader 3 output to **Aux5** (P151E 7E must also be on) 6E ON: Reader 3 output to **Aux6** (P152E 7E must also be on) 7E ON: Reader 3 output to **Aux7** (P153E 7E must also be on) 8E ON: Reader 3 output to **Aux8** (P154E 7E must also be on)

**READERS 1–3 OUTPUT TIME** 

This sets the time that the outputs selected by P318E, P328E and P338E are ON. Range 1-24 seconds.

PROGRAMMING SEQUENCE:

**P319E, P329E** or **P339E** existing Reader Output Time is displayed one digit at a time [ENTER NEW VALUE] E new value is displayed one digit at a time

#### WIRING A SINGLE READER

P301E 1E is OFF (Reader addresses not used)

Connect only 1 reader.

In this mode the panel is compatible with the 101-091 Ness IDTeck Fingerprint Reader or the 101-014 Ness Ultraprox Weigand Reader.

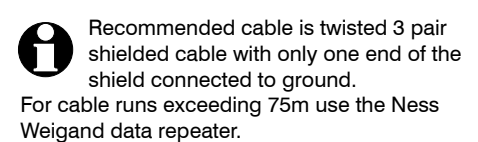

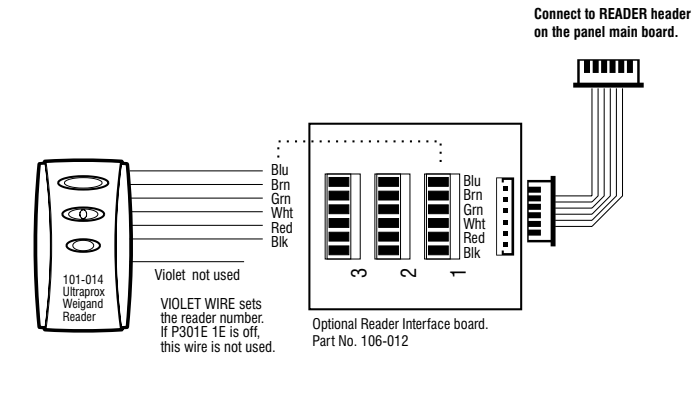

#### WIRING MULTIPLE READERS

P301E 1E is ON (Use Reader addresses)

When multiple readers are used, the panel needs to identify the individual readers.

The 101-014 Ness Ultraprox Weigand Readers can be addressed as Reader 1, 2 or 3 by connecting the Violet wire to an appropriate terminal.

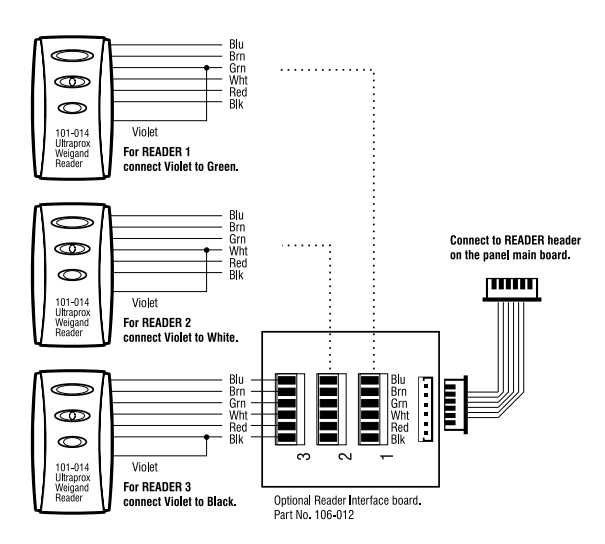

If using multiple Weigand readers, they must be either ALL addressable or ALL non-addressable.

That is, use either three Ness 101-014 addressable Weigand readers or three generic Weigand readers.

### **REQUEST TO EXIT (REX) USING A KEYPAD CODE**

Codes selected for Code Only Arming can be used as REX codes for access control functions. That is, the code can operate an output instead of arming/disarming the panel.

There are two conditions needed to make the code operate as a REX code - It is assigned to CODE ONLY ARM and it is not assigned to either Area 1 or Area 2.

The first digit of the user code determines which AUX output is operated by the REX code. That is, a REX code in the format 1xxx operates AUX1, 2xxx operates AUX2 and 3xxx operates AUX3.

Notes:

- 1. Reader 1 can also use codes starting with 4-9 if only one exit point is used.
- 2. Set P318E, P328E, P338E options to select appropriate AUX outputs.
- 3. Set corresponding P121E, P122E, P123E, P124E options to 8E.

#### Setup Example:

- User Codes 1555, 2555, 3555 are programmed to be Code Only Arm and are not assigned to Area 1 or Area 2.
- P318E 1E, P328 2E, P338 3E are programmed to set reader output to selected Aux output.
- P121E 8E, P122E 8E, P123E 8E are programmed to set AUX outputs to reader.

#### **Operation Example:**

- Code 1555 activates door associated with AUX1 (READER 1).
- · Code 2555 activates door associated with AUX2 (READER 2).
- Code 3555 activates door associated with AUX3 (READER 3).

### **CENTRAL STATION MONITORING**

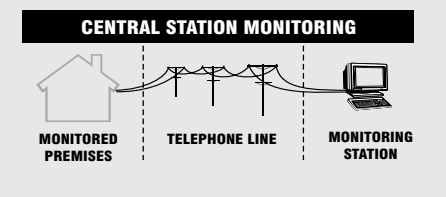

The Ness D8x and D16x control panels have an on-board digital dialler which can send detailed alarm messages to a central monitoring station.

The digital messages can include information about the zone/s which caused the alarm, tamper alarms, low battery or mains failure reports, and it can also (by user number) identify the users who arm and disarm the system.

Central station monitoring is highly recommended and is the most effective method of monitoring your alarm system.

Installers are welcome to contact Ness for further information about monitoring.

#### **AUDIBLE MONITORING**

Note that the operation of Audible Monitoring has changed over several revisions of D8/D16 control panels

| D8/D16 REVISION | AUDIBLE MONITORING TYPE                                                                                        |
|-----------------|----------------------------------------------------------------------------------------------------|
| Prior to V5.6   | Audible beeps                                                                                                  |
| V5.6 – V7.8     | Audible beeps and spoken word "Alarm"                                                                          |
| V8.0 and later  | Extensive library of spoken word messages for audible monitoring and spoken prompts for remote phone operation |

#### This section applies to V8.0 and later

### AUDIBLE VOICE MONITORING - ENHANCED

D8x/D16x version 8.0 and later has exhanced audible monitoring features using an onboard library of voice messages to deliver clear and concise spoken word alarm messages to the recipient's mobile phone or landline.

Audible messages are detailed and interactive, with spoken word messages clearly stating the alarm condition being reported. The user can then acknowledge the alarm and hang up or enter a remote control menu which gives options to arm and disarm the system, control auxiliary outputs and even exclude zones - all over the phone.

#### ALARM MESSAGE TRANSMISSION

Alarm reports are sent to the Primary (P70E) and Secondary (P71E) telephone numbers or only to the Follow Me phone number (P00E) if programmed.

#### ALARM MESSAGE FORMAT

The alarm message starts with the introduction:

()) This is a security system message. To start the report press 1.

The recipient must press 1 on their phone. If not, the message repeats.

(System Name] security system reports the following

System Name is programmed by option P198E

(See the Voice Message) (See the Voice Messages table)

Wait to hear the report again, or to continue, press 1.

Press 1 on your phone. More alarm reports, if any, are heard.

Once all alarms have been acknowledged.

■) End of messages. To control the security system press 2 then, after the tone press 2 again. To acknowledge and end, press STAR then press HASH and then hang up the phone.

Press STAR then HASH to hang up.

Press 2 then 2 to continue to the telephone remote control menu. See page 85.

### P198E

### Available in D8x/D16x V8 and later.

PROGRAM MODE LEVEL Installer mode or NessComms V5.3 or later.

FACTORY DEFAULT

11E on

### NOTES

Only one option can be on. Turning an option on turns off another.

### SYSTEM NAME

Assign a name to the control panel to identify the system during an audible alarm message. You can program a name from the choice below.

TO PROGRAM

- 1. Press P198E
- 2. Press 1E-11E to turn an option ON.
  - 1E "Home" 2E "Office" 3E "Work" 4E "Family 1" 5E "Family 2" 6E "Family 3" 7E "System 1" 8E "System 2" 9E "System 3" 10E "Ness Security System" 11E "Ness Corporation"

### **VOICE MESSAGE LIBRARY**

D8x/D16x version 8.0 audible alarm messages and voice prompts for remote phone operation are drawn from this built-in library of pre-recorded voice messages.

| DESCRIPTION                    | VOICE MESSAGE                                                                    |
|--------------------------------|----------------------------------------------------------------------------------|
| ALARM MESSAGES                 |                                                                                  |
| ZONE 1 to ZONE 16              | Zone 1 alarm Zone 16 alarm.                                                      |
| Duress                         | Duress EMERGENCY.                                                                |
| Keyswitch Panic                | Keyswitch panic emergency.                                                       |
| Keypad Panic                   | Keypad panic emergency.                                                          |
| Radio Panic                    | Radio panic emergency.                                                           |
| Medical alarm                  | Medical EMERGENCY.                                                               |
| Fire alarm                     | Fire EMERGENCY.                                                                  |
| Exit installer                 | Exit installer WARNING.                                                          |
| External Tamper                | External tamper warning.                                                         |
| Internal Tamper                | Security system Main Tamper WARNING.                                             |
| Keypad Tamper                  | Keypad tamper warning.                                                           |
| Radio Tamper                   | Radio detector Tamper WARNING.                                                   |
| Mains Fail                     | Mains power Fail WARNING.                                                        |
| Panel Bat Fail                 | Security system main Battery Fail WARNING.                                       |
| RADIO Bat Fail                 | Radio battery fail warning.                                                      |
| RADIO Super Fail               | RADIO detector Supervision Fail WARNING.                                         |
| ALARM INTRO                    | This is a security system report. To start the report press 1.                   |
| ALARM LOCATION                 | Security SYSTEM reports the following:                                           |
| ALARM CONCLUSION               | End of messages.                                                                 |
|                                | To control the security system press 2, then after the tone, press 2 again.      |
|                                | To acknowledge and end, press STAR, then press HASH, and then hang up the phone. |
| TELEPHONE REMOTE CO            | NTROL MESSAGES                                                                   |
| REMOTE CONTROL<br>ANSWER INTRO | This is your SECURITY SYSTEM.                                                    |
| REMOTE CONTROL<br>Entry Fail   | Please try again. Press STAR, then enter your USER code, then PRESS HASH.        |
| CONTROL INTRO                  | To arm or disarm the security system press 1.                                    |
|                                | To control OUTPUTS press 2.                                                      |
|                                | To exclude or include a zone press 3.                                            |
|                                | To listen to reports press 4.                                                    |
|                                | To hang up, press STAR then press HASH.                                          |
| ARM & DISARM INTRO             | To arm, press 1.                                                                 |
|                                | To disarm, press 2.                                                              |
|                                | Io return, press STAR                                                            |
| ARMED 1                        | Area 1 armed                                                                     |
| ARMED 2                        | Area 2 armed                                                                     |
| DISARMED 1                     | Area 1 disarmed                                                                  |
| DISARMED 2                     | Area 2 disarmed                                                                  |

| DESCRIPTION                 | VOICE MESSAGE                                                                                                    |
|-----------------------------|----------------------------------------------------------------------------------------------------|
| CONTROL OUTPUTS<br>INTRO    | Double press the selected auxiliary output 1 to 8.<br>Then press STAR to activate or HASH to turn off the<br>selected output. |
|                             | Press STAR to return.                                                                                                    |
| AUX 1 ON                    | Auxiliary 1 ON.                                                                                                    |
| AUX 2 ON                    | Auxiliary 2 ON.                                                                                                    |
| AUX 3 ON                    | Auxiliary 3 ON.                                                                                                    |
| AUX 4 ON                    | Auxiliary 4 ON.                                                                                                    |
| AUX 5 ON                    | Auxiliary 5 ON.                                                                                                    |
| AUX 6 ON                    | Auxiliary 6 ON.                                                                                                    |
| AUX 7 ON                    | Auxiliary 7 ON.                                                                                                    |
| AUX 8 ON                    | Auxiliary 8 ON.                                                                                                    |
| AUX 1 OFF                   | Auxiliary 1 OFF.                                                                                                    |
| AUX 2 OFF                   | Auxiliary 2 OFF.                                                                                                    |
| AUX 3 OFF                   | Auxiliary 3 OFF.                                                                                                    |
| AUX 4 OFF                   | Auxiliary 4 OFF.                                                                                                    |
| AUX 5 OFF                   | Auxiliary 5 OFF.                                                                                                    |
| AUX 6 OFF                   | Auxiliary 6 OFF.                                                                                                    |
| AUX 7 OFF                   | Auxiliary 7 OFF.                                                                                                    |
| AUX 8 OFF                   | Auxiliary 8 OFF.                                                                                                    |
| EXCLUDE ALARMS<br>INTRO     | To TOGGLE the zone EXCLUSION, enter the zone number, then press HASH.                                                         |
| ACKNOWLEDGE                 | Wait to hear the report again, or to continue, press 1.                                                                       |
| LISTEN TO REPORTS           | To listen to the zone report, press 1.                                                                                        |
| INTRO                       | To listen to the emergencies and warnings report, press 2.                                                                    |
|                             | To listen to the AREA ARM report press 3.                                                                                     |
|                             | To listen to the excluded zone report press four.                                                                             |
| ZONE REPORT LIST            | The following zone alarms are current:                                                                                        |
| WARNING REPORT LIST         | The following EMERGENCIES and WARNINGS are<br>current:                                                                        |
| EXCLUDE REPORT LIST         | The following zone exclusions are current:                                                                                    |
| RADIO DEVICE LOW<br>BATTERY | A radio device has a low battery and needs to be changed.                                                                     |
| EXTERNAL SIREN<br>TAMPER    | The external siren cover has been tampered with.                                                                              |
| PANEL ENCLOSURE<br>TAMPER   | The security system main enclosure has been tampered with.                                                                    |
| All OK                      | All OK.                                                                                                    |
| INVALID                     | Invalid entry.                                                                                                    |
| RETURN PROMPT               | To return press HASH.                                                                                                    |

V8.0 and later

This section applies to

# TO CONNECT TO THE PANEL BY TELEPHONE

METHOD 1. The connection is initiated by the panel during an alarm message. See page 83.

METHOD 2. The connection is initiated by the user phoning the panel.

### HOW TO INITIATE TELEPHONE REMOTE CONTROL

- 1. Phone the panel telephone number and listen for the required number of rings (the normal double ring is counted as one ring) and then hang up.
- 2. Wait 10 seconds and then call the number again within 50 seconds.
- 3. The panel will answer the second call immediately and respond with an audible tone similar to a fax tone.
- 4. Press the 2 button on your telephone to start the session.
- 5. Listen to the voice prompts for instructions.
- 6. When you're done, press \* # to hang up.

### TELEPHONE REMOTE CONTROL

for V8.0 and later

Remote operation allows:

- 1. Control of Arming/Disarming, AUX 1 to AUX 8 and Zone Excludes.
- 2. Voice updates on Arming state, Zone alarm and excluded state, warning states.
- Prompts would be issued when one of these is changed.

### OPERATION

Example:

When the user calls the panel using the accepted methods and after the panel stops sending the answer tone sequence.

The user first presses key 3 and the panel starts the voice prompt:

■)) This is your SECURITY SYSTEM.

To control the security system press STAR, then enter your USER code, then press HASH.

If the user does this correctly then the voice prompt continues:

()) To arm or disarm the system press 1. To control OUTPUTS press 2. To exclude or include a zone press 3. To listen to reports press 4. To hang up press STAR then PRESS HASH.

The user presses 1 to arm or disarm the system and the voice prompt continues:

(1)) To arm, Press 1. To disarm, Press 2. To return, Press STAR.

The user presses 1 to arm and the voice prompt continues with either of these messages:

EITHER

(assuming Area 1 was disarmed and that Area 2 is not remote armed)

(1)) Area 1 armed, Area 2 disarmed, To arm or disarm the security system press 1. To control OUTPUTS press 2. To exclude or include a zone press 3. To listen to reports press 4. To hang up press STAR then press HASH.

### OR

(assuming Area 1 was already armed)

()) Invalid entry. To arm or disarm the security system press 1. To control OUTPUTS press 2. To exclude or include a zone press 3. To listen to reports press 4. To hang up press STAR then press HASH.

The user presses 2 to control outputs and the voice prompt continues with the message:

▲)) Double press the selected auxiliary output 1 to 8. Then press STAR to activate or HASH to turn off the selected output. Press STAR to return.

The user presses 33 STAR \* and the voice prompt continues:

Auxiliary 3 ON

The user presses 33 HASH # and the voice prompt continues:

### ▲))Auxiliary 3 OFF

The user presses 32 HASH (#) (Note that this is an incorrect sequence) and the voice prompt continues:

◀)) To arm or disarm the security system press 1. To control OUTPUTS press 2. To exclude or include a zone press 3. To listen to reports press 4. To hang up press STAR then press HASH.

The user presses STAR then HASH (\* then #) to hangup.

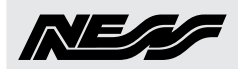

Page 1 of 6

| USER CODE<br>OPTIONS TABLE |                |            | EXCLUDE+E toggles Extra Options mode.<br>(Installer Program mode onlv) |                      |                |                                        |                  |                               |                               |                               |                              |  |
|----------------------------|----------------|------------|------------------------------------------------------------------------|----------------------|----------------|----------------------------------------|------------------|-------------------------------|-------------------------------|-------------------------------|------------------------------|--|
| 01                         |                |            | PAGE 14, 15                                                            |                      |                |                                        |                  | Page 74         Page 76       |                               |                               |                              |  |
| USER CODE<br>U             | OPTION<br>NO.  | KEYPAD PIN | <b>1E</b><br>AREA 1<br>Code                                            | 2E<br>AREA 2<br>Code | 3E<br>ARM ONLY | 4E<br>"CODE ONLY"<br>ARM<br>(REX CODE) | 5E<br>RADIO Code | <b>6E</b><br>Reader 1<br>Code | <b>7E</b><br>Reader 2<br>Code | <b>8E</b><br>Reader 3<br>Code | 9E<br>Enable for<br>AutoTime |  |
| 1 (Master)                 | P201E          | 123        | ON                                                                     | ON                   | $\geq$         |                                        | $\geq$           | $\geq$                        | $\geq$                        | $\triangleright$              | $\geq$                       |  |
| 2                          | P202E          |            | ON                                                                     |                      |                |                                        |                  |                               |                               |                               |                              |  |
| 3                          | P203E          |            | ON                                                                     |                      |                |                                        |                  |                               |                               |                               |                              |  |
| 4                          | P204E          |            | ON                                                                     |                      |                |                                        |                  |                               |                               |                               |                              |  |
| 5                          | P205E          |            | ON                                                                     |                      |                |                                        |                  |                               |                               |                               |                              |  |
| 6                          | P206E          |            |                                                                        |                      |                |                                        |                  |                               |                               |                               |                              |  |
| 8                          | P208E          |            |                                                                        |                      |                |                                        |                  |                               |                               |                               |                              |  |
| 9                          | P209E          |            | ON                                                                     |                      |                |                                        |                  |                               |                               |                               |                              |  |
| 10                         | P210E          |            | ON                                                                     |                      |                |                                        |                  |                               |                               |                               |                              |  |
| 11                         | P211E          |            | ON                                                                     |                      |                |                                        |                  |                               |                               |                               |                              |  |
| 12                         | P212E          |            | ON                                                                     |                      |                |                                        |                  |                               |                               |                               |                              |  |
| 13                         | P213E          |            | ON                                                                     |                      |                |                                        |                  |                               |                               |                               |                              |  |
| 14                         | P214E          |            | ON                                                                     |                      |                |                                        |                  |                               |                               |                               |                              |  |
| 15                         | P215E          |            |                                                                        |                      |                |                                        |                  |                               |                               |                               |                              |  |
| 17                         | P210E          |            |                                                                        |                      |                |                                        |                  |                               |                               |                               |                              |  |
| 18                         | P218E          |            | ON                                                                     |                      |                |                                        |                  |                               |                               |                               |                              |  |
| 19                         | P219E          |            | ON                                                                     |                      |                |                                        |                  |                               |                               |                               |                              |  |
| 20                         | P220E          |            | ON                                                                     |                      |                |                                        |                  |                               |                               |                               |                              |  |
| 21                         | P221E          |            | ON                                                                     |                      |                |                                        |                  |                               |                               |                               |                              |  |
| 22                         | P222E          |            | ON                                                                     |                      |                |                                        |                  |                               |                               |                               |                              |  |
| 23                         | P223E          |            | ON                                                                     |                      |                |                                        |                  |                               |                               |                               |                              |  |
| 24                         | P224E          |            |                                                                        |                      |                |                                        |                  |                               |                               |                               |                              |  |
| 25                         | P225E          |            |                                                                        |                      |                |                                        |                  |                               |                               |                               |                              |  |
| 27                         | P227E          |            | ON                                                                     |                      |                |                                        |                  |                               |                               |                               |                              |  |
| 28                         | P228E          |            | ON                                                                     |                      |                |                                        |                  |                               |                               |                               |                              |  |
| 29                         | P229E          |            | ON                                                                     |                      |                |                                        |                  |                               |                               |                               |                              |  |
| 30                         | P230E          |            | ON                                                                     |                      |                |                                        |                  |                               |                               |                               |                              |  |
| 31                         | P231E          |            | ON                                                                     |                      |                |                                        |                  |                               |                               |                               |                              |  |
| 32                         | P232E          |            |                                                                        |                      |                |                                        |                  |                               |                               |                               |                              |  |
| 34                         | P234E          |            |                                                                        |                      |                |                                        |                  |                               |                               |                               |                              |  |
| 35                         | P235E          |            | ON                                                                     |                      |                |                                        |                  |                               |                               |                               |                              |  |
| 36                         | P236E          |            | ON                                                                     |                      |                |                                        |                  |                               |                               |                               |                              |  |
| 37                         | P237E          |            | ON                                                                     |                      |                |                                        |                  |                               |                               |                               |                              |  |
| 38                         | P238E          |            | ON                                                                     |                      |                |                                        |                  |                               |                               |                               |                              |  |
| 39                         | P239E          |            | ON                                                                     |                      |                |                                        |                  |                               |                               |                               |                              |  |
| 40                         | P240E          |            | ON                                                                     |                      |                |                                        |                  |                               |                               |                               |                              |  |
| 41                         | P241E<br>P242E |            |                                                                        |                      |                |                                        |                  |                               |                               |                               |                              |  |
| 43                         | P243E          |            |                                                                        |                      |                |                                        |                  |                               |                               |                               |                              |  |
| 44                         | P244E          |            | ON                                                                     |                      |                |                                        |                  |                               |                               |                               |                              |  |
| 45                         | P245E          |            | ON                                                                     |                      |                |                                        |                  |                               |                               |                               |                              |  |
| 46                         | P246E          |            | ON                                                                     |                      |                |                                        |                  |                               |                               |                               |                              |  |
| 47                         | P247E          |            | ON                                                                     |                      |                |                                        |                  |                               |                               |                               |                              |  |
| 48                         | P248E          |            | ON                                                                     |                      |                |                                        |                  |                               |                               |                               |                              |  |
| 49                         | P249E          |            |                                                                        |                      |                |                                        |                  |                               |                               |                               |                              |  |
| 51                         | P250E          |            |                                                                        |                      |                |                                        |                  |                               |                               |                               |                              |  |
| 52                         | P252E          |            | ON                                                                     |                      |                |                                        |                  |                               |                               |                               |                              |  |
| 53                         | P253E          |            | ON                                                                     |                      |                |                                        |                  |                               |                               |                               |                              |  |
| 54                         | P254E          |            | ON                                                                     |                      |                |                                        |                  |                               |                               |                               |                              |  |
| 55                         | P255E          |            | ON                                                                     |                      |                |                                        |                  |                               |                               |                               |                              |  |
| 56                         | P256E          |            | ON                                                                     |                      |                |                                        |                  |                               |                               |                               |                              |  |

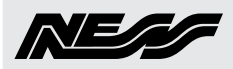

| OPTIO              | N                 | DESCRIPTION                                  | DEFAULT   | PAGE  |
|--------------------|-------------------|----------------------------------------------|-----------|-------|
| P00E               | u                 | Follow Me Telephone Number.                  | none      | 38    |
| D26E               | Π                 | ENTRY DEL AV Time 1                          | 20 500    | 16    |
| P27E               |                   | Entry Delay Time 2                           | 6=60 sec  |       |
| P28E               |                   |                                              | 60 sec    |       |
| P29E               |                   | SIBEN BESET Time                             | 5 min     |       |
|                    |                   |                                              |           |       |
| P30E               |                   | Normal Zone Sensitivity                      | all zones | 17    |
| P31E-3             | B6E               | Vibration Sensitivity, High-Low              | none      |       |
| P37E               |                   | Long Response Zones - 1 second               | none      |       |
| P38E               |                   | Long Response Zones - 3 seconds              | none      |       |
| P39E               |                   | Double Trigger zones                         | none      | 18    |
| P40E               |                   | Instant zones                                | zones 3+  |       |
| P41E               |                   | ENTRY DELAY 1 zones                          | Zone 1    |       |
| P42E               |                   | HANDOVER zones                               | Zone 2    | 19    |
| P43E               |                   | Entry Delay 2 zones                          | none      |       |
| P44E               |                   | Lockout zones (RESET output)                 | All zones |       |
| P45E               |                   | AREA 1 zones                                 | All zones | 19    |
| P46E               |                   | AREA 2 zones                                 | none      |       |
| P51E               |                   | HOME MODE zones                              | none      | 21    |
| * See p<br>Tempora | age 20<br>arv Dav | for information on Area operation, Home mode |           | 20    |
| P52E               |                   | 24hr zones                                   | none      | 21    |
| P53E               |                   | Day Mode zones                               | none      |       |
| P54E               |                   | RESET output zones                           | All zones | 22    |
| P55E               |                   | STROBE zones                                 | All zones |       |
| P56E               |                   | Keypad Sonalert zones                        | All zones |       |
| P57E               |                   | SIREN zones                                  | All zones | 23    |
| P58E               |                   | Aux1 / Aux3 zones                            | none      |       |
| P59E               |                   | Aux2 / Aux4 zones                            | none      |       |
| DEOE               | 1 -               | Entry Poopo                                  |           | 24 25 |
|                    | 1∟<br>2⊑          | Keyswitch Home Monitor/Disarm                |           | 24,20 |
|                    | 3E                | Keyswitch Arm/Disarm                         | OFF       |       |
|                    | 4F                | Tamper Siren lockout                         | ON        |       |
|                    | 5E                | Duress to RESET output                       | OFF       |       |
|                    | 6E                | Auto Exclude zones                           | ON        |       |
|                    | 7E                | Auto keypad display off                      | OFF       |       |
|                    | 8E                | Delayed Aux3, Aux4 outputs                   | OFF       |       |
| P61E               | 1E                | Tamper to RESET output                       | ON        | 26    |
|                    | 2E                | Tamper to STROBE output                      | ON        |       |
|                    | ЗE                | Tamper to Keypad Sonalert                    | ON        |       |
|                    | 4E                | Tamper to SIREN output                       | ON        |       |
|                    | 5E                | Keypad Panic to RESET output                 | ON        |       |
|                    | 6E                | Keypad Panic to STROBE output                | ON        |       |
|                    | 7E                | Keypad Panic to Sonalert                     | ON        |       |
|                    | 8E                | Keypad Panic to SIREN output                 | ON        |       |

#### u

u

Options marked "u" can be programmed in User Program Mode

OPTION DESCRIPTION DEFAULT PAGE P62E ON 27 1E Shortcut Memory display 2E Shortcut Zone Exclude ON ЗE ON Shortcut Home Mode OFF 4E Shortcut Keypad Panic 5E Shortcut Area1 Arming ON OFF 6E Shortcut Area2 Arming 7E Brief warning on Auto Exclude ON OFF 8E Exit Time x10 P63E 28 1E Home Mode alarms to RESET output ON 2E Home Mode alarms to STROBE ON 3E Home Mode alarms to SONALERT ON 4E Home Mode alarms to SIREN OFF 5E Day Mode to RESET output ON 6E OFF Day Mode to STROBE Day Mode KP SONALERT (Chime KPX) OFF 7E 8E Day Mode to SIREN OFF P64E 29.30 1E Brief Home Mode Alarm OFF 2E Brief Day Alarm OFF 3E Home zones Entry Delay2 ON OFF Radio Key SIREN CHIRPS 4E 5E [not used] ON Strobe Flash on Home arm by radio OFF 6F 7E [not used] OFF 8E [not used] OFF 31 P65E Supervised zones NONE 32, 33 **P66E** 1E Zone Supervision alarm to RESET o/p OFF 2E Zone Supervision alarm to STROBE OFF ЗE OFF Zone Supervision alarm to SONALERT 4E OFF Zone Supervision alarm to SIREN OFF 5E Enable WIRED ZONE supervision OFF 6E [not used] 7E Zone Supervision speedup x 6 OFF OFF 8E Zone Supervision speedup x10 33 P67E Zone Supervision Time 24 (hours) P68E 34 OFF **Double Press Radio Panic** 1F 2E Auto Re-Arm OFF ЗE Long Radio Message ON "OK/READY" Display OFF 4E 5E Radio Arming "unsealed" warning OFF 6E 24hr Zone Fire Siren sound OFF 7E Single Shot strobe on Arm by R/Key OFF 8F Quiet chirps on radio Arm/Disarm OFF P69E 36, 37 1E Flash strobe on medical alarm OFF OFF 2E [not used] ЗE Quiet Home Mode Siren OFF OFF 4E 6 beeps on Arming OFF 5E Home arm by radio key ON/OFF 6E **Disable Mains Fail Alarm** OFF Exit BEEPS - Full Arm 7F OFF

All options can be programmed in Installer Program Mode

8E

Exit BEEPS - Home Mode

OFF

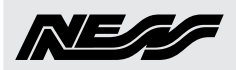

| OPTION           |                                 | DESCRIPTION                          | DEFAULT     | PAGE   |  |
|------------------|---------------------------------|--------------------------------------|-------------|--------|--|
| P70E             |                                 | TELEPHONE NO.1 Primary               | NONE        | 38     |  |
| P71E             |                                 | Telephone No.2 Secondary             | NONE        | 1      |  |
| P72E             |                                 | ACCOUNT NO. 1                        | 0000        | 39     |  |
| P73E             |                                 | Account No. 2                        | 0000        | ]      |  |
| P74E             |                                 | REPORT ZONE ALARMS                   | All zones   | 40     |  |
| P75E             | 1E                              | Report DURESS alarms                 | OFF         | 41     |  |
| D8 & D16         | 3 2E                            | Report MEDICAL alarms                | OFF         |        |  |
| ЗE               |                                 | Report keypad & Keyswitch PANIC      | ON          |        |  |
|                  | 4E                              | Report FIRE alarms                   | OFF         |        |  |
|                  | 5E                              | Report PANEL TAMPER alarms           | ON          | ]      |  |
|                  | 6E                              | Report EXTERNAL TAMPER alarms        | ON          |        |  |
|                  | 7E                              | Report KEYPAD TAMPER alarms          | ON          | ]      |  |
|                  | 8E                              | Report EXIT FROM INSTALLER mode      | OFF         |        |  |
| D8, P<br>D16, P  | 92E <b>1E</b><br>75E <b>9E</b>  | Report RADIO TAMPER                  | ON          |        |  |
| D8, P<br>D16, P7 | 92E <b>2E</b><br>35E <b>10E</b> | Report RADIO PANIC by User ID        | ON          |        |  |
| D8, P<br>D16, P7 | 92E <b>3E</b><br>75E <b>11E</b> | Report RADIO Low Battery by device   | OFF         | ]      |  |
| D8, F<br>D16, P7 | 92E <b>4E</b><br>5E <b>12E</b>  | Report ZONE SUPERVISION FAIL         | OFF         |        |  |
| D8, P<br>D16, P7 | 92E <b>5E</b><br>75E <b>13E</b> | Report PANEL LOW BATTERY             | ON          |        |  |
| D8, P<br>D16, P7 | 92E 6E<br>5E 14E                | Report MAINS FAIL                    | ON          |        |  |
| P76E             |                                 | Report Zone Restorals                | All on      | 40     |  |
| P77E             |                                 | Report Misc. Restorals               | All on      | 41     |  |
| P78E             | _                               | Report Multiple Zone alarms          | NONE        | 40     |  |
| P79E             |                                 | Account No.2 zones                   | NONE        | 40     |  |
| P80E             |                                 | Tel No. 3 for Test Calls             | NONE        | 39     |  |
| P81E             |                                 | Tel No.4 Callback                    | NONE        |        |  |
| P82E             | 1E                              | Send RESTORAL report immediately     | OFF         | 41     |  |
|                  | 2E                              | Send RESTORAL after siren time       | OFF         |        |  |
|                  | 3E                              | Send RESTORAL after Disarm & seal    | OFF         |        |  |
|                  | 4E                              | Send RESTORAL after Disarm always    | ON          |        |  |
| P83E             |                                 | TEST CALL Interval                   | 84 (168hrs) | 42     |  |
| P84E             |                                 | Time before NEXT TEST CALL           | 6 (12hrs)   |        |  |
| P86E             | 1E                              | Disable Dialler                      | OFF         | 43, 44 |  |
|                  | 2E                              | CONTACT ID FORMAT                    | ON          | -      |  |
|                  | ЗE                              | [not used]                           | OFF         |        |  |
|                  | 4E                              | Audible VOICE Format                 | OFF         |        |  |
|                  | 5E                              | [not used]                           | OFF         |        |  |
|                  | 6E                              | Contact ID + VOICE Format            | OFF         |        |  |
| P87E             | 1E                              | Split dial Primary/Secondary numbers | OFF         | 45     |  |
|                  | 2E                              | Check for Dial Tone                  | ON          |        |  |
|                  | 3E                              | [not used]                           | OFF         |        |  |
|                  | 4E                              | 4 Dialling attempts                  | ON          |        |  |
|                  | 5E                              | Reduce level - dialling phone number | OFF         |        |  |
|                  | 6E                              | Reduce level - sending alarm message | OFF         |        |  |
|                  | 7E                              | Reduce level - connecting to modem   | OFF         |        |  |

| OPTIO    | N        | DESCRIPTION                                    | DEFAULT    | PAGE   |
|----------|----------|------------------------------------------------|------------|--------|
| P88E     | 1E       | Send AREA 1 OPEN/CLOSE REPORTS                 | OFF        | 46, 47 |
|          | 2E       | Send AREA 2 Open/Close reports                 | OFF        |        |
|          | 3E       | Siren Chirp on Kiss-off                        | OFF        |        |
|          | 4E       | Flash Strobe on Kiss-off                       | OFF        |        |
|          | 5E       | Forced Opening report                          | ON         |        |
|          | 6E       | Delayed Closing Reports                        | OFF        |        |
|          | 7E       | Manual Exclude Reports                         | ON         |        |
|          | 8E       | Auto Exclude Reports                           | ON         |        |
| P89E     | 1E       | ENABLE TEST CALLS                              | ON         | 48, 49 |
|          | 2E       | Mains Report Delay (1 hour)                    | ON         |        |
|          | 3E       | Listen-In to Dialler                           | OFF        |        |
|          | 4E       | Swinger shutdown                               | ON         | 1      |
|          | 5E       | Line Fault Monitor                             | OFF        |        |
|          | 7E       | [not used]                                     | OFF        |        |
| P90E     | 1E       | Enable Remote Access                           | OFF        | 50, 51 |
|          | 2E       | Enable First Call Mode                         | OFF        |        |
|          | 3E       | Enable Remote Arming                           | OFF        |        |
|          | 4E       | Enable Remote Disarming                        | OFF        |        |
|          | 5E       | Enable Remote AUX control                      | OFF        |        |
|          | 6E       | Enable Remote Status reporting                 | OFF        |        |
|          | 7E       | Enable Remote Event Report                     | OFF        |        |
|          | 8E       | Enable Callback Mode                           | OFF        |        |
| P91E     |          | Required rings to answer                       | 1          | 52     |
| P92E     |          | Report Misc. Alarms 9-14 (D8 only)             | 1,2,5,6 on | 41     |
| P93E     |          | Report Misc. Restorals 9-14 (D8 only)          | All on     |        |
| P94E     |          | "No Memory Warning" zones                      | none       | 52     |
| P95E     |          | CLEAR RADIO DEVICES                            |            | 53     |
| P96E     |          | CLEAR MEMORY                                   |            |        |
| P97E     |          | CLEAR PANEL OPTIONS (restore Factory Defaults) |            |        |
| P98E     |          | CLEAR User codes, Radio Keys, Access Cards     |            |        |
| P99E     |          | Program the INSTALLER CODE                     | 000000     | 53     |
| P101E-P1 | 116E     | PROGRAM RADIO DEVICES 1-8 or 1-16              | none       | 73     |
| P117E    | 1E       | Enable Output Expander                         | OFF        | 54, 55 |
|          | 2E       | Expander Output Format A, B                    | OFF        |        |
|          | 3E       | Day Zone Follower                              | OFF        |        |
|          | 4E       | Output Exclude                                 | OFF        |        |
|          | 5E       | Expander Output Format C                       | OFF        |        |
|          | 6E       | User Code loggle or Pulse                      | OFF        |        |
| P118E    |          | Output Expander zones                          | none       |        |
| P119E    | 10       | Output Expander alarm zones                    | none       | 56     |
|          | 1⊑<br>2⊑ | Home arm chirps by radio koy                   | OFF        |        |
|          | 2E<br>3E | Radio Key ALIX arms Home mode                  | OFF        |        |
|          | 4F       | Keyswitch DISABM ONLY                          | OFF        |        |
|          | 5E       | Keyswitch ABM ONLY                             | OFF        |        |
|          | 6F       | Smart Beeps (Brief Home & Day modes)           | OFF        |        |
|          | 7E       | Entry Delay Extender                           | OFF        |        |
|          | 8E       | Area2 Disarm by Keyswitch Allowed              | OFF        |        |
| L        | ~-       |                                                | l .        | 1      |

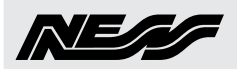

| OPTION |          | DESCRIPTION                              | DEFAULT | PAGE |
|--------|----------|------------------------------------------|---------|------|
| P121E  | 1E       | Zone alarms to AUX1 (P58E selects zones) | ON      | 58   |
|        | 2E       | Zone Supervision alarms to AUX1          | OFF     |      |
|        | ЗE       | Radio key Panic TOGGLE                   | OFF     |      |
|        | 4E       | Radio key Panic PULSE                    | OFF     |      |
|        | 7E       | Door Open Too Long (DOTL) alarm to AUX1  | OFF     |      |
|        | 8E       | Reader [x] output to AUX1                | OFF     |      |
| P122E  | 1E       | Zone alarms to AUX2 (P59E selects zones) | ON      | 60   |
|        | 2E       | Zone Supervision alarms to AUX2          | OFF     |      |
|        | 3E       | Radio key Aux Button TOGGLE              | OFF     |      |
|        | 4E       | Radio key Aux Button PULSE               | OFF     |      |
|        | 5E       | Telephone Line fault to AUX2             | OFF     |      |
|        | 7E       | Door Open Too Long (DOTL) alarm to AUX2  | OFF     |      |
|        | 8E       | Reader [x] output to AUX2                | OFF     |      |
| P123E  | 1E       | Zone Alarms to AUX3                      | OFF     | 62   |
|        | 3E       | Enable AUX3 for AutoTime                 | OFF     |      |
|        | 4E       | Radio Key Panic Pulses AUX3              | OFF     |      |
|        | 8E       | Reader [x] output to AUX3                | OFF     |      |
| P124E  | 1E       | Zone Alarms to AUX4                      | OFF     | 64   |
|        | 2E       | Enable Extension Sonalert                | OFF     |      |
|        | 3E       | Enable AUX4 for AutoTime                 | OFF     |      |
|        | 4E       | Radio Key Panic Pulses AUX4              | OFF     |      |
|        | 5E       | Enable AUX4 as Fail To Communicate o/p   | OFF     |      |
|        | 8E       | Reader [x] output to AUX4                | OFF     |      |
| P125E  |          | Enable hardwired zones                   | All on  | 68   |
| P126E  | 1E       | Enable Double key PANIC                  | ON      | 68   |
|        | 2F       | Enable Double key FIRF                   | OFF     |      |
|        | 3F       | Enable Dbl key MEDICAL & Nay MEDICAL     | OFF     |      |
|        | 4F       | Enable Entry Chime, DAY Mode             | OFF     |      |
|        | 5E       | Enable Entry Chime, HOME Mode            | OFF     |      |
|        | 8E       | Disable One Digit At A Time display      | ON      |      |
| D129F  | 1F       | Ok FOL resistors                         | OFF     | 68   |
|        | 2E       |                                          | OFF     |      |
|        | 2        |                                          | OFF     |      |
|        | 3L<br>4E |                                          |         |      |
|        | +∟<br>5⊑ | 3.3k EOL resistors                       |         |      |
|        | o⊑<br>e⊏ |                                          |         |      |
|        | 0⊑<br>7⊏ |                                          |         |      |
|        | /E       |                                          |         |      |
|        | ŏΕ       |                                          |         |      |
|        | 9E       | 6.8K EUL resistors                       |         |      |
|        | 10E      | 8.2k EOL resistors                       | OFF     |      |
|        | 11E      | 10k EOL resistors                        | OFF     |      |
|        | 12E      | 12k EOL resistors                        | OFF     |      |
| L      | 13E      | 22k EOL resistors                        | OFF     |      |
| P141E  | 1E       | Area 1 Armed to AUX1                     | OFF     | 59   |
|        | 2E       | Area 2 Armed to AUX1                     | OFF     |      |
|        | 3E       | Home Armed to AUX1                       | OFF     |      |
|        | 4E       | Keypad toggle AUX1                       | OFF     |      |
|        | 5E       | Telephone remote control of AUX1         | OFF     |      |
|        | 6E       | [not used]                               | OFF     |      |
|        | 7E       | [not used]                               | OFF     |      |
| 1      | 8F       | Pulse AUX1                               | OFF     |      |

| OPTIO | N          | DESCRIPTION                       | DEFAULT | PAGE |
|-------|------------|-----------------------------------|---------|------|
| P142E | 1E         | Area 1 Armed to AUX2              | OFF     | 61   |
|       | 2E         | Area 2 Armed to AUX2              | OFF     |      |
|       | 3E         | Home Armed to AUX2                | OFF     |      |
| 4E    |            | Keypad toggle AUX2                | OFF     |      |
| 5E    |            | Telephone remote control of AUX2  | OFF     |      |
|       | 6E         | [not used]                        | OFF     |      |
|       | 7E         | [not used]                        | OFF     |      |
|       | 8E         | Pulse AUX2                        | OFF     |      |
| P143E | 1E         | Area 1 Armed to AUX3              | OFF     | 63   |
|       | 2E         | Area 2 Armed to AUX3              | OFF     |      |
|       | ЗE         | Home Armed to AUX3                | OFF     |      |
|       | 4E         | Keypad toggle AUX3                | OFF     |      |
|       | 5E         | Telephone remote control of AUX3  | OFF     |      |
|       | 6E         | [not used]                        | OFF     |      |
|       | 7E         | [not used]                        | OFF     |      |
|       | 8E         | Pulse AUX3                        | OFF     |      |
|       | 1E         | Area 1 Armed to AUX4              | OFF     | 65   |
|       | 2E         | Area 2 Armed to AUX4              | OFF     |      |
|       | ЗE         | Home Armed to AUX4                | OFF     |      |
| P144E | 4E         | Keypad toggle AUX4                | OFF     |      |
|       | 5E         | Telephone remote control of AUX4  | OFF     |      |
|       | 6E         | [not used]                        | OFF     |      |
|       | 7E         | [not used]                        | OFF     |      |
|       | 8E         | Pulse AUX4                        | OFF     |      |
| P145E |            | AUX1 Timer (1-99 sec)             | 20 sec  | 59   |
| P146E |            | AUX2 Timer (1-99 sec)             | 20 sec  | 61   |
| P147E |            | AUX3 Timer (1-99 sec)             | 20 sec  | 63   |
| P148E |            | AUX4 Timer (1-99 sec)             | 20 sec  | 65   |
|       | 4E         | Keypad toggle AUX5                | OFF     | 60   |
| P151E | 5E         | Telephone remote control of AUX5  | OFF     |      |
|       | 7E         | Reader Output to AUX5             | OFF     |      |
|       | 8E         |                                   | OFF     | 66   |
|       | 4E         | Keypad toggle AUX6                |         | 00   |
| P152E | DE<br>7E   | Reader Output to AUX6             |         |      |
|       | /E         |                                   |         |      |
|       |            |                                   |         | 66   |
|       | 4⊑<br>5⊑   | Telephone remete control of ALIX7 |         | 00   |
| P153E | 5L<br>7E   | Reader Output to ALX7             |         |      |
|       | / L<br>9 E |                                   | OFF     |      |
|       | 4E         |                                   | OFF     | 66   |
|       | 5E         | Telephone remote control of ALIX8 | OFF     |      |
| P154E | 7E         | Beader Output to ALIX8            | OFF     |      |
|       | 8F         | PULSE AUX8                        | OFF     |      |
|       |            | AUX5 timer                        | 20 sec  | 67   |
| P156F | _          | AUX6 timer                        | 20 sec  |      |
| P157E |            | AUX7 timer                        | 20 sec  |      |
| P158E |            | AUX8 timer                        | 20 sec  |      |
|       |            | 1                                 |         |      |

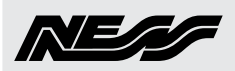

| OPTION |     | DESCRIPTION                 | DEFAULT | PAGE |
|--------|-----|-----------------------------|---------|------|
| P160E  |     | Alarm Siren Volume          | 99      | 67   |
| P161E  |     | Fire Siren Volume           | 99      |      |
| P162E  |     | Chirp Siren Volume          | 16      |      |
|        | 1E  | Home                        | OFF     | 84   |
|        | 2E  | Office                      | OFF     |      |
|        | 3E  | Work                        | OFF     |      |
|        | 4E  | Family 1                    | OFF     |      |
|        | 5E  | Family 2                    | OFF     |      |
| P198E  | 6E  | Family 3                    | OFF     |      |
|        | 7E  | System 1                    | OFF     |      |
|        | 8E  | System 2                    | OFF     |      |
|        | 9E  | System 3                    | OFF     |      |
|        | 10E | Ness Security System        | OFF     |      |
|        | 11E | Ness Corporation            | ON      |      |
| P199E  |     | Serial Output Options 1E-6E | All off | 75   |

#### ACCESS CONTROL OPTIONS

| P300E |                                   | DEFAULT ALL ACCESS CONTROL OPTIONS      |        |    |  |
|-------|-----------------------------------|-----------------------------------------|--------|----|--|
| P301E | 1E                                | Use reader addresses                    | OFF    | 77 |  |
|       | 2E                                | Arm with double read                    | ON     |    |  |
|       | 3E                                | Arm with single read and pushbutton     | OFF    |    |  |
|       | 4E                                | Disarm with access card                 | ON     |    |  |
|       | 5E                                | REX Input 1 (Zone 5 input) OFF          |        |    |  |
|       | 6E REX Input 2 (Zone 6 input) OFF |                                         |        |    |  |
|       | 7E                                | REX Input 3 (Zone 7 input) OFF          |        |    |  |
|       | 8E                                | Strobe Flash on Arm/Disarm by Reader ON |        |    |  |
| P303E |                                   | DOTL zones                              | none   | 78 |  |
| P304E |                                   | DOTL time                               | 20 sec |    |  |
| P305E | 1E                                | DOTL output LATCHES                     | OFF    |    |  |
|       | 2E                                | DOTL outputs to Output Expander         | OFF    |    |  |
|       | 3E                                | DOTL Timer in Minutes                   | OFF    |    |  |
|       | 4E                                | DOTL Timer in Hours                     | OFF    |    |  |
|       | 5E                                | DOTL zone flashes on keypad             | OFF    |    |  |

| REAL TIME CLOCK options can be programmed in User Program Mode. |                                  |            |  |  |  |
|-----------------------------------------------------------------|----------------------------------|------------|--|--|--|
| P340E Real Time Clock set MINUTES 00 (00-59)                    |                                  |            |  |  |  |
| P341E                                                           | Real Time Clock set HOURS        | 00 (00-23) |  |  |  |
| P342E                                                           | Real Time Clock set DAY          | 01 (01-31) |  |  |  |
| P343E                                                           | Real Time Clock set MONTH        | 01 (01-12) |  |  |  |
| P344E                                                           | Real Time Clock set YEAR         | 09 (00-63) |  |  |  |
| P345E                                                           | Real Time Clock VIEW DAY OF WEEK | (Sun=1)    |  |  |  |

| OPTION   |      | DESCRIPTION                    | DEFAULT | PAGE |
|----------|------|--------------------------------|---------|------|
| AUX OU   | TPUT | 6                              |         |      |
| P318E 1E |      | Ultraprox Reader 1 to AUX1     | OFF     | 80   |
|          | 2E   | Ultraprox Reader 1 to AUX2     | OFF     |      |
|          | 3E   | Ultraprox Reader 1 to AUX3     | OFF     |      |
|          | 4E   | Ultraprox Reader 1 to AUX4     | OFF     |      |
|          | 5E   | Ultraprox Reader 1 to AUX5     | OFF     |      |
|          | 6E   | Ultraprox Reader 1 to AUX6     | OFF     |      |
|          | 7E   | Ultraprox Reader 1 to AUX7     | OFF     |      |
|          | 8E   | Ultraprox Reader 1 to AUX8     | OFF     |      |
| P319E    |      | Ultraprox Reader 1 output TIME | 5 sec   |      |
| P328E    | 1E   | Ultraprox Reader 2 to AUX1     | OFF     |      |
|          | 2E   | Ultraprox Reader 2 to AUX2     | OFF     |      |
|          | 3E   | Ultraprox Reader 2 to AUX3     | OFF     |      |
|          | 4E   | Ultraprox Reader 2 to AUX4     | OFF     |      |
|          | 5E   | Ultraprox Reader 2 to AUX5     | OFF     |      |
|          | 6E   | Ultraprox Reader 2 to AUX6     | OFF     |      |
|          | 7E   | Ultraprox Reader 2 to AUX7     | OFF     |      |
|          | 8E   | Ultraprox Reader 2 to AUX8     | OFF     |      |
| P329E    |      | Ultraprox Reader 2 output TIME | 5 sec   |      |
| P338E    | 1E   | Ultraprox Reader 3 to AUX1     | OFF     |      |
|          | 2E   | Ultraprox Reader 3 to AUX2     | OFF     |      |
|          | ЗE   | Ultraprox Reader 3 to AUX3     | OFF     |      |
|          | 4E   | Ultraprox Reader 3 to AUX4     | OFF     |      |
|          | 5E   | Ultraprox Reader 3 to AUX5     | OFF     |      |
|          | 6E   | Ultraprox Reader 3 to AUX6     | OFF     |      |
|          | 7E   | Ultraprox Reader 3 to AUX7     | OFF     |      |
|          | 8E   | Ultraprox Reader 3 to AUX8     | OFF     |      |
| P339E    |      | Ultraprox Reader3 output TIME  | 5 sec   |      |

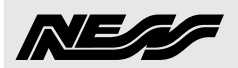

Page 6 of 6

Default

| OPTION  |                  | DESCRIPTION            | Default |
|---------|------------------|------------------------|---------|
| AutoTir | ner <sup>.</sup> | 1                      |         |
| P350E   |                  | Minutes 0-59           |         |
| P351E   |                  | Hours 0-23             |         |
| P352E   |                  | Days (1=Sunday)        |         |
| P353E   | 1E               | AREA 1 arm             |         |
|         | 2E               | AREA 2 arm             |         |
|         | 3E               | HOME arm               |         |
|         | 4E               | Code Enable            |         |
|         | 5E               | Code Disable           |         |
|         | 6E               | KEYPAD Beeps           |         |
|         | 7E               | RESET O/P Beeps        |         |
|         | 8E               | Extend AutoTIME        |         |
| P354E   | 1E               | AREA 1 disarm          |         |
|         | 2E               | AREA 2 disarm          |         |
|         | 3E               | HOME disarm            |         |
|         | 4E               | Uses AUX5&6 not AUX1&2 |         |
|         | 5E               | AUX1 TOGGLE            |         |
|         | 6E               | AUX1 PULSE             |         |
|         | 7E               | AUX2 TOGGLE            |         |
|         | 8E               | AUX2 PULSE             |         |

| AutoTir | ner 2 | 2                      |
|---------|-------|------------------------|
| P355E   |       | Minutes 0-59           |
| P356E   |       | Hours 0-23             |
| P357E   |       | Days (1=Sunday)        |
| P358E   | 1E    | AREA 1 arm             |
|         | 2E    | AREA 2 arm             |
|         | 3E    | HOME arm               |
|         | 4E    | Code Enable            |
|         | 5E    | Code Disable           |
|         | 6E    | KEYPAD Beeps           |
|         | 7E    | RESET O/P Beeps        |
|         | 8E    | Extend AutoTIME        |
| P359E   | 1E    | AREA 1 disarm          |
|         | 2E    | AREA 2 disarm          |
|         | 3E    | HOME disarm            |
|         | 4E    | Uses AUX5&6 not AUX1&2 |
|         | 5E    | AUX1 TOGGLE            |
|         | 6E    | AUX1 PULSE             |
|         | 7E    | AUX2 TOGGLE            |
|         | 8E    | AUX2 PULSE             |

| OPTION  |       | DESCRIPTION            | Default |
|---------|-------|------------------------|---------|
| AutoTir | ner 4 |                        |         |
| P365E   |       | Minutes 0-59           |         |
| P366E   |       | Hours 0-23             |         |
| P367E   |       | Days (1=Sunday)        |         |
| P368E   | 1E    | AREA 1 arm             |         |
| P368E   | 2E    | AREA 2 arm             |         |
|         | 3E    | HOME arm               |         |
|         | 4E    | Code Enable            |         |
|         | 5E    | Code Disable           |         |
|         | 6E    | KEYPAD Beeps           |         |
|         | 7E    | RESET O/P Beeps        |         |
|         | 8E    | Extend AutoTIME        |         |
| P369E   | 1E    | AREA 1 disarm          |         |
|         | 2E    | AREA 2 disarm          |         |
|         | 3E    | HOME disarm            |         |
|         | 4E    | Uses AUX5&6 not AUX1&2 |         |
|         | 5E    | AUX1 TOGGLE            |         |
|         | 6E    | AUX1 PULSE             |         |
|         | 7E    | AUX2 TOGGLE            |         |
|         | 8E    | AUX2 PULSE             |         |

| AutoTi   | mer (          | 5                      |  |  |  |  |
|----------|----------------|------------------------|--|--|--|--|
| P370E    |                | Minutes 0-59           |  |  |  |  |
| P371E    |                | Hours 0-23             |  |  |  |  |
| P372E    |                | Days (1=Sunday)        |  |  |  |  |
| P373E 1E |                | AREA 1 arm             |  |  |  |  |
|          | 2E             | AREA 2 arm             |  |  |  |  |
|          | 3E             | HOME arm               |  |  |  |  |
|          | 4E Code Enable |                        |  |  |  |  |
|          | 5E             | Code Disable           |  |  |  |  |
| 6E       |                | KEYPAD Beeps           |  |  |  |  |
| 7E       |                | RESET O/P Beeps        |  |  |  |  |
|          | 8E             | Extend AutoTIME        |  |  |  |  |
| P374E 1E |                | AREA 1 disarm          |  |  |  |  |
|          | 2E             | AREA 2 disarm          |  |  |  |  |
|          | 3E             | HOME disarm            |  |  |  |  |
|          | 4E             | Uses AUX7&8 not AUX3&4 |  |  |  |  |
|          | 5E             | AUX3 TOGGLE            |  |  |  |  |
|          | 6E             | AUX3 PULSE             |  |  |  |  |
|          | 7E             | AUX4 TOGGLE            |  |  |  |  |
|          | 8E             | AUX4 PULSE             |  |  |  |  |

| P380E    |    | Minutes 0-59           |  |  |  |  |
|----------|----|------------------------|--|--|--|--|
| P381E    |    | Hours 0-23             |  |  |  |  |
| P382E    |    | Days (1=Sunday)        |  |  |  |  |
| P383E    | 1E | AREA 1 arm             |  |  |  |  |
|          | 2E | AREA 2 arm             |  |  |  |  |
|          | 3E | BRIEF DAY MODE arm     |  |  |  |  |
|          | 4E | Code Enable            |  |  |  |  |
|          | 5E | Code Disable           |  |  |  |  |
|          | 6E | KEYPAD Beeps           |  |  |  |  |
|          | 7E | RESET O/P Beeps        |  |  |  |  |
|          | 8E | Extend AutoTIME        |  |  |  |  |
| P384E 1E |    | AREA 1 disarm          |  |  |  |  |
|          | 2E | AREA 2 disarm          |  |  |  |  |
|          | 3E | BRIEF DAY MODE disarm  |  |  |  |  |
|          | 4E | Uses AUX7&8 not AUX3&4 |  |  |  |  |
|          | 5E | AUX3 TOGGLE            |  |  |  |  |
|          | 6E | AUX3 PULSE             |  |  |  |  |
|          | 7E | AUX4 TOGGLE            |  |  |  |  |
|          | 8E | AUX4 PULSE             |  |  |  |  |

DESCRIPTION

OPTION

AutoTimer 7

| AutoTir | ner 8 | 3                      |  |
|---------|-------|------------------------|--|
| P385E   |       | Minutes 0-59           |  |
| P386E   |       | Hours 0-23             |  |
| P387E   |       | Days (1=Sunday)        |  |
| P388E   | 1E    | AREA 1 arm             |  |
|         | 2E    | AREA 2 arm             |  |
|         | 3E    | BRIEF DAY MODE arm     |  |
|         | 4E    | Code Enable            |  |
|         | 5E    | Code Disable           |  |
|         | 6E    | KEYPAD Beeps           |  |
|         | 7E    | RESET O/P Beeps        |  |
|         | 8E    | Extend AutoTIME        |  |
| P389E   | 1E    | AREA 1 disarm          |  |
|         | 2E    | AREA 2 disarm          |  |
|         | 3E    | BRIEF DAY MODE disarm  |  |
|         | 4E    | Uses AUX7&8 not AUX3&4 |  |
|         | 5E    | AUX3 TOGGLE            |  |
|         | 6E    | AUX3 PULSE             |  |
|         | 7E    | AUX4 TOGGLE            |  |
|         | 8E    | AUX4 PULSE             |  |

| AutoTi | mer ( | 3                      |  |  |  |  |
|--------|-------|------------------------|--|--|--|--|
| P360E  |       | Minutes 0-59           |  |  |  |  |
| P361E  |       | Hours 0-23             |  |  |  |  |
| P362E  |       | Days (1=Sunday)        |  |  |  |  |
| P363E  | 1E    | AREA 1 arm             |  |  |  |  |
|        | 2E    | AREA 2 arm             |  |  |  |  |
|        | 3E    | HOME arm               |  |  |  |  |
|        | 4E    | Code Enable            |  |  |  |  |
|        | 5E    | Code Disable           |  |  |  |  |
|        | 6E    | KEYPAD Beeps           |  |  |  |  |
|        | 7E    | RESET O/P Beeps        |  |  |  |  |
| 8E     |       | Extend AutoTIME        |  |  |  |  |
| P364E  | 1E    | AREA 1 disarm          |  |  |  |  |
|        | 2E    | AREA 2 disarm          |  |  |  |  |
|        | ЗE    | HOME disarm            |  |  |  |  |
|        | 4E    | Uses AUX5&6 not AUX1&2 |  |  |  |  |
|        | 5E    | AUX1 TOGGLE            |  |  |  |  |
|        | 6E    | AUX1 PULSE             |  |  |  |  |
|        | 7Ē    | AUX2 TOGGLE            |  |  |  |  |
|        | 8E    | AUX2 PULSE             |  |  |  |  |

| AutoTi | AutoTimer 6 |                        |  |  |  |  |  |  |
|--------|-------------|------------------------|--|--|--|--|--|--|
| P375E  |             | Minutes 0-59           |  |  |  |  |  |  |
| P376E  |             | Hours 0-23             |  |  |  |  |  |  |
| P377E  |             | Days (1=Sunday)        |  |  |  |  |  |  |
| P378E  | 1E          | AREA 1 arm             |  |  |  |  |  |  |
|        | 2E          | AREA 2 arm             |  |  |  |  |  |  |
|        | 3E          | HOME arm               |  |  |  |  |  |  |
|        | 4E          | Code Enable            |  |  |  |  |  |  |
|        | 5E          | Code Disable           |  |  |  |  |  |  |
|        | 6E          | KEYPAD Beeps           |  |  |  |  |  |  |
|        | 7E          | RESET O/P Beeps        |  |  |  |  |  |  |
|        | 8E          | Extend AutoTIME        |  |  |  |  |  |  |
| P379E  | 1E          | AREA 1 disarm          |  |  |  |  |  |  |
|        | 2E          | AREA 2 disarm          |  |  |  |  |  |  |
|        | ЗE          | HOME disarm            |  |  |  |  |  |  |
|        | 4E          | Uses AUX7&8 not AUX3&4 |  |  |  |  |  |  |
|        | 5E          | AUX3 TOGGLE            |  |  |  |  |  |  |
|        | 6E          | AUX3 PULSE             |  |  |  |  |  |  |
|        | 7E          | AUX4 TOGGLE            |  |  |  |  |  |  |
|        | 8E          | AUX4 PULSE             |  |  |  |  |  |  |

#### AUTOTIMER RELATED OPTIONS

| OPTIO | N  | DESCRIPTION                 |        |
|-------|----|-----------------------------|--------|
| P390E |    | AutoTime warning (1-99 min) | 00     |
| P392E | 1E | AutoTime codes Option       | OFF    |
|       |    |                             |        |
| P121E | ЗE | Enable AUX1 for AutoTimers  | OFF    |
| P122E | ЗE | Enable AUX2 for AutoTimers  | OFF    |
| P123E | ЗE | Enable AUX3 for AutoTimers  | OFF    |
| P124E | ЗE | Enable AUX4 for AutoTimers  | OFF    |
|       |    |                             |        |
| P145E |    | AUX1 Pulse Time (1-99 sec)  | 20 sec |
| P146E |    | AUX2 Pulse Time (1-99 sec)  | 20 sec |
| P147E |    | AUX3 Pulse Time (1-99 sec)  | 20 sec |
| P148E |    | AUX4 Pulse Time (1-99 sec)  | 20 sec |

See pages 68, 69 for descriptions of AutoTimer related options.

#### CONTROL PANEL PACKING LIST

- 1 D8XD or D16XD Main board
- 1 Housing
- 1 Keypad (not supplied with all models)
- 1 Power supply (Australia only)
- 1 12V 7Ah battery (optional)
- 1 Dialler telephone lead
- 1 User manual
- 1 Installer manual
- 9 or 17 End Of Line resistors 2.2k (D8x/D16x)
- 1 Lead assembly for battery
- 1 Lead assembly for internal tamper
- 2 Housing cover screws
- 4 Circuit board standoffs

### SPECIFICATIONS

| Plastic housing dimensions | 235w x 300h x 90d mm.                                                                                                    |
|----------------------------|----------------------------------------------------------------------------------------------------|
| Power requirement          | 15V DC 2A via 17VAC-15VDC converter.<br>or 17VAC/20VDC                                                                                             |
| Quiescent current draw     | 80mA with 1 keypad.                                                                                                    |
| Rechargeable battery       | 12 volt 7.0 Amp/hour Sealed Lead Acid.                                                                                                    |
| Battery charging current   | 350mA maximum, current limited.                                                                                                    |
| Dynamic battery test       | Backup battery is tested under load, hourly and on arming.                                                                                         |
| Fuses                      | 2 Amp auto resetting / Siren output & Reset output.<br>500mA auto resetting / 12 volt auxiliary outputs.<br>200 mA auto resetting / strobe output. |
| INPUTS / OUTPUTS           |                                                                                                    |
| Zones                      | 8 or 16 zone inputs. 2 x 24hr tamper inputs.                                                                                                    |
| End of line resistor       | Default 2200 Ohms (2.2k). Other values programmable.                                                                                               |
| Maximum keypads            | 3.                                                                                                    |
| LISTEN header              | Output for audio alerts and dialler listen-in.                                                                                                    |
| RECEIVER header            | Connection for the Ness Radio Interface.                                                                                                    |
| AUX header                 | Multi-pin connector provides outputs Aux1, Aux2, Aux3, Aux4, 12V DC and connection for output expander/s.                                          |
| SERIAL header              | Serial data port for data input.output and direct connect programming using NessComms™ software.                                                   |
| READER header              | Multi-pin port for connecting up to 3 Ness proximity access card readers                                                                           |
| Siren                      | On board siren driver with timed output .<br>Maximum 3 x 8 Ohm horn speakers.                                                                      |
| Strobe                     | 12V DC timed output. Maximum 2 x 1 Watt strobe lights.                                                                                             |
| Reset                      | 12V DC timed output. Maximum 3 x 12V piezo screamers.                                                                                              |
| Equipment power output     | 13.8V DC output for powering detectors and other equipment. Maximum 500mA.                                                                         |

### APPROVALS

#### EMC COMPLIANCE

EN 50130-4:1996 Part 4: Electromagnetic compatability. Electrostatic Discharge, Radiated RF Immunity, Electrical Fast Transient/burst. Surge Immunity, Conducted RF Immunity, Voltage Dips and Interruptions, Mains Supply Variations.

AS/NZ CISPR 22:2002- Class B, Electromagnetic Radiation, Terminal Disturbance Voltage. EN61000-6-3:2001, Harmonic Current Emissions, Voltage fluctuations and Flicker.

#### TELECOM

TBR21, EU. PTC200, NEW ZEALAND TELECOM . AS ACIF S002, AUSTRALIA

#### SAFETY

EN60950:2000 inc Country Deviations, Safety of Information Technology Equipment AS/NZ3260-1993 incl. AMDTS 1,2,3 &4. TS001-1997 ACA Australian Communications Authority

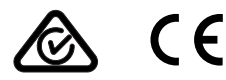

### **RELEASE NOTES**

#### Manual 890-017 Rev 1.5 Nov 2015

· P97E Clear Panel Options also defaults radio devices. · P94E No Memory warning zones. The option applies only to zones 1-8 (both D8x and D16x)

#### V8.4 Sep 2015

#### Manual 890-017 Rev 1.4

- Changed operation of P117E 6E
- Wiring diagram caters for 15VDC and Dual input (17VAC/20VDC) boards.
- Added wiring diagrams for sensors, page 9
- Bug fix in V8.0 P198E, P199E had been shifted to to P197E, P198E
- Bug fix V8.3 Day of Week Saturday with Autotimers display on Navigator fixed.

#### V8 Feb 2015

#### New manual 890-017 Rev 1.0

- MAJOR VERSION RELEASE
- New PCB layout
- Now with 8 AUX outputs (1-4 on relay board or 1-8 on output expander/s)
- Added modem chip, use any modem in 300baud mode · Voice alarms and voice prompts using a preset voice message library
- Real time clock onboard
- · Serial port different connector, now 4 pin
- Listen-in header changed
- Required power supply is now 15VDC for efficiency (Do not use 17VAC)
- Tamper/Prog link moved to corner of pcb
- Many new program options including
- P117E 5E, used in combination with P117E 2E gives three sets of output configurations for output expander/s.
- P151E-P154E, 4E-8E AUX5-AUX8 output options
- P155E-P158E AUX5-AUX8 Timers
- P318E, P328E, P338E, 5E-8E Reader options for AUX-5-8
- P117E 6E User Code 13-15 Toggle or Pulse
- P160E Alarm Siren Level
- P161E Fire Siren Level
- P162E Chirp Siren Level
- P305E 3E DOTL Timer in Minutes
- P305E 4E DOTL Timer in Hours
- P354E-P389E Autotimer using AUX5-AUX8
- P123E 1E Zone Alarms to Aux3
- P124E 1E Zone Alarms to Aux4
- P123E 4E Radio Key Panic Pulses AUX3
- P124E 4E Radio Key Panic Pulses AUX4
- P87E 5E Reduce tone output when dialling telephone number
- P87E 6E Reduce tone output when sending alarm message P87E 7E Reduce tone output when connecting to modem
- P198E System Name

#### V7.8.6 Oct 2014

Changes to manual only. Page 67, Enable/disable user codes by AutoTime applies to keypad codes only, not radio keys or prox fobs.

#### V7.8.5 Mar 2014

Changes to manual only. Page 80, digit zero on remote phone tells panel that commands follow.

#### V7.8.4 Feb 2014

Changes to manual only. Page 53, P96E Note: This option clears only the 20 event memory as read by KPX and LCD keypads. Ness Navigator touch screen keypad's 80 event memory is not affected. P54, improved description of User Code operation of outputs on Expander 2.

#### V7.8.3 May 2013

Changes to manual only. Page 54, corrected reference to J5 connector - now refers to AUX connector.

#### V7.8.2 Apr 2013

Changes to manual only. Added RCM mark. Internal clock timing warning page 67

#### V7.8.1 Jan 2013

Changes to manual only. Removed reference to RK3 radio key.

#### V7.8 April 2012

- 1. Allow \* & # on serial ascii input.
- 2. Add version & model to status list
- 3. P68E 3E Radio 56bit, now defaulted ON
- Added instructions for programming via NessPD

#### V7.7 January 2012

Fixed Leap year issues.

#### V7.6 November 2011

Fixed Day Mode, triggering Aux2 did not timeout after 2sec but followed zone state

Fixed Real Time Clock speed up. Hardware change.

#### V7.5 September 2011

Fixed fire siren turnoff. It was changing to standard siren instead of switching off.

Allow NAVIGATOR v2 keypads to display time stamped event memory. Up to 80 events are displayed with TIME, DATE and EVENT. ZONE NAMES and USER NAMES are also displayed. The NAVIGATOR allows the user to go back and forth through the event memory.

#### V7.4 April 2011

1. Added Program Option P69E 1E: Flash Strobe on Medical alert.

2. Fixed AUX2 turning off even though P121E 6E was selected.

#### V7.3 July 2010

1. Radio Processing. The time of an internal wait timer has been reduced so that successive events are processed faster to prevent posible missed messages

2. Aux1 pulsing Aux3 and Aux2 pulsing Aux4 issue fixed. The NAVIGATOR shows the AUX states, which has made the effect visible.

3. Ascii messages now include D8x output results. New messages are added to indicate the states of the D8x outputs - including the AUX, Siren, Strobe, Reset etc.

These new messages will allow the NAVIGATOR AUX 1 to 4 controls to also control C-Bus outputs, when used with the new miniCentral C-Bus unit. 4. Watchdog Timer. The watchdog timer operation has been changed during up/download via modem. An Eeprom with slow programming times could initiate the watchdog - stopping up/download from working

#### V7.2 May 2010

Allow LED keypads to operate correctly.

- KEYPADS can be used in the following combinations:
- LED & KPX (or SATURN).
- KPX & NAVIGATOR.
- · LED & NAVIGATOR keypads cannot be used on the same installation

#### V7.1 April 2010

1. Extra keypad signal added to allow NAVIGATOR to show RSSI of pendants and detectors in program modes.

2. Minor database number update allows older NESSCOMS versions to give 'a need to update' warning.

#### V7.0 April 2010

1. Added support for Ness Navigator Touch Screen keypads.

- 2. Added P126E 8E Disable one digit at a time display. 3. MEMORY DISPLAY OF PANIC, FIRE, MEDICAL.

When viewing memory the display of PANIC, MEDICAL, FIRE has been changed to:

- PANIC = Exclude + Zone 1 ON
- MEDICAL = Exclude + Zone 2 ON
- FIRE = Exclude + Zone 3 ON
- On a NAVIGATOR this enables these memory events to be distinguished.
- 4. Low Battery detection improved.

5. Tamper Flash Rate. On v6.2 the tamper display flashes at a different rate to help distinguish the tamper type. This changes to a single flash rate if a NAVIGATOR touchscreen is connected.

6. ADSL Interference. Improved rejection of high frequency ADSL signals. 7. RTC. Stopped the resetting of RTC seconds on Prog Mode exit. This could cause the RTC to be out by up to 1 minute every time Program mode exited.

#### v6.2 October 2009

#### **Changed Options**

1. P64E 6E is now used for Strobe Flash on Home Arming by Radio.

P301E 2E Arm With Double Read, now defaulted ON.

mode. See Keypad Display Indicators tables on page 10.

2. AutoTimers 7 & 8 now allow Day Mode Auto-arming/disarming. Options P383E 3E, P384E 3E, P388E 3E and P389E 3E changed to Brief Day Mode arming/disarming. See pages 69, 85.

Enhanced Tamper display on the keypad/s in normal mode and memory

93

### Defaults changed P63E 3E Home Mode Sonalert, now defaulted ON. P126E 1E KPX Keypad double key Panic, now defaulted ON.

**Operational Changes** 

NESS D8X / D16X DELUXE CONTROL PANEL - INSTALLATION MANUAL

NOTES

# INSTALLATION RECORD

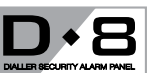

ZONES

D8 & D16

D16

15 16

1

**D** + 16

NESS D8 ALARM CONTROL PA

NESS D16 ALARM CONTROL PA

P26E ENTRY DELAY TIME

P27E ENTRY DELAY TIME

P28E EXIT DELAY TIME **P29E** SIREN RESET TIME

DEVICE TYPE

| 10                          | TELEPHON  | E:                      |          |        |      |      |       |       |       |             |       |      |        |       |         |
|-----------------------------|-----------|-------------------------|----------|--------|------|------|-------|-------|-------|-------------|-------|------|--------|-------|---------|
|                             | MONITORI  | NG COMPANY:             |          |        |      |      |       |       |       |             |       |      |        |       |         |
| TROL PANEL                  | TELEPHON  | E:                      |          |        |      |      |       |       |       |             |       |      |        |       |         |
| AY TIME 1                   |           | Seconds                 |          |        |      |      |       |       |       |             |       |      | F      |       |         |
| AY TIME 2                   |           | Seconds                 | Ę        | 2      |      | ZO   | NE A  | SSIC  | GNM   | ENT         | 5     | PUT  | UTPU   | F     | ~       |
| TIME                        |           | Seconds                 | DELAY    | DELAY  | /ER  | L    |       |       | щ     | ſſ          | DUTPI | OUT  | ERT OI | UTPL  | dialler |
| ET TIME                     |           | Minutes                 | ITRY [   | ITRY [ | NDOV | STAN | IEA 1 | IEA 2 | DNITC | IЛОН        | SET ( | ROBE | NALE   | REN C | port (  |
|                             |           |                         | ш<br>. ш |        | ЕН⊿  | Ш    | EAF   | EAF   | Ĕ     | <b>E</b> 24 | Ē     | EST  | ВSC    | E SIF | E Re    |
| PIR, Reed<br>switch, etc DE | SCRIPTION | Entrance, bedroom1, etc | P41      | P43    | P42  | P40  | P45   | P46   | P51   | P52         | P54   | P55  | P56    | P57   | P74     |
|                             |           |                         |          |        |      |      |       |       |       |             |       |      |        |       |         |
|                             |           |                         |          |        |      |      |       |       |       |             |       |      |        |       |         |

| 2  |  |  |  |  |  |  |
|----|--|--|--|--|--|--|
| 3  |  |  |  |  |  |  |
| 4  |  |  |  |  |  |  |
| 5  |  |  |  |  |  |  |
| 6  |  |  |  |  |  |  |
| 7  |  |  |  |  |  |  |
| 8  |  |  |  |  |  |  |
| 9  |  |  |  |  |  |  |
| 10 |  |  |  |  |  |  |
| 11 |  |  |  |  |  |  |
| 12 |  |  |  |  |  |  |
| 13 |  |  |  |  |  |  |
| 14 |  |  |  |  |  |  |

| USER<br>CODE     | OPTION No | Extra Options Assigned<br>E.g. Radio Code,<br>Arm Only, etc. |
|------------------|-----------|--------------------------------------------------------------|
| 1 Master<br>Code | P201E     |                                                              |
| 2                | P202E     |                                                              |
| 3                | P203E     |                                                              |
| 4                | P204E     |                                                              |
| 5                | P205E     |                                                              |
| 6                | P206E     |                                                              |
| 7                | P207E     |                                                              |
| 8                | P208E     |                                                              |
| 9                | P209E     |                                                              |
| 10               | P210E     |                                                              |
| 11               | P211E     |                                                              |
| 12               | P212E     |                                                              |
| 13               | P213E     |                                                              |
| 14               | P214E     |                                                              |
| 15               | P215E     |                                                              |
| 16               | P216E     |                                                              |
| 17               | P217E     |                                                              |
| 18               | P218E     |                                                              |
| 19               | P219E     |                                                              |

| USER<br>CODE | OPTION No | Extra Options Assigned<br>E.g. Radio Code,<br>Arm Only, etc. |
|--------------|-----------|--------------------------------------------------------------|
| 20           | P220E     |                                                              |
| 21           | P221E     |                                                              |
| 22           | P222E     |                                                              |
| 23           | P223E     |                                                              |
| 24           | P224E     |                                                              |
| 25           | P225E     |                                                              |
| 26           | P226E     |                                                              |
| 27           | P227E     |                                                              |
| 28           | P228E     |                                                              |
| 29           | P229E     |                                                              |
| 30           | P230E     |                                                              |
| 31           | P231E     |                                                              |
| 32           | P232E     |                                                              |
| 33           | P233E     |                                                              |
| 34           | P234E     |                                                              |
| 35           | P235E     |                                                              |
| 36           | P236E     |                                                              |
| 37           | P237E     |                                                              |
| 38           | P238E     |                                                              |

| USER<br>CODE | OPTION No | Extra Options Assigned<br>E.g. Radio Code,<br>Arm Only, etc. |
|--------------|-----------|--------------------------------------------------------------|
| 39           | P239E     |                                                              |
| 40           | P240E     |                                                              |
| 41           | P241E     |                                                              |
| 42           | P242E     |                                                              |
| 43           | P243E     |                                                              |
| 44           | P244E     |                                                              |
| 45           | P245E     |                                                              |
| 46           | P246E     |                                                              |
| 47           | P247E     |                                                              |
| 48           | P248E     |                                                              |
| 49           | P249E     |                                                              |
| 50           | P250E     |                                                              |
| 51           | P251E     |                                                              |
| 52           | P252E     |                                                              |
| 53           | P253E     |                                                              |
| 54           | P254E     |                                                              |
| 55           | P255E     |                                                              |
| 56           | P256E     |                                                              |

DATE PURCHASED:

DATE INSTALLED:

INSTALLATION COMPANY:

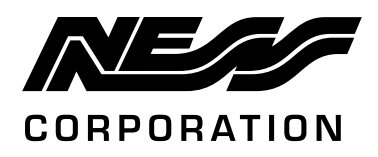